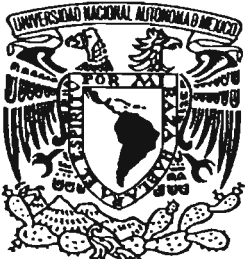

# UNIVERSIDAD NACIONAL AUTÓNOMA DE MÉXICO

ESCUELA NACIONAL DE ESTUDIOS PROFESIONALES CAMPUS ARAGÓN

# PROPUESTA PARA EL MEJORAMIENTO EN LA ADMINISTRACIÓN DEL MANTENIMIENTO EN LOS LABORATORIOS DE TÉRMICA Y FLUIDOS MEDIANTE EL DESARROLLO E IMPLANTACIÓN DE SOFTWARE

# T E S I S

QUE PARA OBTENER EL TÍTULO DE: INGENIERO MECÁNICO ELÉCTRICO A R E A: I N D U S T R I A L P R E S E N T A: GERARDO MORENO MARTÍNEZ

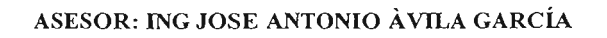

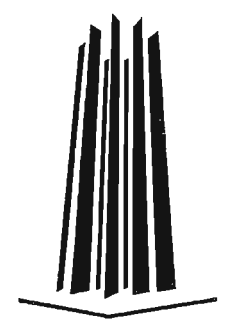

MÉXICO.

**MARZO 2005** 

m-342425

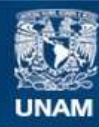

Universidad Nacional Autónoma de México

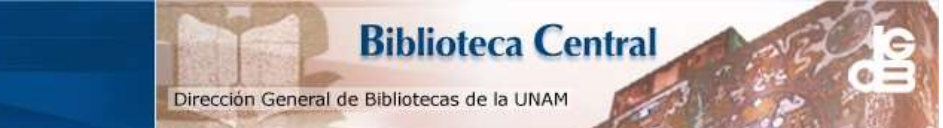

UNAM – Dirección General de Bibliotecas Tesis Digitales Restricciones de uso

# DERECHOS RESERVADOS © PROHIBIDA SU REPRODUCCIÓN TOTAL O PARCIAL

Todo el material contenido en esta tesis esta protegido por la Ley Federal del Derecho de Autor (LFDA) de los Estados Unidos Mexicanos (México).

El uso de imágenes, fragmentos de videos, y demás material que sea objeto de protección de los derechos de autor, será exclusivamente para fines educativos e informativos y deberá citar la fuente donde la obtuvo mencionando el autor o autores. Cualquier uso distinto como el lucro, reproducción, edición o modificación, será perseguido y sancionado por el respectivo titular de los Derechos de Autor.

# AGRADECIMIENTOS

#### A DIOS

• Por TODO.

#### A MI PADRE

- Por los momentos de cariño, preocupación y dirección desde mi niñez.
- Porque gracias a su rudeza, a su estricta manera de educarme y a su afán de construirme en un hombre de provecho; hoy logro una de mis más grandes metas.
- Por dejarme la mejor herencia; "La Educación".
- Por saber ser un gran padre a su manera, GRACIAS.

#### A MI MADRE

- Por darme la vida y una educación llena de valores.
- Por olvidarse de ella misma, al dedicarme momentos intensos de cuidado cuando más lo necesité.
- Por su eterna lucha en los momentos más difíciles y aceptar una nueva responsabilidad.
- Por su gran amor y compañía que hasta hoy me brinda.

#### A MIS FAMILIARES

 A mi abuelo Gerardo: Por insistir en el propósito de mi vida educativa. Gracias por tu convivencia a mi lado, tus consejos de la vida, tus ratos de alegría y tu gran cariño de siempre.

- A mis tíos(as), especialmente a: Meche, Andrés, Raúl, y Manolo Mtz., por su apoyo moral y permanente interés en mi superación, para lograr esta meta. Gracias a los que pudieron ayudarme económicamente en algún momento de mi vida.
- A mi tío José Moreno Salas, por haberme otorgado apoyo en alguna circunstancia de mi niñez y de mi preparación técnica profesional.
- A todos mis primos: por su afecto, compañía y amistad. En especial a mi primo Pedro Moreno por su apoyo moral, económico e incondicional que me brindó en nuestra etapa de adolescencia.
- A los familiares que han apoyado en mi vida ó en algún momento determinado de mi educación; aunque haya sido simplemente con una palabra de aliento: Coco, Beto, Rogelio, Chayo, Lalo. Mil gracias.
- + A los que ya no están presentes pero que de alguna manera me hubieran seguido dando su apoyo. Y porque estén donde estén, siempre me acompañan.

# A MIS AMIGOS(AS)

- A Hugo A. Estrada Basaldúa porque desde el kinder me ha brindado su amistad, compañía, comprensión y apoyo en los éxitos y fracasos de mi vida.
- A Arturo Cámara Carreón por dejarme conocerlo, brindarme su amistad, su apoyo laboral y por compartir sus conocimientos sin ningún interés de por medio.
- A José Luís Espinosa R. y Román Chávez por su amistad, su ayuda y convivencia escolar. Gracias por compartir los momentos alegres.
- A Ma. Hortensia Domínguez de Nova por ser una persona sencilla y de buenos sentimientos. Gracias por brindarme tu cariño, amistad, detalles y apoyo.

• A mis padrinos y familia Domínguez Ugarte por su apoyo brindado en el momento necesario.

#### A MIS PROFESORES

- A cada uno de ellos (as) porque aportaron en mi vida educativa un grano de arena; dejando enseñanzas que me servirán para mi vida profesional.
- Al Ing. Enrique Rodríguez Salas por permitirme enriquecer de conocimiento en el área de los laboratorios de térmica y fluidos de ésta Universidad. Por su carisma y gran capacidad de dirección.
- Al Ing. José Antonio Ávila por haber sido mi maestro durante mi carrera profesional y por su tiempo invertido al aceptar ser mi asesor para concluir satisfactoriamente este trabajo. Gracias por tu sabiduría y apoyo.
- A los Ings. Jorge Vázquez Cervantes y Arturo Ortiz Fragoso por su compañía, sus sabios consejos, guía y opinión en dicha tesis.

# A TODOS ELLOS GRACIAS POR SU AMISTAD

Con afecto: Gerardo Moreno Martínez.

|                                                                                                    | 2 |
|----------------------------------------------------------------------------------------------------|---|
| INDICE                                                                                                    | 2 |
| OBJETIVO, JUSTIFICACIÓN Y ALCANCE                                                                                                    | 5 |
| INTRODUCCIÓN                                                                                                    | 6 |
| CAPITULO 1 "LA ADMINISTRACIÓN DEL MANTENIMIENTO "                                                                                                    | 7 |
| <ul> <li>1.1. Administración</li> <li>1.2. Personal de administración</li> <li>1.3. Proceso administrativo <ol> <li>1.3.1. Planeación</li> <li>1.3.2. Organización</li> <li>1.3.3. Ejecución</li> <li>1.3.4. Control</li> </ol> </li> <li>1.4. Mantenimiento <ol> <li>1.5. Personal de mantenimiento</li> </ol> </li> <li>1.6. Mantenimiento preventivo <ol> <li>1.6.1. Servicio</li> <li>1.6.2. Inspección preventiva</li> <li>1.6.2. Inspección correctiva</li> <li>1.6.3. Reparaciones</li> <li>1.6.4. Limpieza</li> </ol> </li> <li>1.7. Observaciones del funcionamiento <ol> <li>1.7.1. Actividades Mecánicas</li> <li>1.7.2. Actividades Eléctricas</li> </ol> </li> <li>1.8. Mantenimiento correctivo de emergencia</li> <li>1.9. Mantenimiento predictivo <ol> <li>1.0. Mantenimiento predictivo</li> <li>1.1.1. Implementación del mantenimiento autónomo <ol> <li>1.11.1. Implementación del mantenimiento</li> </ol> </li> <li>1.12. Control del mantenimiento <ol> <li>1.14.1. Planeación</li> <li>1.14.2. Organización</li> <li>1.14.3. Ejecución <ol> <li>1.14.4. Control</li> </ol> </li> </ol></li></ol></li></ul> |   |

# CAPITULO 2 "SITUACIÓN ACTUAL DE LA ADMINISTRACIÓN DEL MANTENIMIENTO EN EL LABORATORIO" 23

- 2.1. Situación actual
  - 2.1.1. Descripción y ubicación
  - 2.1.2. Jefatura de los laboratorios
  - 2.1.3. División y funciones de los laboratorios
  - 2.1.4. Actividades de los técnicos académicos
- 2.2. Problemas y necesidades detectadas

#### CAPITULO 3 "PROPUESTA PARA EL MEJORAMIENTO EN LA ADMINISTRACIÓN DEL MANTENIMIENTO EN LOS LABORATORIOS DE TERMICA Y FLUIDOS"

32

34

# 3.1. Propuesta

3.2. División de las actividades en módulos

### CAPITULO 4 "DESARROLLO DE LA PROPUESTA "

- 4.1. Descripción del software
- 4.2. Instrucciones de operación
  - 4.2.1. Equipo del laboratorio
  - 4.2.2. Mantenimiento preventivo
  - 4.2.3. Avance físico del mantenimiento
  - 4.2.4. Practicas de termodinámica
  - 4.2.5. Practicas de termofluídos
  - 4.2.6. Inventarios del laboratorio
  - 4.2.7. Horarios de los laboratorios impartidos en el L-2

# CAPITULO 5 "PRUEBAS, IMPLANTACIÓN, VERIFICACIÓN Y VALIDACIÓN"

- 5.1. Pruebas
  - 5.1.1. Tipos de pruebas
    - 5.1.1.1. Tipo estándar
    - 5.1.1.2. Tipo Mantenimiento a datos
    - 5.1.1.3. Tipo Salida.
- 5.2. Implantación
  - 5.2.1. Requerimientos
  - 5.2.2. Instalación en PC.
  - 5.2.3. Usuarios
  - 5.2.4. Recomendaciones del software
- 5.3. Verificación y validación

CONCLUSIONES

106

# BIBLIOGRAFÍA

107

93

# **Objetivo:**

Mejorar y optimizar la Administración del mantenimiento en los laboratorios de Térmica y Fluidos mediante la aplicación de un software. Donde se accede a la información de una manera más rápida, eficaz y eficiente. Visualizando las distintas actividades que se llevan a cabo como reportes y programas de mantenimiento.

# Justificación:

Uno de los problemas al que se enfrenta el personal en el laboratorio de térmica y fluidos es el de requerir información de consulta actualizada y rápida, lo que ha llevado a idear nuevas formas de administrar el mantenimiento del laboratorio de forma tal que disminuya tiempo, costo y espacio de la papelería elaborada. Por lo que se propone optimizar la administración del mantenimiento mediante un software.

# Alcance:

Habiendo obtenido la optimización administrativa del mantenimiento en los laboratorios de Térmica y Fluidos, quedará abierta la aplicación de este software a futuros cambios para enlazar estos laboratorios con otras áreas de la ENEP - Aragón y seguir mejorando de manera contínua la administración de las instalaciones.

#### INTRODUCCIÓN

El presente trabajo se orienta al mejoramiento y optimización de la administración de los laboratorios, de ahí la necesidad de generar un programa que facilite el servicio y la consulta al usuario tomando en cuenta las necesidades específicas del mismo. Lo anterior implica la capacidad de innovar y crear con el objeto de proveer un servicio de máxima calidad.

Es muy importante enfatizar en el aspecto tecnológico. Los tiempos modernos están marcados por un constante avance en dicha materia que con lleva a la obsolescencia en muy poco tiempo. Por lo tanto, es necesario que el servicio que se brinda, mediante un software que administre el mantenimiento, se mantenga siempre dentro de los parámetros marcados por la vanguardia tecnológica.

Por ello, la importancia del tema propuesto en el presente trabajo se enfoca a cubrir los requisitos del jefe y personal del laboratorio. Logrando con ello un manejo satisfactorio de la administración del mantenimiento haciendo posible la entrega de un producto final que se distinga por su calidad para el usuario.

En el Capítulo 1 se dan a conocer los fundamentos de la administración y el mantenimiento, aquí se describen sus elementos, tipos y clasificaciones.

En el Capítulo 2 se realiza una descripción general de la situación actual en la que se encuentran administradas las funciones y las actividades que realiza todo el personal del laboratorio, así como las necesidades encontradas dentro del laboratorio de térmica y fluidos.

En el Capítulo 3 se realiza una propuesta para mejorar administrativamente los registros de las actividades del mantenimiento, así como la información de los equipos que con llevan a la organización de este laboratorio.

En el capitulo 4 se muestra el desarrollo de la propuesta sugerida, generando una base de datos y diseñando un programa para controlarlo por medio de la herramienta "Visual Basic", solucionando cada una de las necesidades mencionadas en el capítulo 2.

En el Capítulo 5 se describen cada unos de los tipos de pruebas que se aplican al software desarrollado, para posteriormente verificar que éste cumpla con los requisitos del sistema y validarlo como un programa funcional. También se muestran los requerimientos y procedimientos para su instalación.

#### **CAPITULO 1**

# LA ADMINISTRACIÓN DEL MANTENIMIENTO

La administración desde finales del siglo XIX hasta el día de hoy, ha sido una herramienta necesaria para poder estructurar y manejar cualquier organismo social por medio de un conjunto sistemático de reglas, el cual busca lograr la máxima eficiencia, con el propósito de alcanzar las metas establecidas para la organización.

Por tal motivo esta herramienta ha sido utilizada para administrar el mantenimiento en una organización como lo es el laboratorio de térmica y fluidos de la ENEP - Aragón que por medio de un software, permita administrar las actividades del mantenimiento que se realizan en ciertas máquinas para tener un mejor control y manejo de esta información.

Para lo cual se hace uso de los fundamentos de administración y mantenimiento en este capitulo.

#### 1.1 ADMINISTRACIÓN

La administración es la selección racional de los procedimientos de acción para hacer que sean óptimas las relaciones reciprocas entre los hombres, los materiales y el dinero, para la supervivencia y el crecimiento de la organización.

Toda organización para conseguir su objetivo, tiene que desarrollar sus propios recursos (humanos, físicos, y técnicos) en forma equilibrada, lo que se consigue empleando el proceso administrativo.

# 1.2 PERSONAL DE ADMINISTRACIÓN

Se conoce como personal de administración al personal que se dedica en una organización a planear, organizar, controlar, y ejecutar todo lo relacionado con su funcionalidad y formas de proceder para cumplir con su propósito de existencia.

#### 1.3 PROCESO ADMINISTRATIVO

El proceso administrativo, es una forma sistemática que desarrolla ciertas actividades administrativas, interrelacionadas con el propósito de alcanzar las metas que se desean.

Se debe considerar que para el estudio inicial del proceso administrativo se debe dividir básicamente en cuatro actividades administrativas que son: la planeación, la organización, la ejecución y el control.

#### 1.3.1 PLANEACIÓN

La planeación es la primera y más importante actividad del proceso administrativo, pues si no se tiene ningún plan, es lógico que no se tendrá nada que organizar, ejecutar ni controlar. En esta actividad es donde se propone el objetivo que se desea desarrollar pensando primero en lo que se desea llevar a cabo, tomando en consideración las limitaciones y recursos con los que se cuenta, ó sea, planear minuciosamente lo que se quiere hacer.

Dicha planeación lleva involucrada la necesidad de imaginar y relacionar probables actividades que al desarrollar permitirán obtener el objetivo propuesto.

#### 1.3.2 ORGANIZACIÓN

Una vez que se cuenta con el objetivo y habiendo planeado a fondo cómo lograrlo, el siguiente paso es *organizar* los recursos, ya que es necesario estructurarlos, armando las partes en un organismo funcional, y disponiendo los recursos humanos, materiales y económicos. Además, dividir el trabajo para lograr determinar la cantidad de puestos y sus categorías; así mismo fijar las labores adscritas a cada uno.

De esta manera se escogerán los individuos que ocuparán dichos puestos, fijándose en los atributos del personal para que coincidan con las características de cada puesto a fin de obtener todo lo deseado y organizado, para que lo planeado no sea exclusivamente en papel, de tal forma que pueda funcionar lo previsto en la planeación.

#### 1.3.3 EJECUCIÓN

Una vez que se tienen estructurados y acomodados los recursos de la empresa en la que no falte ninguno de los componentes previamente planeados, el siguiente paso necesario es *ejecutar*, es decir, conseguir que cada uno de los ocupantes de los diferentes puestos diseñados, lleven a cabo su labor con interés y deseos de realizar su trabajo. Facilitando de esta manera la comunicación con ellos, con lo que se mantendrán informados y conocerán las funciones que deben desarrollar cada uno dentro de su área para hacerla funcional.

En esta etapa se propone alcanzar los objetivos establecidos en la planeación y estructurados por la organización.

#### 1.3.4 CONTROL

Por último, cuando la organización ya funciona, es necesario verificar si se están logrando y obteniendo los resultados que se esperaban, con una aceptación para determinar si existe un resultado totalmente satisfactorio, comprobando que las personas y equipos, están llevando a cabo lo que inicialmente se había planeado. Para realizar ésto, se deberán controlar periódicamente sus logros; midiendo los resultados y compararlos con los presupuestos propuestos durante la planeación.

En los resultados se podrán analizar las diferencias y desviaciones que se presentan. Si existieran algunas diferencias ó desviaciones será necesario corregirlas y conseguir que el personal realice los cambios necesarios para encontrar una solución al problema y este último se mantenga controlado.

Prácticamente el *control* es un procedimiento que se inicia al concluirse la planeación que es cuando se establecen la normas o estándares derivados de los presupuestos y que se continúa durante todo el proceso administrativo, por lo que éste se considera constante y dinámico.

### 1.4 MANTENIMIENTO

El ser humano ha buscado servirse de los recursos materiales que lo rodean para lograr la satisfacción de sus necesidades, creando cada vez aparatos más complicados partiendo de las características básicas de elementos que se ha encontrado en la naturaleza. Encontrando de este modo que si un aparato rudimentario pudiera ofrecer el mismo servicio que la de un aparato sofisticado sin duda se elegiría el primero por su menor costo y el poco mantenimiento que requiere. Por este motivo el grado de satisfacción se entiende como "la calidad del servicio"; que se logra dar a una necesidad mediante la presentación de un servicio, ésta podrá ser evaluada estando siempre en las expectativas de quien lo recibe, implicando dos partes, el que recibe, este servicio y el que lo proporciona.

Basándose en lo anterior es donde se tiene el concepto de que mantenimiento es la actividad humana que conserva la calidad del servicio que prestan las

máquinas, equipos e instalaciones en condiciones seguras, eficientes y económicas.

# 1.5 PERSONAL DE MANTENIMIENTO

El personal de mantenimiento tiene como objetivo el mantener adecuadamente la calidad del servicio que ofrecen tanto el equipo, la maquinaria, y las instalaciones de ese lugar. Lo anterior deberá de ser calificado, con preparación intelectual media y lucidez en el pensar para discernir de una manera lógica, así como de tener la habilidad manual necesaria de acuerdo a los equipos que va a mantener en buen funcionamiento.

Es por ello, que un aparato o dispositivo es creado de tal forma para proporcionar un servicio con la calidad suficiente para dar satisfacción a una necesidad. Las labores del personal de mantenimiento se orientan a la conservación de las propiedades físicas de un aparato debiendo mantener adecuadamente la calidad del servicio que éste presta.

El mantenimiento está dividido básicamente en dos categorías: el mantenimiento preventivo y el mantenimiento correctivo.

### 1.6 MANTENIMIENTO PREVENTIVO

Es nombrado así, porque se efectúan arreglos necesarios o cambios de algunas partes en: máquinas, equipos o instalaciones, cuando se presenta un servicio de baja calidad comparado con respecto al que fue diseñado. O bien, es aplicado para preveer fallas de funcionamiento antes de que éstas se presenten.

Es la actividad humana desarrollada en máquinas, instalaciones o edificios, con el fin de asegurar que la calidad de servicio que éstos proporcionan, permanezca dentro de los límites ya establecidos.

El mantenimiento preventivo se realiza periódicamente llevándose por escrito un control de supervisión que debe de incluir:

- Condiciones de operación
- Bitácora de operación
- Observaciones (paros programados por demoras y /o fallas)

# LOS PRINCIPIOS FUNDAMENTALES DE TODO MANTENIMIENTO PREVENTIVO SON:

- Organización y administración del mantenimiento
- Minimizar costos de Mantenimiento
- Seguridad de operación del equipo

### LAS ACTIVIDADES DEL MANTENIMIENTO CONSISTEN EN:

#### 1.6.1 SERVICIO

Éste permite mantener la apariencia estética y adecuado funcionamiento de las maquinas y equipos. Dentro de estas actividades se considera:

### Protección contra la corrosión

- Lubricación
- Ajuste
- Limpieza
- Pintura
- Calibración
- Carga de fluidos

### 1.6.2 INSPECCIÓN

Esta actividad consiste en revisar periódicamente el funcionamiento de las máquinas y equipos, con el objetivo de identificar si existe la presencia de alguna falla que en ese momento este ocasionando problemas.

Las anomalías encontradas deben de ser corregidas por el propio personal de mantenimiento describiéndolas detalladamente

A continuación se muestra mediante el diagrama Nº 1, la ubicación de las funciones de inspección, usadas como labores de auxilio o ayuda:

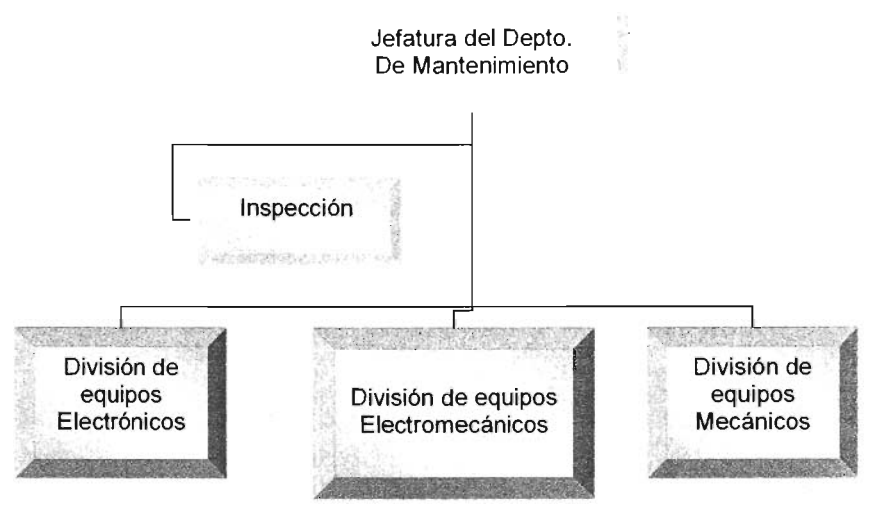

Diagrama N º 1

En la inspección se pretende detectar las posibles fallas que existen. A continuación se muestran los más comunes:

| FALLA TIPO MECÁNICA                   | FALLA POR ACUMULACIÓN |
|---------------------------------------|-----------------------|
| Corrosión                             | Trampas               |
| Desgaste                              | Separadores           |
| Vibración                             |                       |
| FALLA POR FUGAS                       | FALLA POR REGULACIÓN  |
| Hidráulicas                           | Presión               |
| Sanitarias                            | Temperatura           |
| Eléctricas                            | Humedad               |
| Sistema de combustible                | Voltaje               |
| Niveles de depósito de abastecimiento | Amperaje              |

La actividad de inspección, se puede clasificar de la siguiente manera:

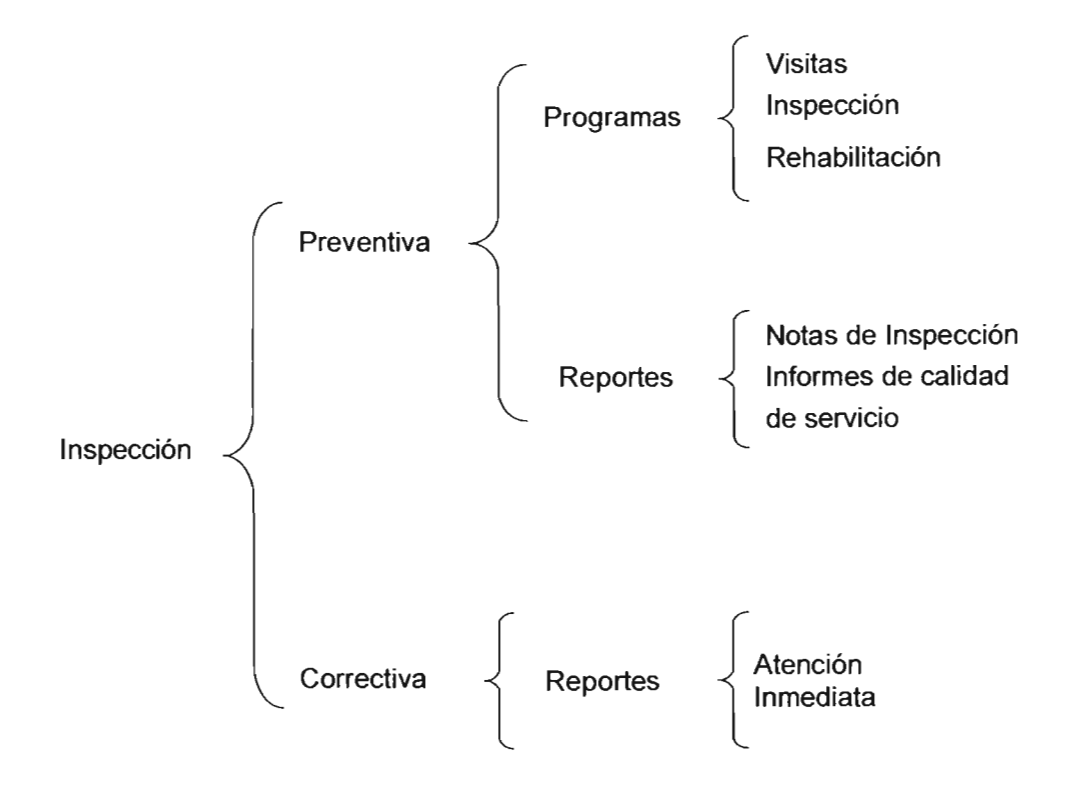

1.6.2.1 Inspección Preventiva

Esta es la serie de observaciones llevadas a cabo para verificar la actuación humana sobre la maquinaria y equipo, antes que el servicio que prestan estos elementos acuse falla. Para conseguir una aplicación y uso adecuado de estas observaciones, así como para facilitar su control, es conveniente dividir los programas y reportes de inspección en:

- Programas de visitas
- Programas de inspecciones
- Programas de rehabilitación
- Notas de inspección

Informes de calidad de servicio

#### 1.6.2.2 Inspección Correctiva

Es la serie de observaciones llevadas a cabo por los inspectores, para verificar la actuación humana sobre las máquinas y equipos, cuando el servicio que prestan éstos salga de los límites de tolerancia establecidos.

La inspección correctiva se emprende cuando existe un reporte "Máquina fuera de servicio" o por los resultados mostrados en los informes de calidad de servicio anotados en las gráficas de control de calidad, procediendo de inmediato y de acuerdo con la magnitud de la falla, hasta comprobar que el servicio ha sido restablecido.

#### 1.6.3 REPARACIONES

En esta actividad es donde se restablece el adecuado funcionamiento de las máquinas y equipos, a su nivel original.

En el tiempo en que se esté efectuando un trabajo de mantenimiento, es recomendable realizar una supervisión con el fin de asegurarse que se está llevando de manera correcta, es decir, si se están ocupando los materiales adecuados ó si el tiempo de reparación previsto es suficiente. De no ser así se necesitará informar que existe la necesidad de ampliar dicho tiempo y prever de mano de obra disponible para terminarlo dentro del programa previsto.

La periodicidad o frecuencia de las actividades de mantenimiento debe establecer se principalmente para la inspección y servicio, y ésta se define en base a:

- Tiempo de operación
- Paros programados
- Reparaciones especiales

Las reglas principales para el mantenimiento de cualquier máquina y equipo son:

- Limpieza
- Observaciones en el funcionamiento
- Conservación o mantenimiento preventivo

#### 1.6.4 LIMPIEZA

Esta actividad es aplicada muy frecuentemente en máquinas y equipos cuando presentan alguna falla de origen físico, ya que es inevitable el mantener agentes extraños fuera del alcance, como lo es el polvo y otro tipo de impurezas aún estando protegidos.

El polvo y la suciedad acumulada por un lapso de tiempo, es causante de diversas fallas, falsos contactos, e incluso provoca inestabilidad en el funcionamiento. Por lo tanto, es recomendable procurar la limpieza de las mismas y realizar inspecciones periódicas para saber el estado en que se encuentran.

#### 1.7 OBSERVACIONES DEL FUNCIONAMIENTO

Es recomendable mencionar algunas de las actividades mecánicas o eléctricas que se realizan en el mantenimiento preventivo, para verificar que exista un buen funcionamiento en las máquinas y equipos, entre muchas están:

#### 1.7.1 ACTIVIDADES MECÁNICAS

- Verificar si existe desgaste en rodamientos y poleas en los equipos que tienen.
- Verificar balanceo dinámico y estático de poleas y rodamientos.
- Verificar la transmisión directa del cople en dichas poleas del motor.
- Verificar la tensión de la bandas.
- Verificar el estado de las bases rígidas y antivibratorias, así como pernos de conexión y cuñeros de los equipos.
- Verificar temperatura de la carcaza de los motores eléctricos.
- Tomar lecturas de la velocidad de giro (r. p.m.) de las máquinas y equipos.
- Tomar lecturas de presiones en manómetros instalados.
- Tomar lectura de la concentración de sales (dureza) en las tuberías ó depósitos de agua, para los diferentes usos, tales como calderas, torres de enfriamiento, agua de reposición, etc.

• Tomar lecturas de los niveles de los diferentes fluidos que se usan en el sistema tales como agua, aceite, refrigerante, soluciones y líquidos especiales.

# 1.7.2 ACTIVIDADES ELÉCTRICAS

- Verificar los elementos térmicos y / o calentadores del arrancador manual o en su caso el magnético, que los acciona y conecta protegiéndolo contra sobre cargas a bajo voltaje.
- Verificar fusibles del interruptor eléctrico, interruptor termomagnético y porta fusibles que protegen a las máquinas y equipo contra corto circuito, así como la bobina magnética de los arrancadores de este-tipo.
- Revisar las cajas de conexiones, las conexiones entre los conductores, cerciorándose que no existan falsos contactos.
- Tomar lecturas de voltaje en cada fase con el neutro y lectura de las fases entre sí, como también las lecturas de corriente a plena carga.

Así, después de haber conocido algunas de las actividades más importantes y más comunes del mantenimiento preventivo, se recomienda contar con los siguientes aspectos para realizarlo:

- Apertura de la bitácora del equipo específico, anotando el nombre completo del mismo, uso, número interno de identificación, fecha de instalación, arranque y datos del proveedor (modelo, marca, número de serie, fecha de arranque, fecha de embargue).
- Contar con refacciones en el almacén; como juegos de fusibles, elementos térmicos y bobinas de los diferentes equipos.
- Efectuar lubricación general
- Cambio de manguera flexible donde exista agrietamiento.
- Cambiar juego completo de bandas, si la transmisión es de dos o más; nunca debe de cambiarse una sola.
- Limpiar y remplazar los platinos de los conectores.
- Limpiar con vapor y aire a presión los filtros del tipo metálico

• Cambiar filtros cuando tengan señas de deterioro (cuando su caída de presión llegue a término).

# 1.8 MANTENIMIENTO CORRECTIVO

Este tipo de mantenimiento consiste en efectuar arreglos necesarios o cambios de algunas partes en: máquinas, equipos o instalaciones, cuando la máquina ha dejado de operar debido a una falla ya sea eléctrica, mecánica u otra. O bien cuando ésta ha finalizado su vida útil de servicio.

El mantenimiento correctivo, es la actividad humana desarrollada en máquinas, instalaciones o edificios cuando a consecuencia de una falla, ha dejado de prestar la calidad de servicio para la que fueron diseñadas.

# 1.8.1 MANTENIMIENTO CORRECTIVO PROGRAMADO

En este tipo de mantenimiento realmente no existe ningún riesgo de accidente al personal, ya que los trabajos pueden ser programados para realizarlos en un futuro normalmente próximo.

La programación del mantenimiento correctivo puede ejecutarse en dicha oportunidad aprovechando las paradas, horas en contra turno, periodos de baja demanda de la máquina, fines de semana, periodo vacacional, etc.

Dentro del mantenimiento correctivo se clasifica a otro tipo, cuando existe riesgo de peligro nombrándolo mantenimiento correctivo de emergencia.

### 1.8.2 MANTENIMIENTO CORRECTIVO DE EMERGENCIA

A este tipo de mantenimiento se le denomina así, por que se debe de actuar lo más rápidamente posible, para corregir las fallas de inmediato con el objetivo de evitar costos, y daños materiales y / o humanos mayores.

Como ejemplo, cuando se detecta una fuga de gas, compromete al personal de mantenimiento a actuar ante una emergencia. Ya que generalmente la detección de un gas combustible, implica la existencia de una concentración peligrosa en el ambiente, la cual resulta explosiva y pueden causar daños importantes en otros

elementos o piezas conexos que se encontraban en buen estado de uso y conservación.

Además de los tipos de mantenimiento preventivo y correctivo, existen otros como:

### 1.9 MANTENIMIENTO PREDICTIVO

Este tipo de mantenimiento se aplica en las máquinas y equipos donde se producen irregularidades lenta y anticipadamente, en algunos casos arrojan indicios evidentes de una futura falla, indicios que pueden advertirse con tiempo. Es posible advertir la tendencia de entrar en falla de alguna máquina, mediante la elección, medición, y seguimiento, de algunos parámetros relevantes que representan el buen funcionamiento de ella.

Estos parámetros pueden ser la temperatura, la presión, la velocidad lineal, la velocidad angular, la resistencia eléctrica, aislamiento eléctrico, los ruidos, las vibraciones, la rigidez dieléctrica, la viscosidad, el contenido de humedad, de impurezas y de cenizas en aceites aislantes, el nivel de un fluido, etc. Y pueden utilizarse aparatos de medición sumamente precisos que permiten analizar todos estos parámetros.

Este tipo de mantenimiento tiene como finalidad:

- Reducir descomposturas y accidentes causados por las máquinas y equipos.
- Incrementar los tiempos de trabajo.
- Reducir los costos y tiempos de mantenimiento.
- Incrementar la calidad de los servicios.

Es por ello que éste se considera un mantenimiento importante.

### 1.10 MANTENIMIENTO PRODUCTIVO TOTAL

Este mantenimiento es caracterizado por las siglas TPM (total productive maintenance) que consisten en la prevención y mejora del mantenimiento, con una efectividad total tanto en la producción, la calidad, la moral, la seguridad, la salubridad y el ambiente.

Todos los integrantes de la organización cuentan con la tarea de ejecutar un programa de mantenimiento preventivo, con el objetivo de maximizar la efectividad de los bienes. Siendo realizadas las tareas de mantenimiento por la intervención autónoma de pequeños grupos de personal, mejorando permanentemente los procesos del mantenimiento.

Una vez que el personal se encuentra bien entrenado y capacitado, se deben ocupar en las reparaciones básicas, la limpieza del equipo a su cargo, la lubricación de las máquinas (cambio de aceites y engrases), y en la detección diaria de hechos anormales en el funcionamiento de la maquinaria y equipo.

Por ello, es necesario que el personal haya entendido el funcionamiento de las máquinas. Así como también el de los equipos, para que puedan detectar las señales que muestren la llegada de las fallas donde el mantenimiento principal lo seguirán realizando los especialistas, quienes poseen formación e instrumentación adecuada.

#### 1.11 MANTENIMIENTO AUTÓNOMO

Este tipo de mantenimiento es llamado así, por que es desempeñado por los mismos operadores de las máquinas y equipos, previniendo el deterioro y contribuyendo significativamente a la eficiencia de éstos.

El mantenimiento autónomo no es una actividad voluntaria, sino que todas las actividades son mandatorias y vitales, necesariamente parte del trabajo diario. La mayoría de la actividades son desempeñadas por pequeños grupos en los cuales todo el personal participa donde existe una cooperación entre departamentos

Se recomiendan algunas actividades del departamento de mantenimiento para lograr un trabajo eficiente:

- Mejorar la confiabilidad del equipo.
- Guiar y asistir a los operadores con mantenimiento autónomo, ya que sólo puede ser establecido con la guía apropiada del departamento de mantenimiento.
- Investigar y desarrollar tecnología de mantenimiento.
- Seleccionar los estándares de mantenimiento.
- Mantener los reportes de mantenimiento.

# 1.11.1 IMPLEMENTACIÓN DEL MANTENIMIENTO AUTÓNOMO

A continuación se mencionan algunos pasos que han sido basados en la experiencia de muchas organizaciones, representando una división óptima de responsabilidades en el departamento de mantenimiento al llevar a cabo las actividades de mantenimiento y mejora:

- Limpieza inicial. Remoción de polvo y contaminantes del equipo
- Eliminar la fuente de polvo y tierra, mejorando la accesibilidad de áreas que son difíciles de limpiar además de lubricar, reducir el tiempo para la limpieza y lubricación.
- Seleccionar estándares para la limpieza, lubricación y fijación, que serán fácilmente mantenidos en intervalos cortos de tiempo. El requerido para el trabajo diario debe de ser claramente especificado.
- Realizar inspección general de acuerdo con los manuales de inspección, encontrando y corrigiendo defectos menores modificando el equipo para facilitar la inspección.
- Desarrollar y usar una lista de verificación para el mantenimiento autónomo.
- Organizar el lugar de trabajo estandarizando el manejo de materiales del lugar, para mejorar la eficiencia del trabajo y la seguridad del ambiente.
- Implementar el programa de mantenimiento autónomo completamente.

# 1.12 CONTROL DEL MANTENIMIENTO

A efectos de considerar un mejor control del mantenimiento se cuenta con el:

- Control del cumplimiento de los planes y programas e identificación de las causas que motivaron sus desvíos.
- · Control de los gastos reales conforme a lo planeado.

# 1.13 PREVENCIÓN DEL MANTENIMIENTO

Es importante, ya que debido a la prevención se reducen costos de mantenimiento y pérdidas por deterioro en el equipo nuevo, considerando los datos de mantenimiento pasados y la última tecnología, cuando se diseña, para alta confiabilidad de mantenimiento, operatividad, seguridad y otros requerimientos. Para esto, es necesario diseñar e instalar equipo que será fácil de mantener y operar.

# 1.14 ADMINISTRACIÓN DEL MANTENIMIENTO

En la actualidad, cualquier organización tiene la necesidad de contar con el personal de mantenimiento, sea propio o ajeno a fin de garantizar un buen servicio en las máquinas y equipo de manera que no se vea afectada por fallas imprevistas.

Conforme van creciendo más las organizaciones, se requiere más personal de mantenimiento, pero éste debe de contar con un aumento en su calidad de servicio y con capacitación adecuada para operar correctamente las máquinas y equipos.

Por lo tanto, se requiere que éste se desarrolle poco a poco, y de manera directa con la ampliación de la organización. Siendo lógico encontrar departamentos de mantenimiento mal organizados administrativamente. Por lo que es necesario llevar acabo cuatro puntos básicos de la administración del mantenimiento siendo éstos: planeación, organización, ejecución y control; que dará una forma adecuada y definida, en funciones y relaciones ha dicho departamento.

### 1.14.1 PLANEACIÓN

En este primer punto, se debe establecer el objetivo del departamento, a fin de que quede claramente escrito que el objetivo sea el de "conservar, en condiciones seguras, eficientes y económicas la calidad del servicio que prestan las máquinas, equipo e instalaciones. Por lo tanto, las funciones generales de este departamento serán el planear todas las labores de mantenimiento necesarias para la organización.

### 1.14.2 ORGANIZACIÓN

Normalmente en todas las organizaciones, se cuenta con trabajos de mantenimiento a equipos siendo éstos:

Equipos electrónicos Equipos electromecánicos Equipos eléctricos Equipos mecánicos Otros.

Y debido a esta gran gama de equipos, se ha considerado dividir el mantenimiento en varios departamentos, con el fin de facilitar su coordinación y control, ya que en algunas actividades se requiere de personal muy especializado. De este modo quedarían así integradas:

Departamento de equipos electrónicos Departamento de equipos eléctricos y electromecánicos Departamento de equipos mecánicos Otros.

Es indiscutible que existen funciones idénticas en cada departamento, por lo que es recomendable que exista apoyo entre ellas.

#### 1.14.3 EJECUCIÓN

En este punto, es necesario que el personal administrativo muestre deseos de administrar haciendo esfuerzos mayores a los que tienen obligación, y el personal de mantenimiento entienda y analice los problemas existentes, para crear una comunicación clara entre ambos.

De este modo se podrán coordinar las labores de cada uno de los integrantes logrando que el personal al ejecutar las órdenes, logrando satisfacción por su trabajo, trabajando de esta manera aumentara su rendimiento.

1.14.4 CONTROL

El control se basa en resultados y no en actividades, con el fin de resolver los problemas, también revisa los procedimientos e informa en caso necesario que los programas sean realizables.

#### **CAPITULO 2**

# SITUACIÓN ACTUAL DE LA ADMINISTRACIÓN DEL MANTENIMIENTO EN EL LABORATORIO

#### 2.1 SITUACIÓN ACTUAL

Una vez establecidos los fundamentos de la administración del mantenimiento, se requiere conocer las condiciones actuales, las características y actividades que se desempeñan en los laboratorios L1 y L2.

# 2.1.1 DESCRIPCIÓN Y UBICACIÓN

Para detectar los problemas y necesidades que se presentan en las actividades de mantenimiento y operación de los laboratorios L1 y L2, conviene definir la ubicación general de ambos, lo cual se puede apreciar en el organigrama Nº 1, que inicia con la dirección por ser el nivel máximo de la ENEP – Aragón, llegando al final a la conclusión de las áreas de laboratorios, los técnicos y académicos correspondientes a cada uno de ellas.

En este organigrama también se aprecia la ubicación organizacional del jefe que administra y controla los laboratorios mencionados. Cuyas funciones y responsabilidades se describen detalladamente en los incisos posteriores.

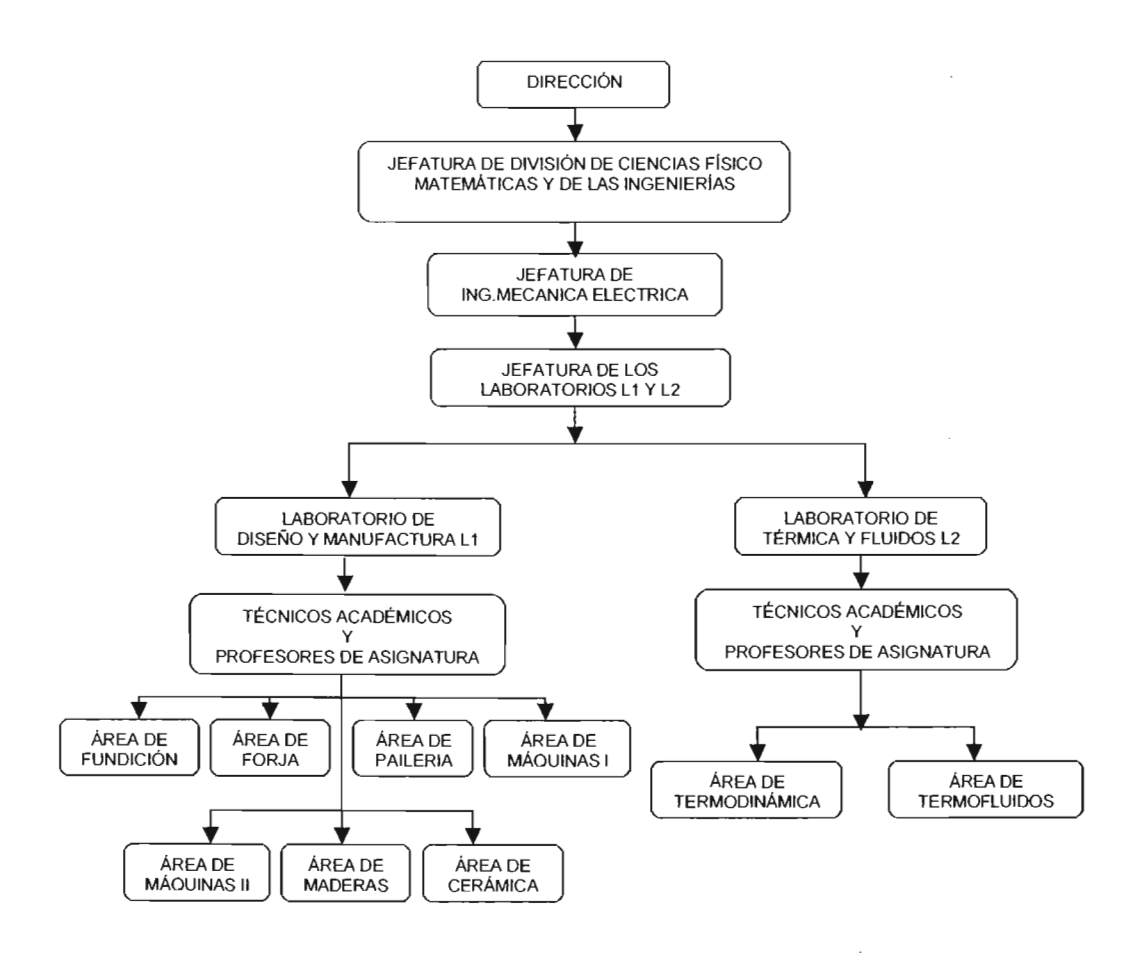

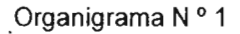

### 2.1.2 JEFATURA DE LOS LABORATORIOS

En la jefatura de los laboratorios, se tienen las siguientes funciones y responsabilidades:

 Administrar y verificar que todos los miembros del laboratorio realicen las actividades asignadas de mantenimiento en máquinas y equipos.

- Impartir de prácticas de laboratorio, establecer conjuntamente con los miembros del laboratorio las acciones preventivas y correctivas que sean necesarias.
- Motivar a todo el personal a realizar actividades dentro del mismo.
- Promover la adquisición de insumos y equipos para el laboratorio.
- Garantizar el correcto funcionamiento de las instalaciones para el desarrollo del proceso de docencia.
- Fomentar la elaboración de material didáctico, prácticas y proyectos de laboratorio.
- Impartir clases de laboratorio frente a grupo.
- Revisar reportes de los técnicos de las condiciones de las máquinas y equipos en ese momento.
- Supervisar físicamente de todas las instalaciones.
- Controlar el registro de las inscripciones a los laboratorios L1 y L2.
- Elaborar horarios y listas de alumnos para el inicio de clases.
- Elaborar solicitudes para la adquisición de materiales de mantenimiento.
- Supervisar y controlar a los alumnos del servicio social.
- Solicitar cotizaciones de equipo nuevo.
- Elaborar órdenes de trabajo, para técnicos académicos.
- Reportar órdenes de trabajo para jefatura de carrera.
- Elaborar cuadros y gráficas por laboratorio y por materia.
- Controlar y reportar el mantenimiento de la sala de cómputo.
- Registrar equipo de proyección (televisión, proyectores de acetatos y video casetera).
- Controlar inventarios de máquinas, equipos y materiales.
- Supervisar el mantenimiento del salón de usos múltiples.

- Reportar por escrito al Secretario Académico de manera oportuna las inasistencias y / o retardos de los técnicos académicos adscritos a los laboratorios 1 y 2.
- Supervisar visitas guiadas que se realizan en los laboratorios L1 y L2 por escuelas externas.
- Apoyar a los técnicos académicos para asistir a conferencias, cursos, presentaciones, visitas, etc., con el fin de que sea en beneficio propio y de los laboratorios.
- Informar el equipo nuevo de reciente adquisición en los laboratorios L1 y L2, anexando la descripción, área de ubicación, fecha de recepción y componentes que lo integran a cada uno, así como el equipo pendiente por recibir.
- Apoyar a los alumnos de la carrera de Diseño Industrial (instalaciones, material y herramientas).
- Reportar desperfectos de las máquinas y equipos de los laboratorios L1 y L2.
- Avalar el reporte para el PRIDE de los técnicos y académicos.
- Calificar al personal administrativo de base, adscrito a los laboratorios L1 y L2, en relación con el programa de Complemento al Salario por Calidad y Eficiencia.
- Elaborar constancias para alumnos que acreditaron los laboratorios.

# 2.1.3 DIVISIÓN Y FUNCIONES DE LOS LABORATORIOS

La Jefatura de los laboratorios se encuentra divida en dos secciones, que son el laboratorio L1 y laboratorio L2.

El laboratorio L1 lo conforma:

- El área administrativa que es donde se lleva acabo el control general de la administración del laboratorio L1 Y L2.
- El área de diseño y manufactura donde laboran técnicos académicos.
- El almacén

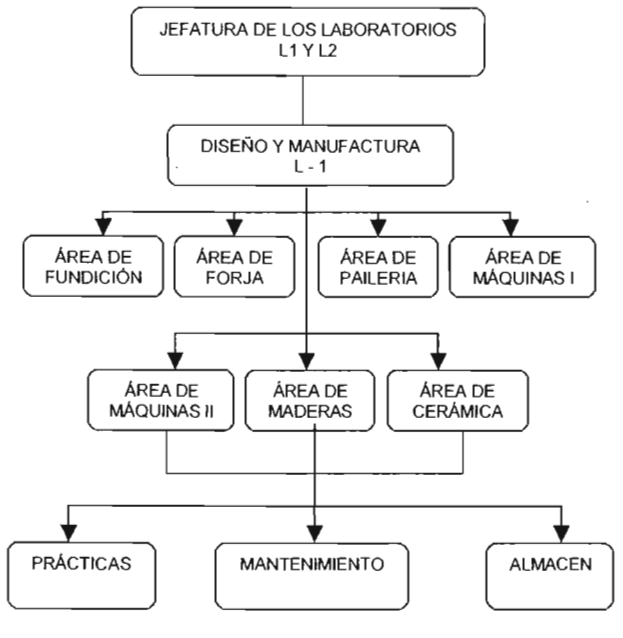

En el diagrama Nº 1 se muestran las áreas del Laboratorio L-1.

Diagrama N º 1

El laboratorio L2 lo conforma:

- Las áreas de termodinámica y de termofluidos donde laboran técnicos académicos.
- Máquinas y equipos en las cuales se aplican actividades de mantenimiento, siendo utilizadas como complemento para la impartición de prácticas a los alumnos.
- Almacén

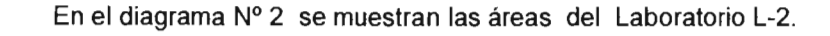

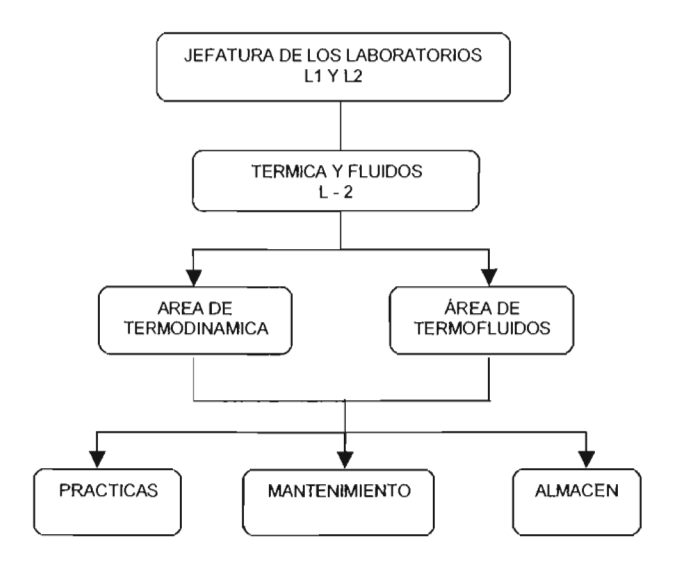

Diagrama N°2

# 2.1.4 ACTIVIDADES DE LOS TÉCNICOS ACADÉMICOS

Los Técnicos Académicos tienen como responsabilidad cumplir con las tareas asignadas por la jefatura, apoyar las actividades de calidad en docencia del laboratorio a través del Sistema de Gestión de Calidad.

Sus actividades asignadas son:

- Implementar el Mantenimiento Preventivo y Correctivo a las máquinas y equipos.
- Informar sobre los avances de mantenimiento.
- Reportar anomalías de las máquinas y equipo.
- Inscribir al laboratorio L1 y L2.

- Realizar prácticas del área de termodinámica y termofluidos.
- Coadyuvar en la producción de nuevo material didáctico, así como prácticas de laboratorio.
- Desarrollar nuevos equipos, instrumentos o prototipos para la correcta realización de las prácticas.
- Notificar alguna inconformidad a la jefatura de laboratorio, durante el desarrollo del proceso de docencia.
- Apoyar visitas guiadas que se llevan a cabo en el laboratorio L1 y L2 para escuelas externas.
- Participar en las actividades de calidad del laboratorio.

# 2.2 PROBLEMAS Y NECESIDADES DETECTADAS.

Una vez que se contó con un amplio conocimiento de las actividades que se realizan en los laboratorios, quedaba por decidir la metodología para hacer el levantamiento de la información detectando problemas y necesidades existentes. En este punto, se decidió por aplicar entrevistas, por ser un mecanismo útil para la recopilación de información.

Este instrumento consiste en una conversación dirigida con un propósito específico, que usa un formato de preguntas y respuestas. Su finalidad es obtener la opinión del entrevistado acerca del estado actual, objetivos y procedimientos actuales del sistema.

Dentro de la entrevista, es importante comprender la cultura de la organización mas a fondo, escuchando los sentimientos de quienes responden. Este instrumento también permite determinar el grado de optimismo existente; ya que los sentimientos expresados ayudan a capturar la emoción y las aptitudes.

Con todo esto es fácil deducir que los objetivos contienen información importante que pueda ser recogida de las entrevistas. Los hechos que se obtienen de los datos relevantes pueden explicar el desempeño pasado, por lo que los objetivos proyectan el futuro de la organización. Probablemente la entrevista sea el método más adecuado de recopilación de datos, a efecto de determinar los objetivos. Los pasos para preparación de la entrevista son:

Lectura del material, es decir leer y comprender tanta información a fondo acerca del entrevistado y su organización como sea posible, con la finalidad de sensibilizarse con la terminología usada bajo esa organización y aprovechar el tiempo, realizando preguntas concretas.

Establecimientos de objetivos. Para ello, debe usarse información recopilada, así como la propia experiencia para establecer los objetivos de la entrevista.

Sujeto de la entrevista. Esto es, decidir a quien entrevistar, incluyendo a personas clave de todos los niveles que serán afectados por el sistema, de una forma o de otra.

El siguiente paso fue el de aplicar entrevistas al personal que labora en ellos así como a la jefatura correspondiente.

En las entrevistas realizadas se encontraron problemas como:

- 1) De las pocas maquinas cuyas descripciones existen, no se cuenta con un catalogo informativo básico, de la descripción básica de las máquinas y equipos de cada uno de los laboratorios. La información es incompleta, confusa y mal estructurada. Todo lo anterior dificulta conocer integralmente a la máquina, los parámetros de operación, las diferentes aplicaciones prácticas que se pueden hacer y localizar a proveedores en caso de fallas por roturas, entre muchos otros problemas. De aquí que una solución conveniente de todos estos problemas mencionados seria una creación de una bitácora.
- 2) Aunque aparentemente son pocas las ordenes emitidas para el mantenimiento de las maquinas y equipos de los laboratorios, no se cuenta con un registro actualizado que permita darle un seguimiento eficaz, no se tiene una codificación o clasificación estructurada de las diferentes ordenes para el mantenimiento preventivo; por esta razón se dificulta saber el estado que guardan, es decir si están terminadas o el grado de avance físico de mantenimiento que tiene en su realización. En este caso una base de datos facilitaría la clasificación y estructuración de las órdenes de trabajo, agilizaría su seguimiento, permitiría conocer la carga de trabajo asignada a cada técnico académico, entre muchas bondades.

- 3) Aunque existe en cierta forma un registro de los inventarios de equipo, maquinaria y mobiliario de los laboratorios, no se cuenta con un manejo rápido de la información donde se permita consultar su estado actual. Ya que se requiere una actualización del equipo, maquinaria y herramienta registrando de este modo su alta o su baja durante cada semestre. Por eso, una solución conveniente seria el de contar con un sistema en PC que controle el registro de dichos inventarios, utilizado tanto en la jefatura como en dichas instalaciones de los laboratorios.
- 4) No se tiene un registro formal de los horarios los laboratorios establecidos disponibles para impartir las prácticas de las asignaturas, ni mucho menos para actualizarlos según las necesidades de cada semestre. Por eso, cuando los alumnos preguntan dichos horarios para realizar su propuesta de reinscripción y los maestros desean conocer de manera oficial sus horarios de prácticas, se dificulta de manera importante buscar entre un montón de documentos y proporcionarles la información que solicitan. En este sentido una base de datos agilizaría la búsqueda tanto de los horarios del semestre en curso, como de periodos pasados. Al mismo tiempo que permitiría al responsable del laboratorio conocer quienes imparten cada una de las prácticas y cual es la carga de trabajo que tienen.

#### CAPITULO 3

#### PROPUESTA PARA EL MEJORAMIENTO EN LA ADMINISTRACIÓN DEL MANTENIMIENTO EN LOS LABORATORIOS DE TERMICA Y FLUIDOS

#### 3.1. PROPUESTA

Una vez conocidas las cuatro soluciones mencionadas en el capítulo anterior que fueron expuestas por cada miembro de los laboratorios, se pueden englobar en un software desarrollado mediante la utilización de una herramienta llamada: VISUAL BASIC, la cual ayudará a crear un programa que administre y controle las actividades del mantenimiento de los laboratorios a si como las demás actividades. Software que por su naturaleza y características equivale a una bitácora electrónica.

Para el caso de este proyecto de tesis se selecciono realizar la propuesta de mejoramiento en la administración del mantenimiento en los laboratorios de térmica y fluidos L-2, en razón de las limitaciones de tiempo y espacio que se tienen para desarrollarlo (propuesta que se desarrollara en el siguiente capitulo).

Dichas actividades serán divididas en módulos, que serán de suma utilidad para administrar y manejar la información de una forma global quedando de la siguiente manera:

- Equipo del laboratorio
- Mantenimiento preventivo
- > Avances físicos del mantenimiento
- Prácticas de termodinámica
- Prácticas de termofluídos
- Inventarios del laboratorio
- Horarios de los laboratorios impartidos en el L-2

A través de éste, el personal podrá acceder y actualizar la información que existe relativa al mantenimiento de máquinas y equipos de una manera más rápida, eficaz y eficiente disminuyendo tiempo, costo y espacio de la papelería elaborada.
Optimizando de esta manera la administración del mantenimiento en donde se visualizarán las distintas actividades que se llevan a cabo.

# 3.2 DIVISIÓN DE LAS ACTIVIDADES EN MODULOS

Divididas las distintas actividades y asignándoles una carpeta donde se maneje la documentación respectiva quedará de esta forma el diagrama N<sup>o</sup> 3 que se muestra a continuación:

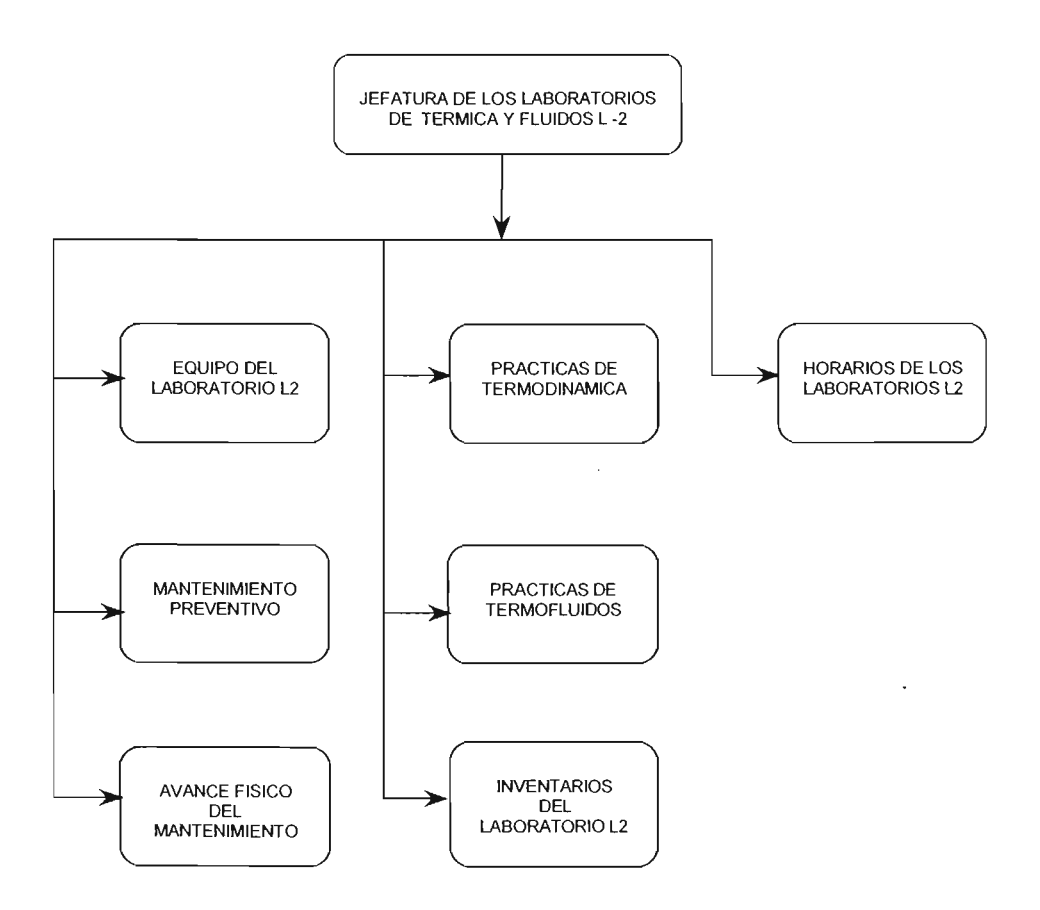

Diagrama Nº 3

# **CAPITULO 4**

# DESARROLLO DE LA PROPUESTA

Dentro de la fase del diseño conceptual del software, es prioritario conocer la situación actual del sistema administrativo de los laboratorios, estableciendo mecanismos acordes a la fase en la que se encuentran, estos deberán mostrar la calidad necesaria para la captación de información tanto en formatos como en la información que en ellos se expresa.

# 4.1 DESCRIPCIÓN DEL SOFWARE.

Al software descrito en este capítulo, se le asigna el nombre de ADMMANT por ser representativo de las palabras abreviadas, administración (ADM) y mantenimiento (MANT), a lo que van dirigido a la realización de este objetivo.

El software es desarrollado a partir de la programación de turbo pascal para sistema operativo y por necesidad de ser mas agradable su empleo, se cambia a programación en Visual BASIC versión 6.0, logrando que trabaje en un ambiente de Windows.

ADMMANT es un programa que administra las distintas actividades de mantenimiento de los equipos asignándoles una carpeta donde se maneja la documentación respectiva y controla mejor las actividades dentro del laboratorio de térmica y fluidos, mostrando la documentación actualizada.

Para un mejor manejo de esta documentación actualizada, se ha instalado este programa ejecutable en un mini CD demostrativo en la cual, podrá ser operado desde la PC. (Figura Nº 1)

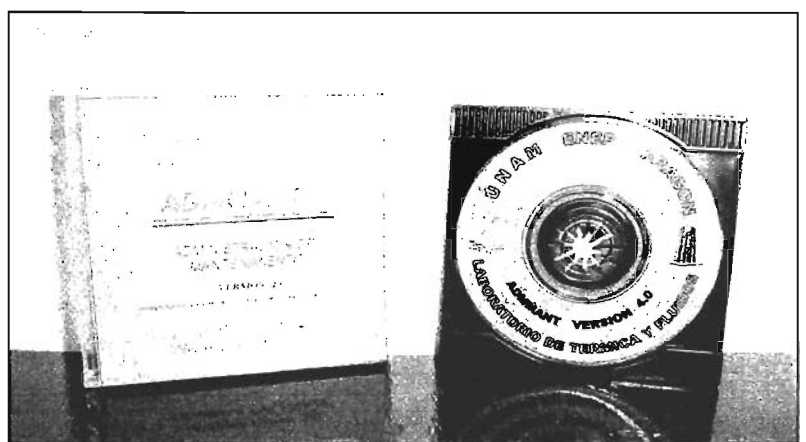

Figura Nº 1

# 4.2 INSTRUCCIONES DE OPERACIÓN

- El disco deberá ser introducido en drive de la PC y corrido bajo el ambiente de Windows 98 ó XP, en el momento de ser introducido se activará automáticamente el programa de ADMMANT ya que cuenta con un AUTORUN.
- Después de haber sido detectado, aparecerá dentro de unos segundos la ventana Nº 1 que corresponde a la presentación de la universidad con efectos de animación, para desaparecer después de 10 seg. :

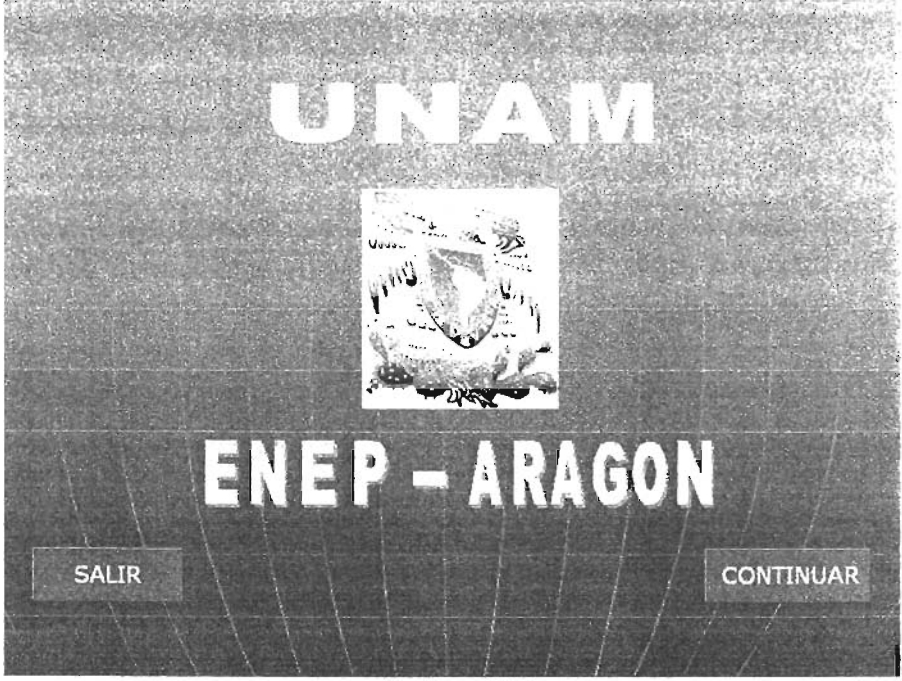

Ventana Nº 1

 Como ventana Nº 2 aparecerá la presentación del laboratorio de térmica y fluidos, para desaparecer después de 7 seg.

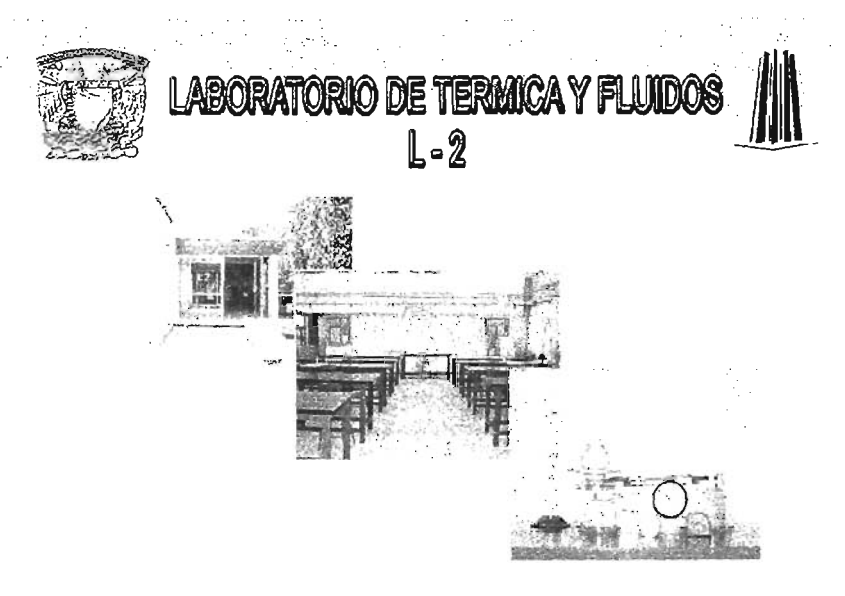

Cargando...,

# Ventana Nº 2

4. Una vez transcurrido los 7 segundos, aparecerá la ventana Nº 3 de presentación del software desarrollado con registro de uso, para desaparecer después de 5 segundos.

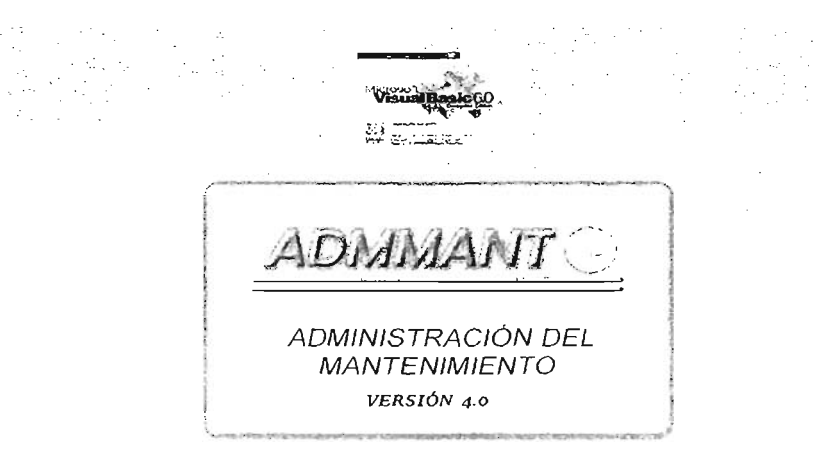

ANESOR: ING JOSE ANTONIO AVILA GARCIA DENARROLLADO FOR: GERARDO MORENO MARTINEZ JEFE DE LOS LABORATORIOS - ING ENRIQUE RODRIGUEZ SALAS

Posteriormente aparece el navegador del paquete ventana principal (ventana N° 4) lo cual nos presenta varias opciones para navegar e instrucciones generales del software. En esta ventana se encontrarán 7 iconos que representan el camino a seguir hacia la información deseada como son:

- Equipo del laboratorio L-2,
- > Mantenimiento preventivo
- > Avance físico del mantenimiento
- Prácticas de termodinámica
- Prácticas de termofluídos
- Inventarios del laboratorio L-2
- > Horarios de los laboratorios del L-2.

# 4.2.1 EQUIPO DEL LABORATORIO

Por inicio, se hará referencia a este primer icono del programa haciendo click sobre este representado por medio de una flecha negrita.

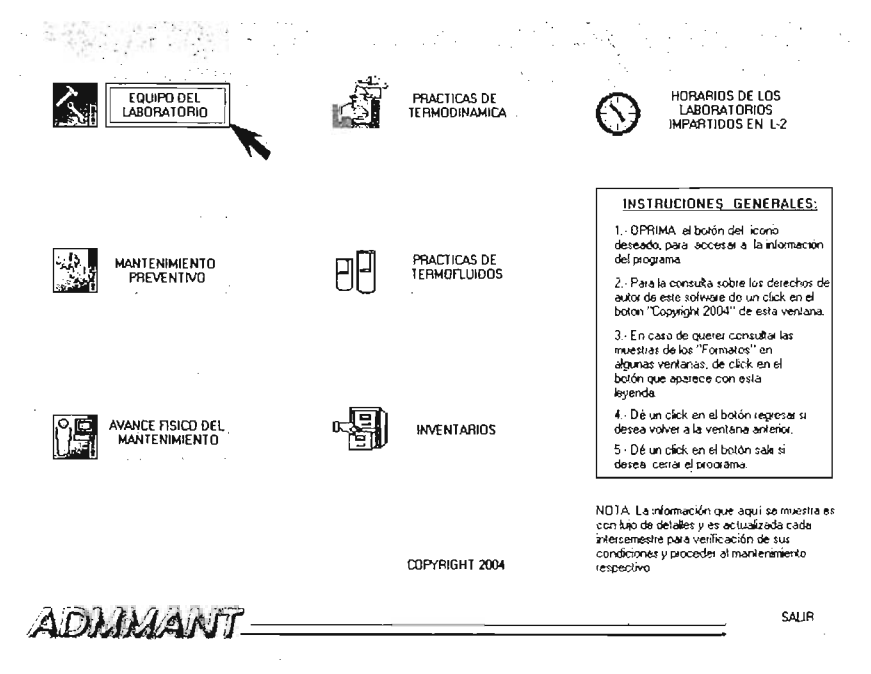

# Ventana Nº 4

Una vez seleccionado el icono del equipo del laboratorio, se mostrará a continuación el registro de todo el equipo y maquinaria que se encuentra en el laboratorio de térmica y fluidos. (Ventana Nº 5)

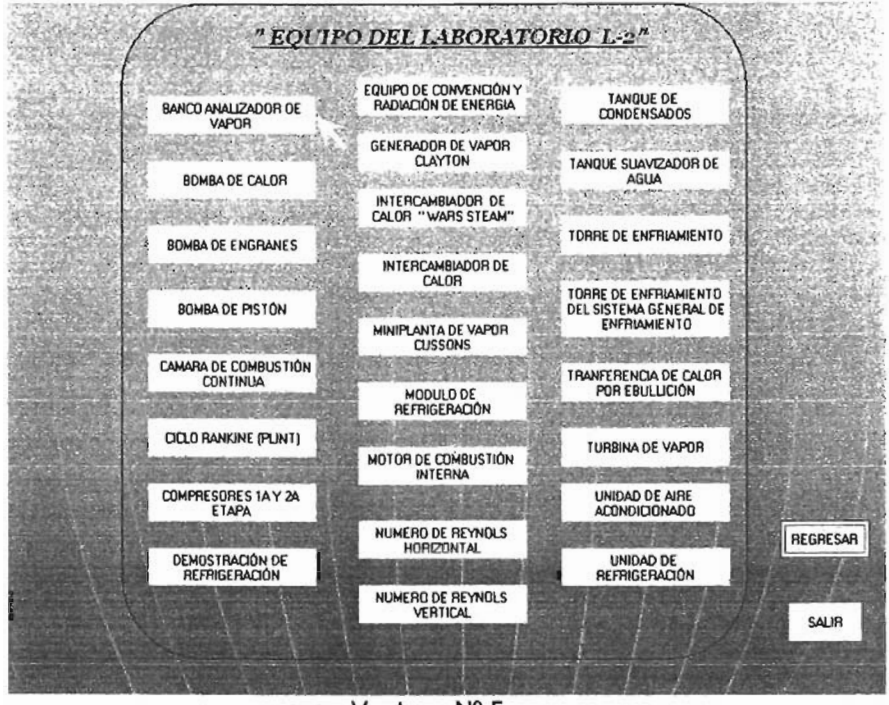

Ventana Nº 5

Al ser seleccionado el icono del Banco Analizador de Vapor (figura arriba), se podrá mostrar su descripción del equipo en la siguiente pantalla (Ventana Nº 6) ó a su vez, regresar ó salir del programa.

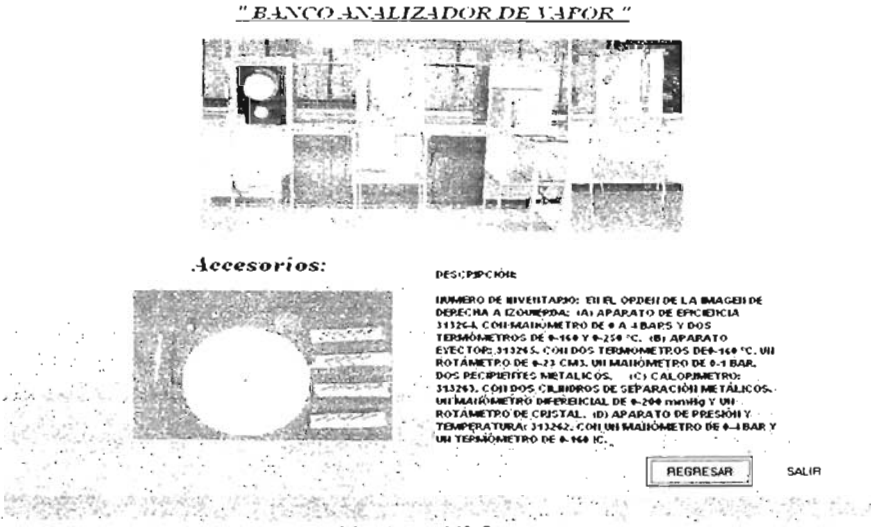

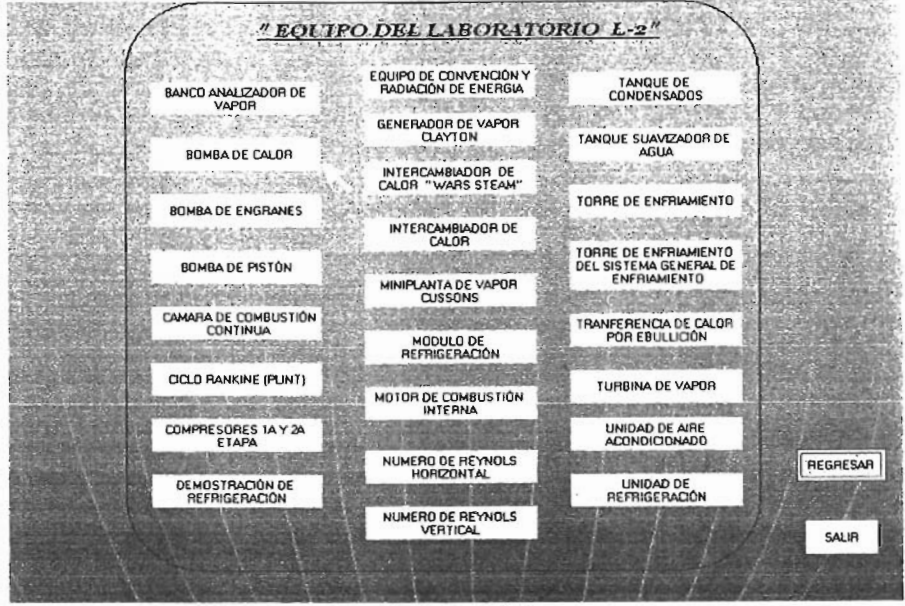

Ventana Nº 7

Al ser seleccionado el icono de la Bomba de Calor (Ventana Nº 7), se podrá mostrar su descripción del equipo en la siguiente pantalla (Ventana Nº 8) ó a su vez, regresar ó salir del programa.

<u>" BOMBA DE CALOR "</u>

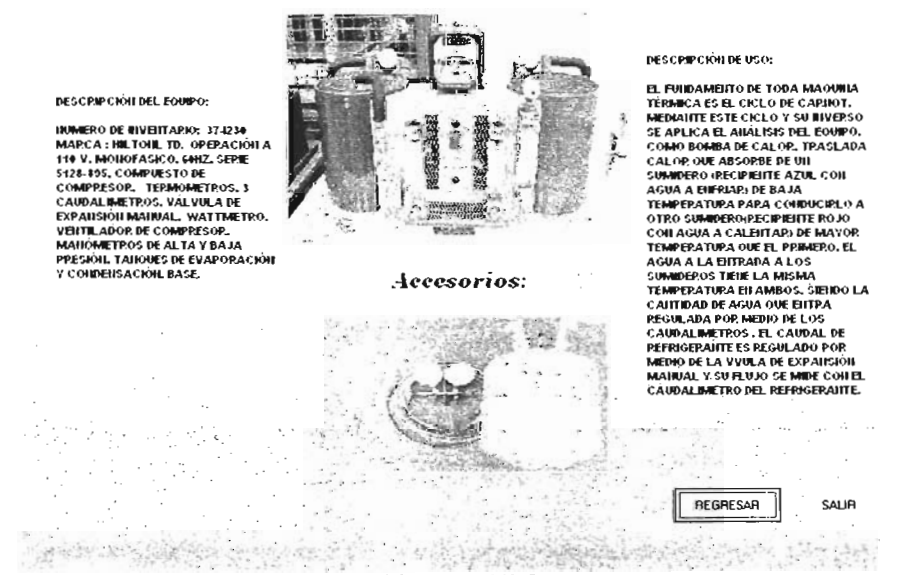

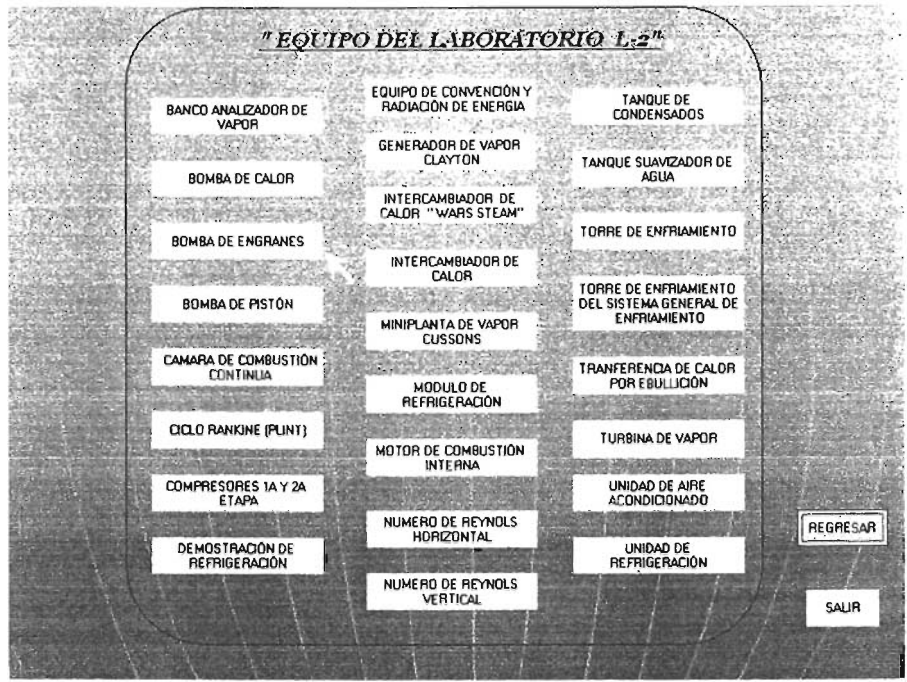

Ventana Nº 9

Al ser seleccionado el icono de la Bomba de Engranes (Ventana Nº 9), se podrá mostrar su descripción del equipo en la siguiente pantalla (Ventana Nº 10) ó a su vez, regresar ó salir del programa.

DESCRIPCIÓN DEL EQUIPO: INVERTO DE AUVERTARIOS 111261 INMERO DE INVENTARIO: 513261. MARCA STUART AG, CUENTA CON UIA MESA BASTROOR DE ANGULO Y SOLERA, RECIPIENTE DE ACEITE CON CARAGIDAD APROXIMADA DE 30

LITPOS PAINEL DE CONTROL DOIDE SE EINCUENTRA COLOCADO EL NITERRUPTOR GENERAL Y EL SELECTOR DE ALTA Y BAJA VELOCIDAD. 1 TERMOMETRO

VELOCEDAD. 3 TERMOMETRY PROTAL LABIORE ROBINOP BE FLUDO CONTOCEDAD. 3 TERMOMETRY PROTAL LABIORE ROBINOP BE FLUDO ENTOTOMETRY BETAZIO RABIORE ROBE EL UDO ENCOULA PARA DIMANOMETRO I GUI BRAZO ARMANDO ES DE 175 mm. LA CONTOTAINE DE PRENO DE SJ. 35. DIMANÓNETRO, PERLA LA PARA A JUSTAP EL DIMANÓMETRO, MOYOR DE LA BOMBA CON VELO CORADES HOMMIALES, DE 759 1560 PER VIAIL CONT SMEZ Y 190 1360 PER VIAIL CONT SMEZ Y 190 1360 PER VIAIL CONTONE Y 190 1360 PER VIAIL CONTONE Y 19

TAINOUE MEDIDOR DE FLUXO. VÁLVULA PEGUADORA DE SUCCIÓN. VÁLVULA PEGUADORA DE SUCCIÓN. VÁLVULA DE SEGURIDAD. VÁLVULA DPENADORA DEL INVEL.

### <u>" BOMBA DE ENGRANES "</u>

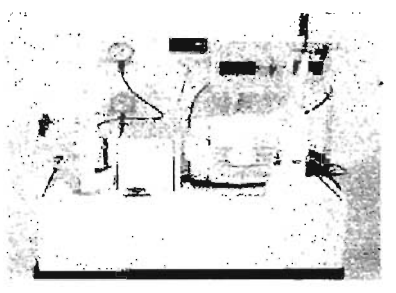

DESCRIPCIÓN DE USO:

EL EONRO SE EMPLEA PAPA PETERMILAR LAS CURVAS CAPAC TERSTICAS POP MERIO DE LA PELACION EGSTEINTE SENTES LA CAPCA. POTENCIA PENDIMIENTO Y CASTO DE UNA BOMBA DE ENCADARS EN ALTA Y 60.04 VELOCIDAD, ASTOMO PAPA PEMOGTAVIR EL EFECTO DE LA CAVITACIÓNIL

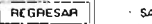

· SALIR

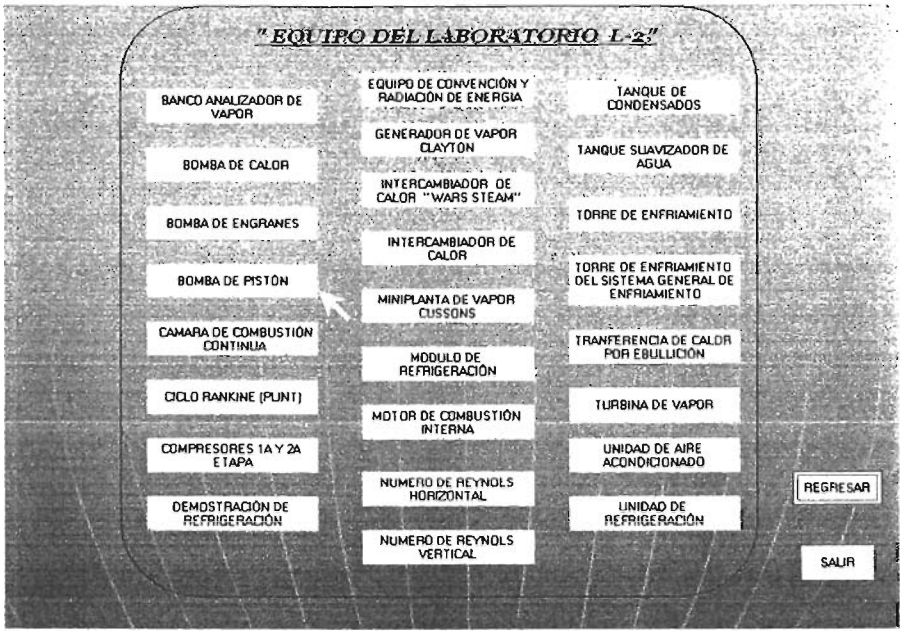

Ventana Nº 11

Al ser seleccionado el icono de la Bomba de Pistón (Ventana Nº 11), se podrá mostrar su descripción del equipo en la siguiente pantalla (Ventana Nº 12) ó a su vez, regresar ó salir del programa.

#### DESCRIPCION DEL EQUIPO:

INMERO DE INVEITARIO, 573-M. MARCA STUART AG. CUEITA COLUNA INES A BASTROR DE AIRQUE Y SOLEPA, PECIPIENTE DE ALETTROS. PAIREL DE CONTROL POINDE SE ENVENTITAS COLOCADO DE MITERPUNTOR GELEPAL Y EL SELECTOR DE ALTA Y BAJA VELOCIDAD. BASCILLATE PARA PRIAMIMETRO, SU BRAZO APMADO ES DE T31-MULA ACOUSTAINT DE ALTAY BAJA VELOCIDAD. BASCILLATTE PARA PRIAMIMETRO, PEDILLA PARA ANOTAR E DE LATORIDATE TRO, PEDILLA PARA ANOTAR E DUIAMÓNETRO, MOTOR DE LA BOMBA CON VELOCIDADES INOMITALES, DE TA TSÓN ERV MIL COLORALS INOMITALES, DE SA TSÓN EN UNIC COLUMETRO, MOTOR DE LA BOMBA CON VELOCIDADES INOMITALES, DE SA TSÓN EN UNIC COLUMETRO, MOTOR DE LA BOMBA CON VELOCIDADES INOMITALES, DE SA TSÓN EN UNIC COLUMETRO, NOTORIAL CON 44 FEZ Y VILA POTENCIAL INOMITAL DE AL BOMBA CON DE LA TREJENSIÓN VALOUARTRO INDÍCADOR DE LA PESCIÓNI DE SUCCIÓNI SU ESCAL A ES DE LA PESCIÓNI DE SUCCIÓNI SU ESCALA DE DE LORAS SE ELECTURAS DEL MILMÓNETRO, TACOMETRO DISTAL, MARMONETRO, TACOMETRO DELA PERSON INVEL. SEÓNETARO, AL UNAL DEFILADARA DEL INVEL. MALMÓNETRO, TACOMETRO DISTAL, MARIONETRO, TACOMETRO DES LA PESCIÓNI DE MENACADOR DE LA PESCIÓNI DE SUCCIÓNI SU LESCALAR ES DE INDERCON DE LA PESCIÓNI DE MALMÓNETRO, VAL UNAL DE LA PESCIÓNI DE MALMÓNETRO, TACOMETRO DES LA PESCIÓNI DE MALMONETRO, DELOCADOR E LA PESCIÓNI DE MALMÓNETRO DE DIDECADOR E LA PESCIÓNI DE MALMÓNETRO DE DES DOLES DE LA PESCIÓNI DE MALONA PERO DE PESCIÓNI DEL AS DES ENDAS SE UNEL DESCARDA I SU ESCULAR ES DE LA PESCIÓNI DE MALÓNETRO DE DESCON DEL AS DEL LA PESCIÓNI DE MALÓNETRO DE DESCON DEL AS DEL LA PESCIÓNI DE MALÓNETRO DE DESCON DEL LA PESCIÓNI DE MALÓNETRO DE DELADORE DE LA PESCIÓNI DE MALÓNETRO DE DESCON DEL LA PESCIÓNI DE MALÓNETRO DE DESCON DEL LA PESCIÓNI DE MALÓNETRO DE DESCON DEL LA PESCANI DE ALVILA PARA PIARA LA LECTURA EL DE MALÓNETRO DE DESCON DEL LA DESCARGA. VALVULA PARA PIARA LA PESCARGA. VALVULA PARA PARA LA CARDARDA DE SECARGA. VALVULA PARA PARA DE LA DESCARGA. VALVULA PARA PARA LA CARDARDA DE ADESCARGA. VALVULA PARA PARA DE LA CARDARDA DE DESCARGA. VALVULA PARA PARA DE LA

### " BOMBA DE FISTON "

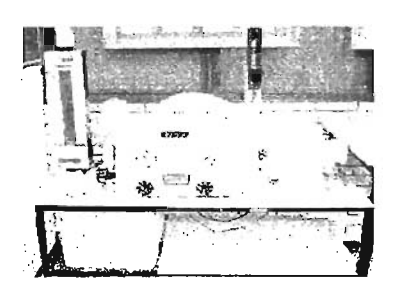

DESCRIPCIÓILDE USO:

EL EOUPO SE EMPLEA PAPA DETERMINA LAS CORVAS CAPAC TERISTICAS POP. MEMO DE LA PELACIÓN ENSTEINTE ENTRE LA CAPOA, POTENCIA DESIMMENTO Y GASTO DE UNA BOMBA DE ENGANES EN LA TA Y BOATA AS COMO PAPA DEMOSTPAR. EL EFECTO DE LA CAVITACIÓN.

REGRESAR

SALIB

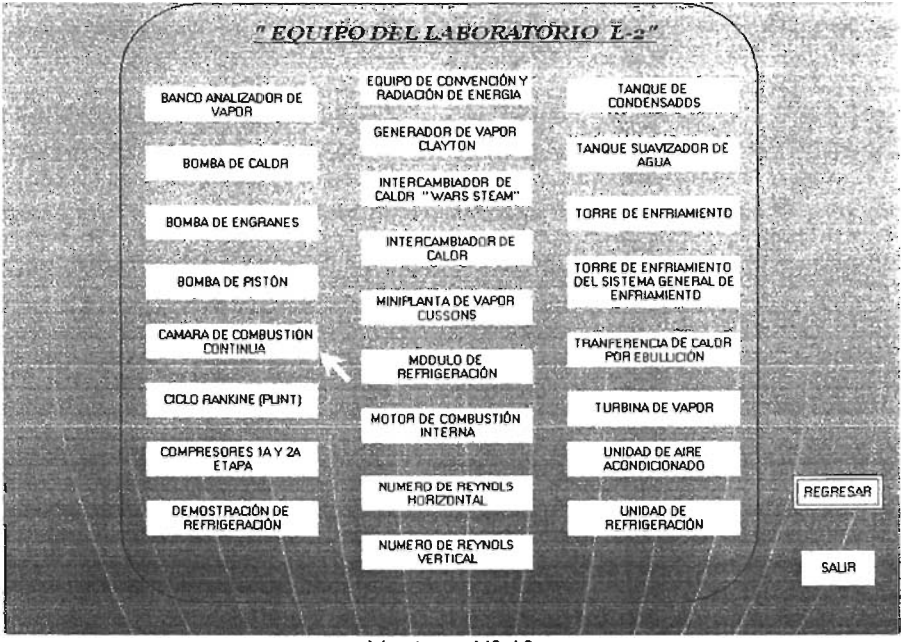

Ventana Nº 13

Al ser seleccionado el icono de la Cámara de Combustión Contínua (Ventana Nº 13), se podrá mostrar su descripción del equipo en la siguiente pantalla (Ventana Nº 14) o a su vez, regresar ó salir del programa.

## "CAMARA DE COMBUSTIÓN CONTINUA "

DESCRIPCIÓN DEL EOUIPO:

INMERO DE BIVEITARIO: 37.153 CÁMARA DE COMBUSTIÓN MARCA BVC. NUMERO DE SEPEZVIDO-1453 PARA OPERACIÓN A 114 V. CON OUEMADOR SMELDROP # VÁLVULAS DE CONTROL. DISTRUMENTOS DE ENCENDRO V SANCADA. SOPLADOR CENTREVILO DE 3 PASOS.

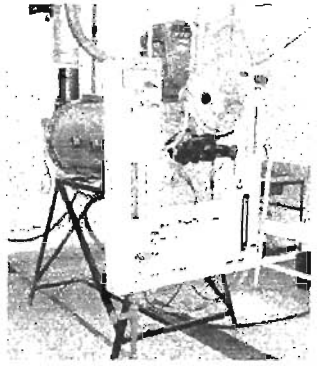

DESCRIPCIÓN DE USO:

EL PROPÓSITO DE UGO ES ELANALISIS DE LA COMBUSTIÓN DE DIFEPENTES COMBUSTBELS LÍQUINOS Y GASEOSOS, COMO SON EL GAS L.P., KOROSENO, DEGEL, SE PUEDE PEALIZAR UNA ISPECIÓN VISUAL DEL. TPO DE FLAMA A TRAVÉS DE LAS VENTAINELAS LATERALES Y POSTERIOR, ANÁLISIS DE PRODUCTOS DE LA COMBUSTIÓN.

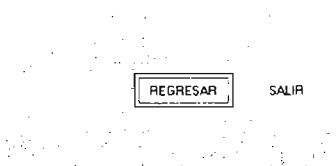

Ventana Nº 14

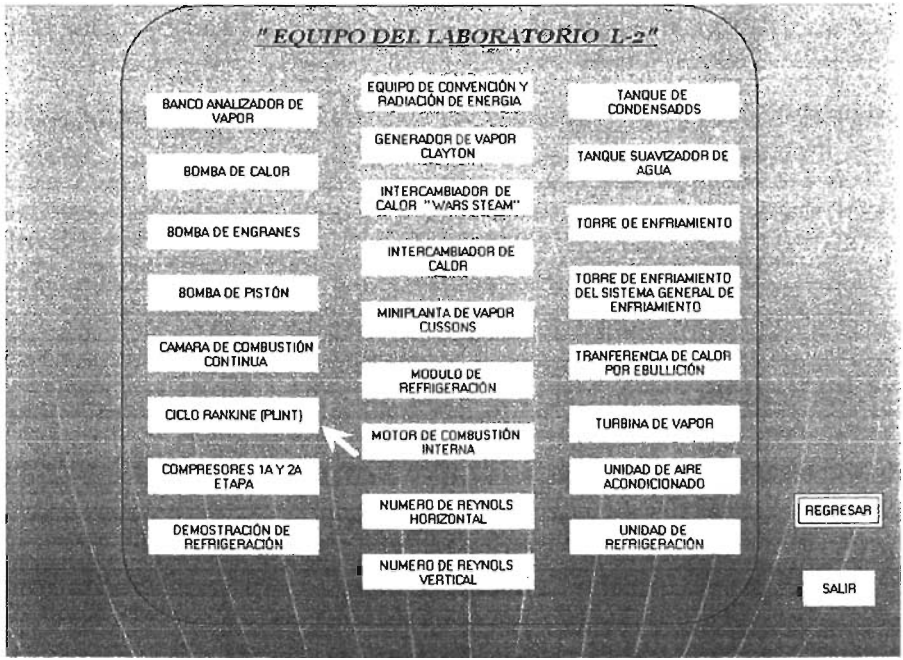

Ventana Nº 15

Al ser seleccionado el icono del Ciclo Rankine (Ventana Nº 15), se podrá mostrar su descripción del equipo en la siguiente pantalla (Ventana Nº 16) o a su vez, regresar ó salir del programa.

### <u>" CICLO RANKINE (PLINT) "</u>

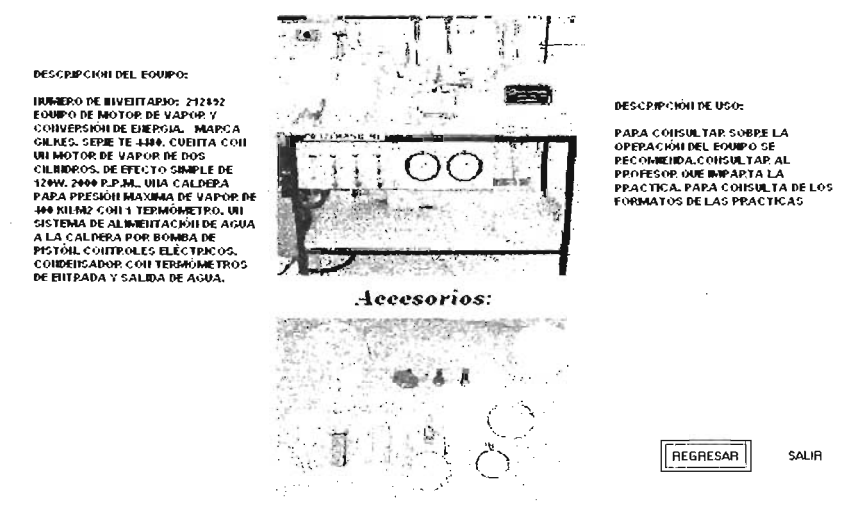

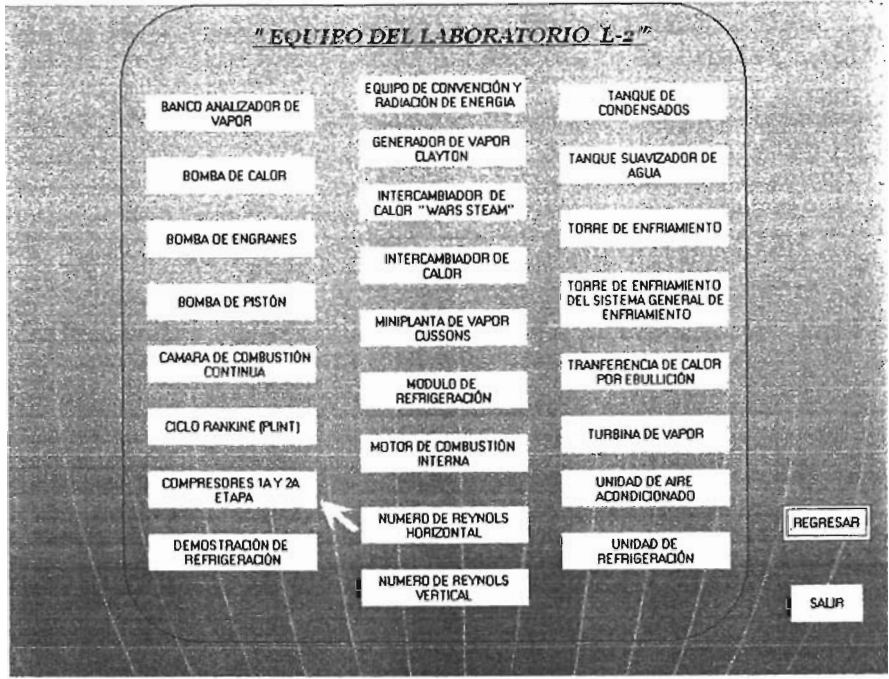

Ventana Nº 17

Al ser seleccionado el icono de los Compresores 1<sup>a</sup> y 2<sup>a</sup> etapa (Ventana N<sup>o</sup> 17), se podrá mostrar su descripción del equipo en la siguiente pantalla (Ventana N<sup>o</sup> 18) o a su vez, regresar ó salir del programa.

## "COMPRESORES 14 Y 2A ETAPA "

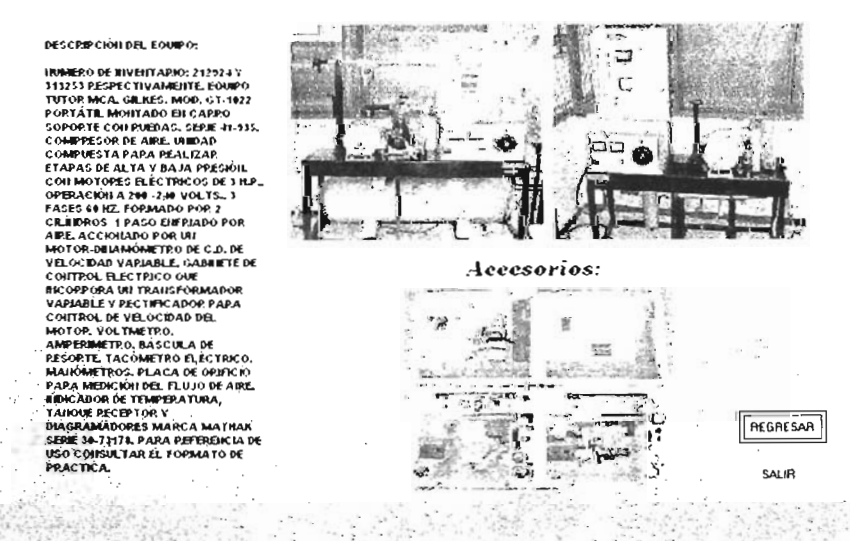

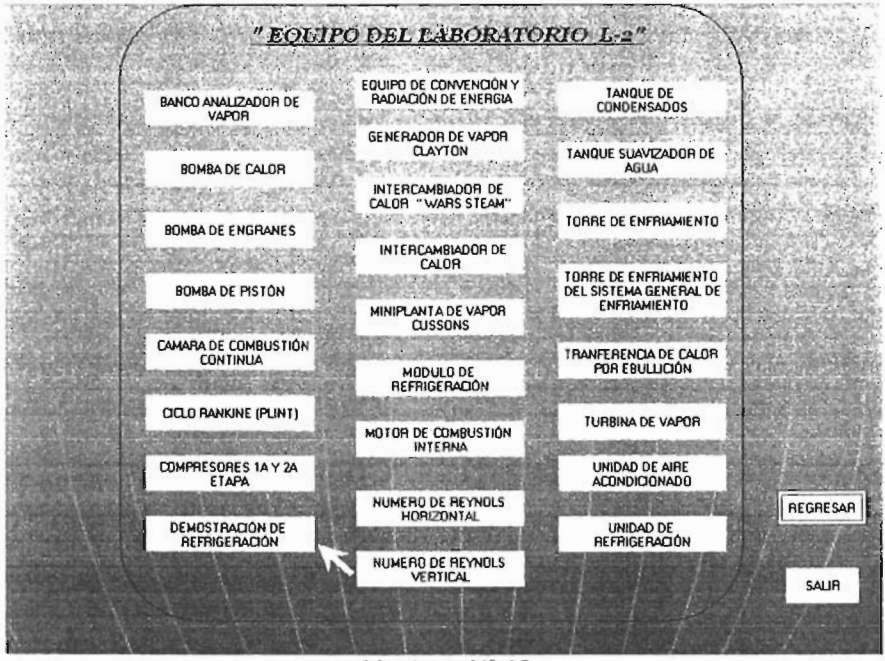

Ventana Nº 19

Al ser seleccionado el icono de la Demostración de Refrigeración (Ventana Nº 19), se podrá mostrar su descripción del equipo en la siguiente pantalla (Ventana Nº 20) o a su vez, regresar ó salir del programa.

## "DEMOSTRACIÓN DE REFRIGERACIÓN "

#### DESCRIPCIÓN DEL EQUIPO:

INMERO DE INVEITARIO: 11126. MARCA NELTON LTD. MODELO PDD:211 SEPIE 6114572 CON EVAPOPADOR Y CONDENSADOR TRAIEPARENTES CON POTECCIONL COMPRESOR DE DIAFRAGMA VALVULA DE EDRAIGIÓN DEL TIPO MANDAL. MANIÓMETROS DE ALTA Y BA AP PESCIÓN Y 2 ROTAMETROS. DE LA FIGURA DE ABA/D. SE RECOMENDA DE AL OPERAR ESTE EOURO. IN DESTE MONTO PARA DEJAR ESCAPAR EL REFRIGEPANTE LIONTO DEL CONDENSADO, POR OUE SE CONTRIBUIRÍA A DESTRUR AUNI MAS LA CARA DE OSONO. PORO.

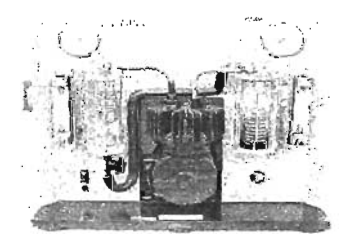

Accessorios:

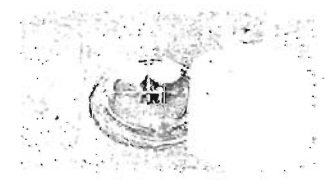

DESCRIPCIÓN DE USO:

SUS OBJECTIVOS SONI MOSTRAR FOSCAMENTE EL COMPOSTAMIENTO PEL PERPOSENTIN PAPA PROPORCIMUM PIERDAMIENTO EN LL SISTEMA Y FACIL TAR LAS TOMAS DE LECTURAS DE PERSONI TEMPERATURA Y FUJIOS DE PERPORPATURA Y FUJIOS DE PERPORPATURA Y FUJIOS DE PERPORPATURA V FUJIOS DE PROCEDE A CALCULAR EL EFECTO PERPORPATIVE. LOS ACCESORIOS SONI UN AREGO DE TEMMOMETROS DE JA SEV.O DE LOS CUALES GUELTA COMILOS DOS LAS CUELTA COM SUMAINFOLI. MANDURAS DE CARGA Y TAINUE DE GAS PERPORPATITE ELOS ACCENTOS CARGA Y TAINUE DE GAS PERPORPATITE ELOS ACCENTOS CARGA Y TAINUE DE GAS

REGRESAR

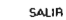

45

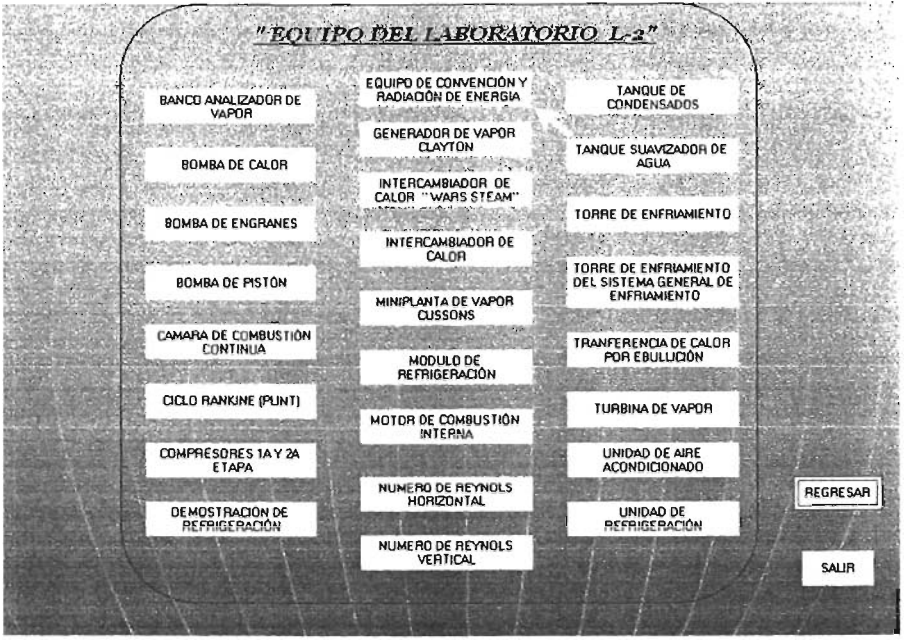

Ventana Nº 21

Al ser seleccionado el icono del Equipo de Convección y Radiación (Ventana Nº 21), se podrá mostrar su descripción del equipo en la siguiente pantalla (Ventana Nº 22) o a su vez, regresar ó salir del programa.

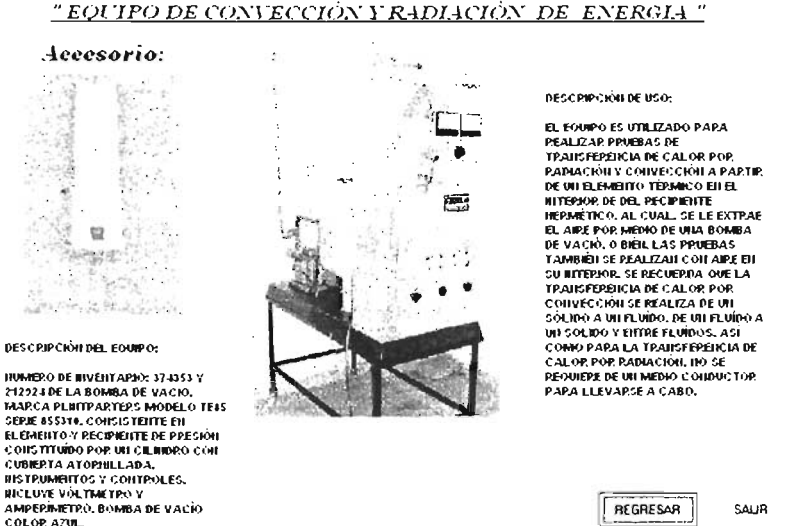

SALIR

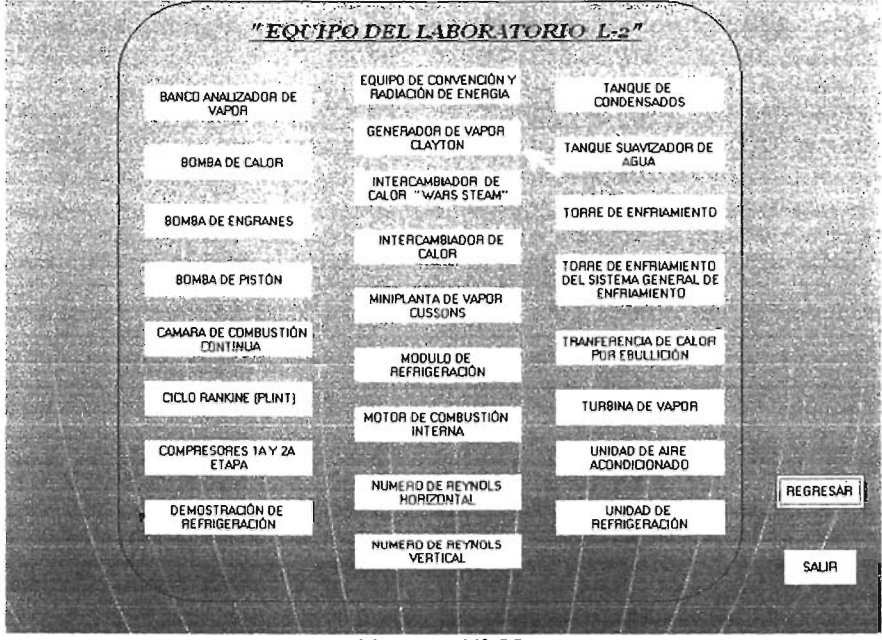

Ventana Nº 23

Al ser seleccionado el icono del Generador de vapor Clayton (Ventana Nº 23), se podrá mostrar su descripción del equipo en la siguiente pantalla (Ventana Nº 24) o a su vez, regresar ó salir del programa.

## "GENERADOR DE VAPOR CLAYTON "

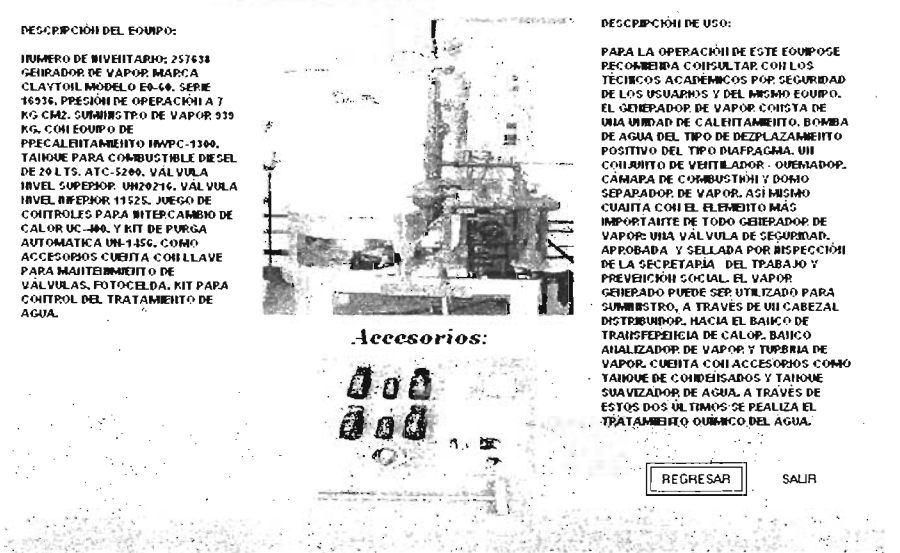

Ventana Nº 24

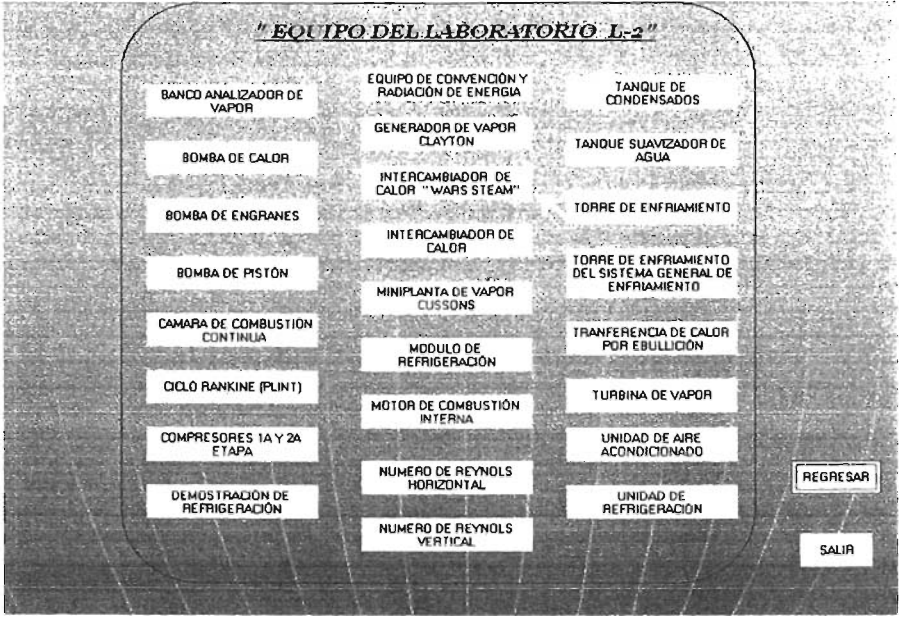

## Ventana Nº 25

Al ser seleccionado el icono del Intercambiador de calor "WARS STEAM" (Ventana Nº 25), se podrá mostrar su descripción del equipo en la siguiente pantalla (Ventana Nº 26) o a su vez, regresar ó salir del programa.

## "INTERCAMBIADOR DE CALOR "WARS STEAM"

#### DESCRIPCIÓN DEL EQUIPO:

INMERO DE INVERTARIO: 455760 MARCA WARDS CON OCHO CONJUNITOS INTERCAMBIADORES DE CALOR DEL TIPO DE TUBOS CONCERTIPICOS, CONJUNTO DE VÁL VULAS DE CONTROL Y SEPARADOPAS, CALEITADOP DE AGUA. TABLERO DE CONTROL Y TRES CAUDALIMETROS, TERMOMETROS TIPO CARATULA. Y DE TERMOPOZO, HIDICADOR DE TEMPERATURA DIGITAL DE 14 PURITOS, TRES AFORADORES DE CODO Y UNA MOTOBOMBA COLLINMERO DE WIVEHTAPIO: 212-107.

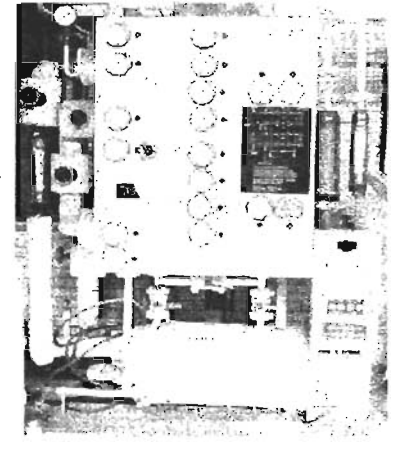

a wante

Ventana Nº 26

DESCRIPCIÓN DE USO:

EN ESTE FOURO SE REALIZATI ANÁLIZIS DE TRANSFERIENCIA DE CALOR A FLUIO Y CONTRAFLUIO PE LAS SUSTAIRCIAS DE TRABAJO COMO PUEDEILSER VAPOR O AGUA CALIEITTE Y AIPE O AGUA. EL OBJETIVO ES TOMAR L'ECTURA DE LAS TEMPEPATUPAS EI DIFEPEITES DISPOSICIDIES DE LOS TRAMOS DE TRRANSFERENCIA Y CAUDAL DE LOS MEDIOS DE TRABAJO PARA PODER OBTEMER LAS GRAFICAS DE TRANSFERENCIA UTIL 17 AUDO ADEMÁS LOS CORFICIENTES DE CONDUCCIÓN Y LAS ECUACIÓNES PAPA TRANSFERENCIA DE CALOR POR CONVECCIÓN Y CON DUCCIÓN.

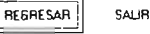

 $\sum_{i=1}^{n-1} \frac{a_i b_{ij} a_{ij} a_{ij} a_{ij}}{b_{ij}^2} = \sum_{i=1}^{n-1} \frac{a_i b_{ij} a_{ij}}{b_{ij}^2}$ 

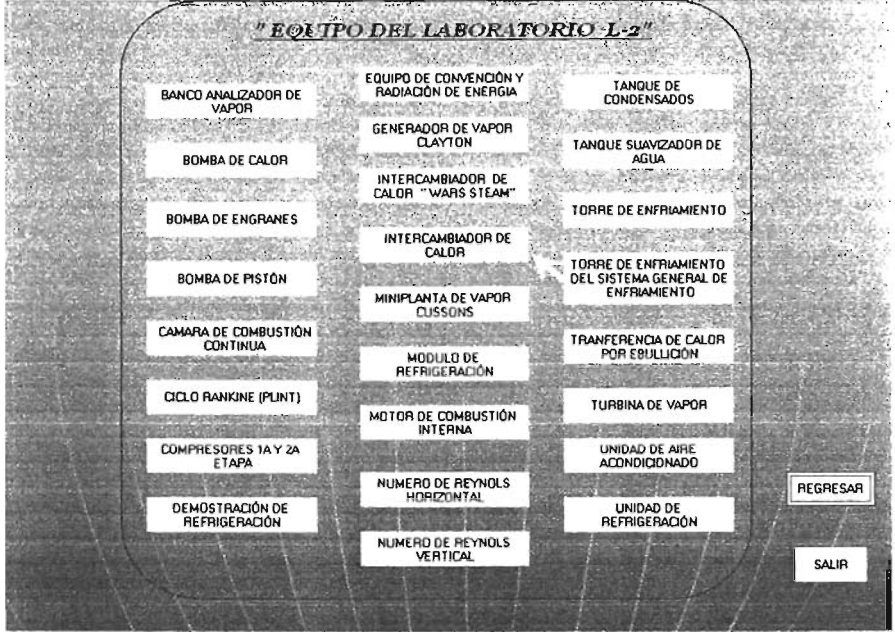

Ventana Nº 27

Al ser seleccionado el icono del Intercambiador de Calor (Ventana Nº 27), se podrá mostrar su descripción del equipo en la siguiente pantalla (Ventana Nº 28) o a su vez, regresar ó salir del programa.

## "INTERCAMBIADOR DE CALOR "

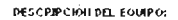

HÚMERO DE HIVEITARIO 374225 MAPCA: PLAT-PAPTIERS, MODELO TERS SEMERSSITE, CONSTA DE UNA SECCIÓN DE TRABAJO, VEITILADOR CENTRIFUGO. BANCO - SOPORTE, BARRA DE COBPE COMO ELEMENTO CALLEITTE O ESPECIMENT CON INMERO DE INVERTAPIO: 374249. CALENTADOR ELÉCTRICO, COMO ACCESORIOS, CUEITA COIL GRAFICADOR ELECTRONICO. PLUMILLAS. CROMANOMETRO. MANOMETRO DIFEPENCIAL. ACCESORIOS DE ACPILICO O PLUGS, TEPIMOMETRO. CONECTORES Y CABLES. ACTUALMENTE SE BICUBITPA FUNCIONANDO EN BUEILAS CONDICIONES DE OPERACIÓN

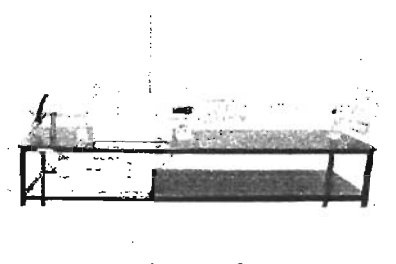

#### Accesorios:

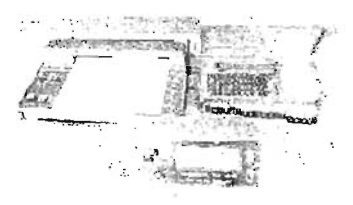

DESCRIPCIÓN DE USO:

PAPA PEAUZAP PPACTICAS FILB FOUR O. SE UTILIZA UN ELEMENTO OUE CEDE CALOR AL FLUJO DE AIRE CIRCULAITTE DEITTRO DEL DUCTO, AL LLEVAPSE À CABO LA TRAISFEPERICIA DE CALOR POR CONVECCIÓN SE PROCEDE A GRAFICAR LA VAPIACIÓN DE TEMPERATURA DEL ESPÈCIMEI CONTRA EL TIEMPO QUE PERMANECE CEDIENDO CALOR A L AIPE, LA CEDEIRCIA DE CALOP. PUEDE LLEVARGE A CABO COILLA SIMULACIÓN DEL FLUJO DEL ABRE ATPAVEZANDO UN SEPPENTIN POR MEDIO DE LOS PLUGS DE ACPILICO, MISHIOS OUE SE COLOCAILERI DIFFERITES POSICIONES EN LA SECCIÓN DE TRABAJO QUE TAMBIÉN ES DE ACPILICO CON ENTRADAS PARA LOS PLUGS.

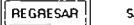

SALIR

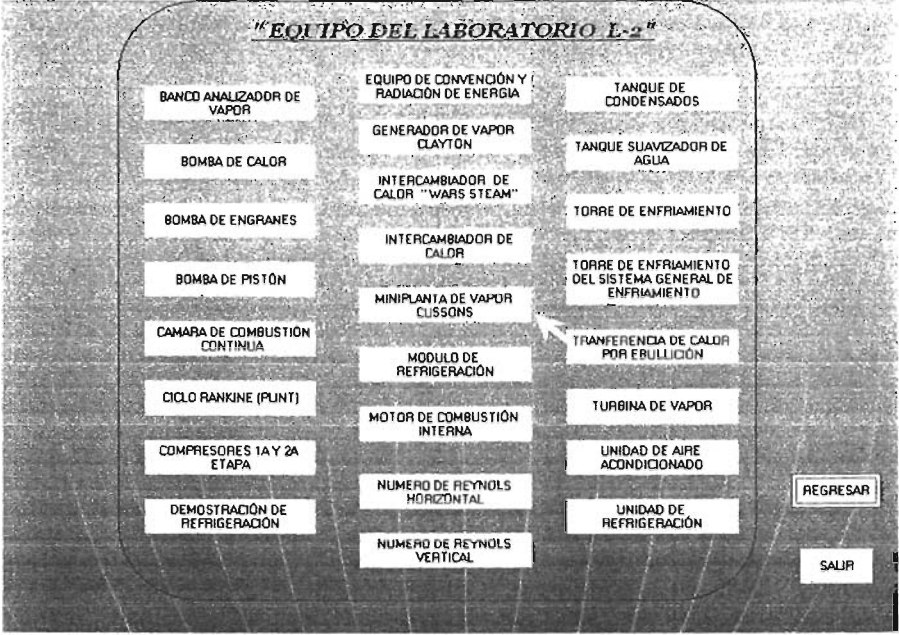

## Ventana Nº 29

Al ser seleccionado el icono de la Miniplanta de Vapor "CUSSONS" (Ventana Nº 29), se podrá mostrar su descripción del equipo en la siguiente pantalla (Ventana Nº 30) o a su vez, regresar ó salir del programa.

## " MINIPLANTA DE VAPOR "CUSSONS"

#### DESCRIPCIÓN DEL EQUIPO:

IRAMERO DE BIVEITTAPIO: 1033356 MURPLANTA DE VAPOR MARCA CUSSIONIS, MODELO M79 P.H. IFSERIE: P7769. COMPUESTA DE CALDERA CON TUBO DE INVEL Y VALVULA DE SEGURIDAD, MOTOR DE VAPOP. COILVALVULAS DE DPIEIADO. ACEITERA FIJA, CONDENSADOR, GENERADOP ELECTRICO C.D. CONECIÓNES, PECIPIENTE DE ACERO INOXIDABLE PARA SUMINISTRO DE AGUA Y COMO INSTRUMENTACIÓN, TERMÓMETRO MÚLTIPLE ANALÓGICO, VÓLTMETRO. AMPERIMETRO, MANOMETRO CAUDALIMETROS PARA FLUJO DE GAS Y AGUA DE ENFRIAMENTO. SWITCH DE PESISTEIICIAS.

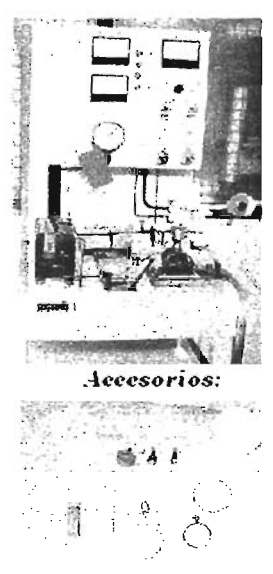

DESCRIPCIÓN DE USO.

LAS PRÁCTICAS PARA ESTE EQUIPO SOIL VAPLADAS VA OUE PUEDEN PEALIZARSE PAPA CADA ELEMENTO PENICIPAL DEL EQUIPO. LA CAITTIDAD DE GAS QUE SE UTILIZA PAPA CALEITAP, EL AGUA DE LA CALDEPA SE PEGULA CON SU CAUDALÍMETRO, LAS VÁLVULAS DE DESCARGA DE VAPOR DEBEN ESTAR CEPPADAS PAPA ACUMULAP LA PRESIÓN ADECUADA A LA PRÁCTICA Y OUE SE LEE CON EL MANOMETRO. AL ABRIP LAS VÁLVULAS DE DESCARGA DE VAPOR DE LA CALDERA SE DEBE ABRIR LA VAL VULA DE LA ACEITEPA FIJA PAPA REALIZAP. UN BAPPIDO OUE PEPINITA LA LUBRICACIÓN DE LAS PARTES MOVILES DEL MOTOR, AL TEIRER ESTE ULTIMO SUS VALVULAS ABIERTAS, AL SALIP ACEITE POP LAS VALVULAS DEL MYOR, SE CREPPAIL SE AVUOA CON UN LEVENIPULSO AL VOLAISTE DE REPOLA PARA SU GIRO, LA CAUTIDAD NE AGUA DE ENFRIAMENTO SE ADECUA DE ACUEPDO A LA PPACTICA PAPA ALIMEITACIOI AL CONDENSATION POP METHO DE SU CAUDAL INTETRO, CON LOS BOTORES DE LAS PESISTERICIAS SE APLICA UNA CARGA AL MOTOR YA OUE SE HAYA ESTABLIZADO Y SE TOMALI LECTUPAS DE VOLTA JE PRODUCIDO Y COPPIEITE CONSUMIDA.

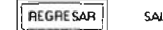

SALIR

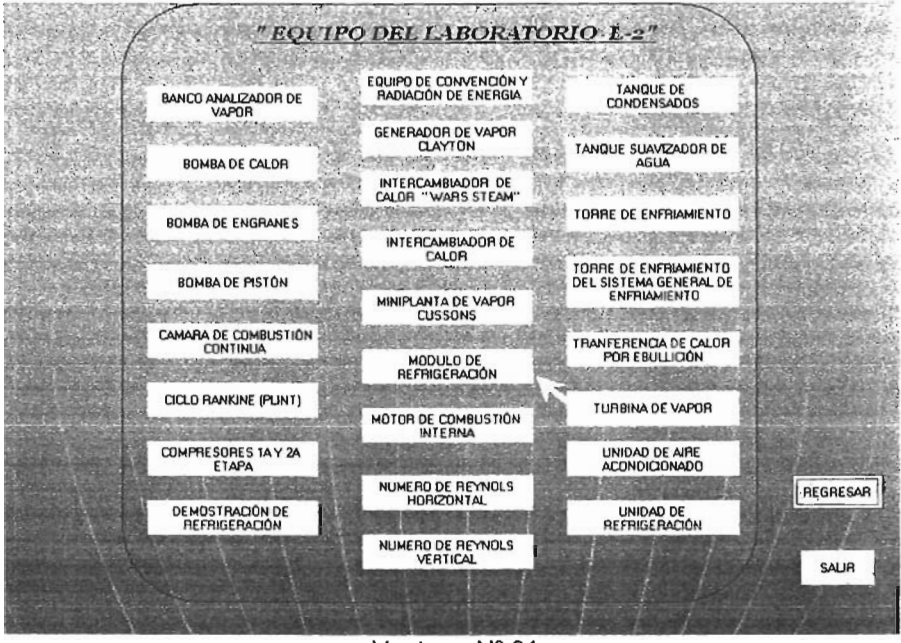

Ventana Nº 31

Al ser seleccionado el icono del Modulo de Refrigeración (Ventana Nº 31), se podrá mostrar su descripción del equipo en la siguiente pantalla (Ventana Nº 32) o a su vez, regresar ó salir del programa.

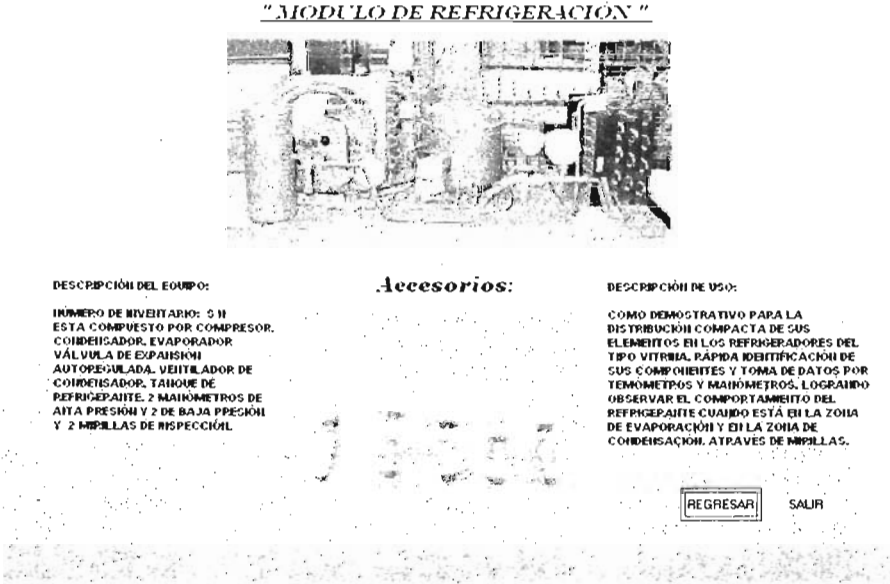

Ventana Nº 32

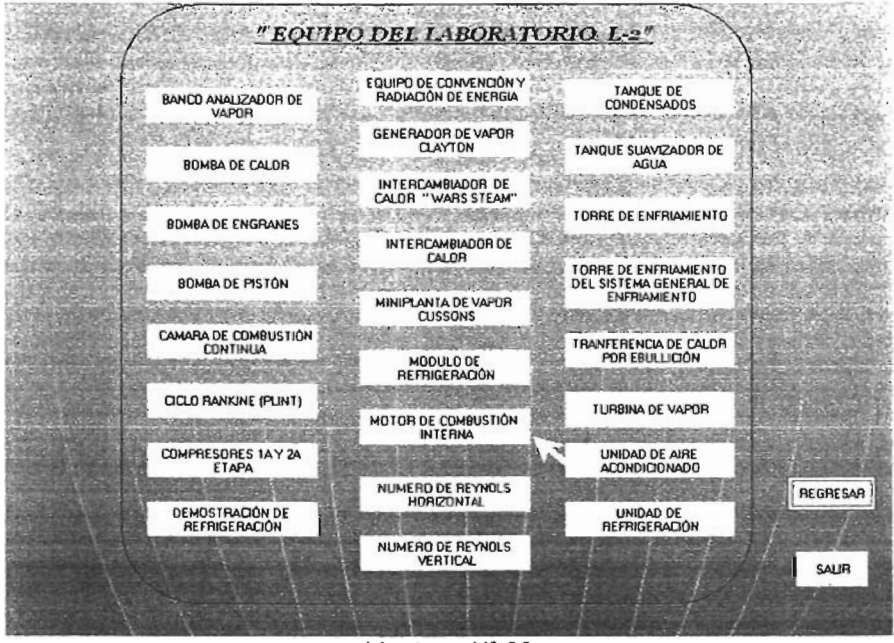

Ventana Nº 33

Al ser seleccionado el icono del Motor de Combustión Interna (Ventana Nº 33), se podrá mostrar su descripción del equipo en la siguiente pantalla (Ventana Nº 34) o a su vez, regresar ó salir del programa.

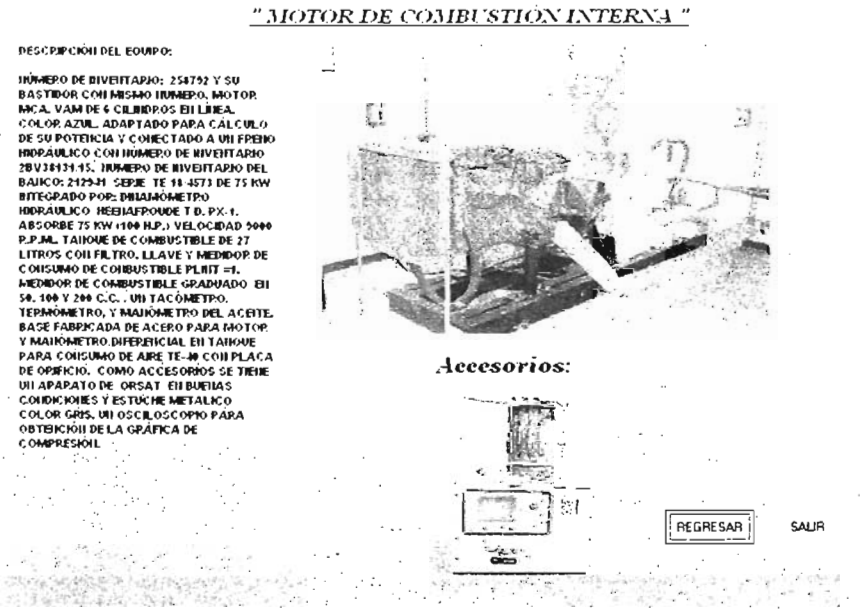

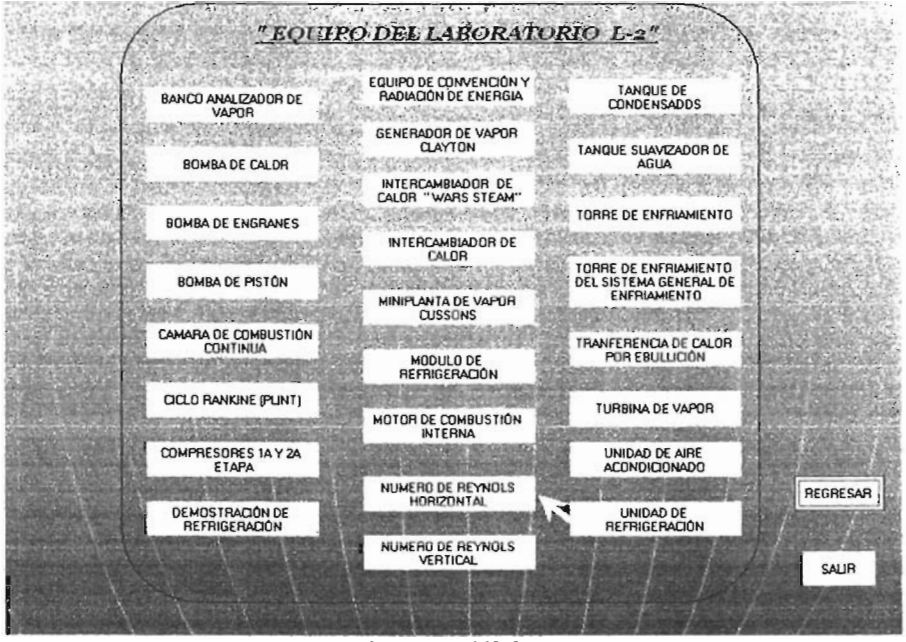

Ventana Nº 35

Al ser seleccionado el icono del Número de Reynolds Horizontal (Ventana Nº 35), se podrá mostrar su descripción del equipo en la siguiente pantalla (Ventana Nº 36) o a su vez, regresar ó salir del programa.

## "NUMERO DE REYNOLDS HORIZONTAL "

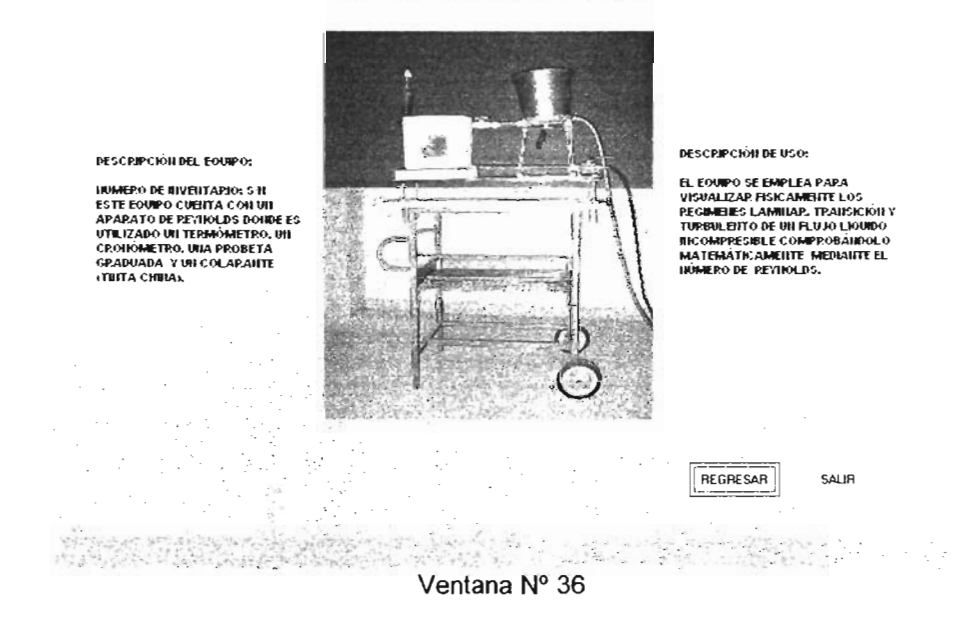

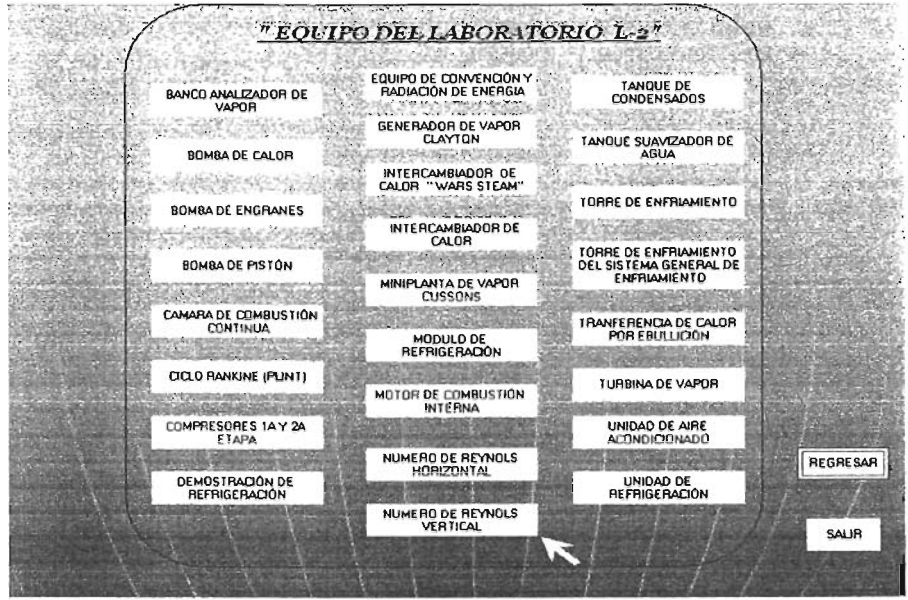

Ventana Nº 37

Al ser seleccionado el icono del Número de Reynolds Vertical (Ventana Nº 37), se podrá mostrar su descripción del equipo en la siguiente pantalla (Ventana Nº 38) o a su vez, regresar ó salir del programa

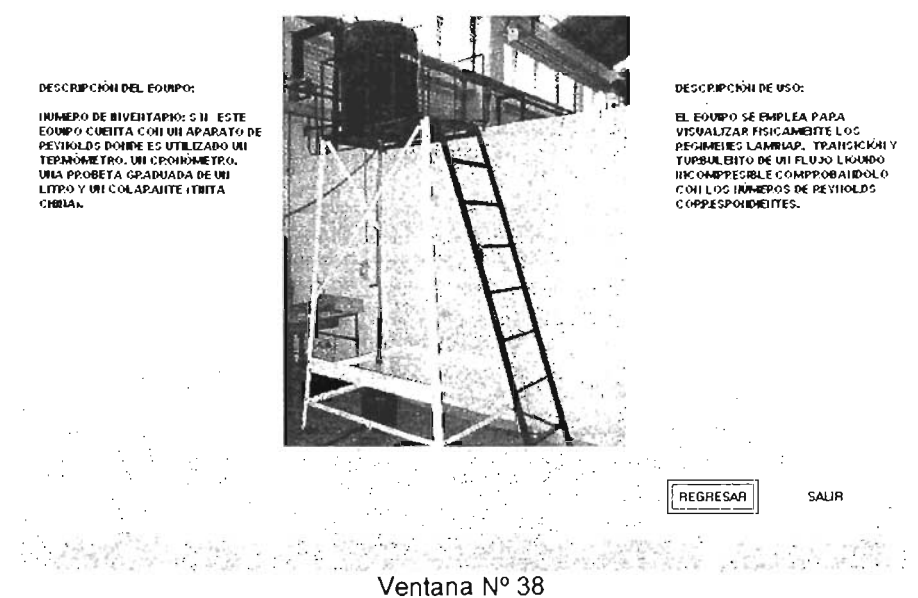

# "NUMERO DE REYNOLDS VERTICAL "

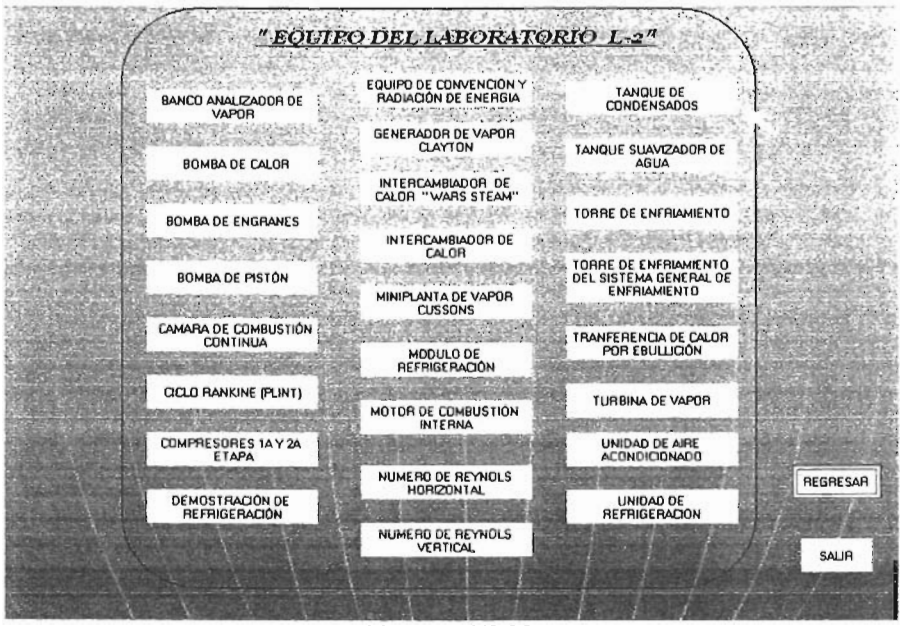

Ventana Nº 39

Al ser seleccionado el icono del Tanque de Condensados (Ventana N° 39), se podrá mostrar su descripción del equipo en la siguiente pantalla (Ventana N° 40) o a su vez, regresar ó salir del programa

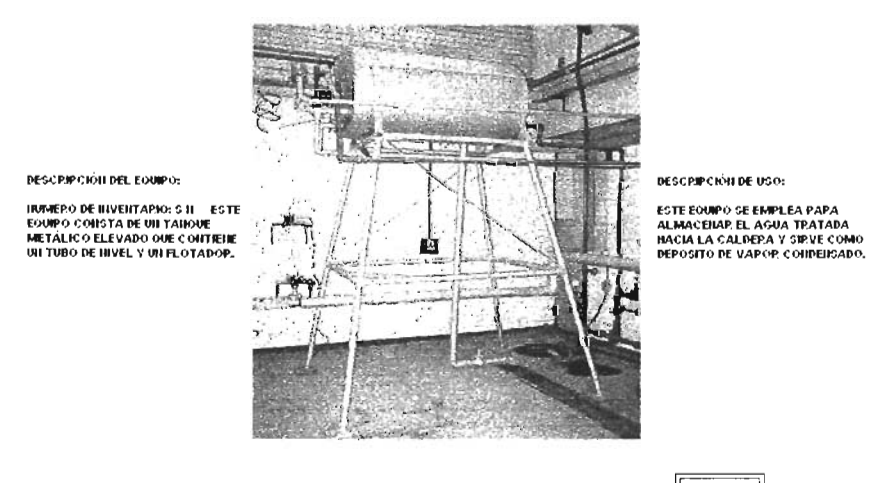

"TANQUE DE CONDENSADOS "

REGRESAR

SAUR

55

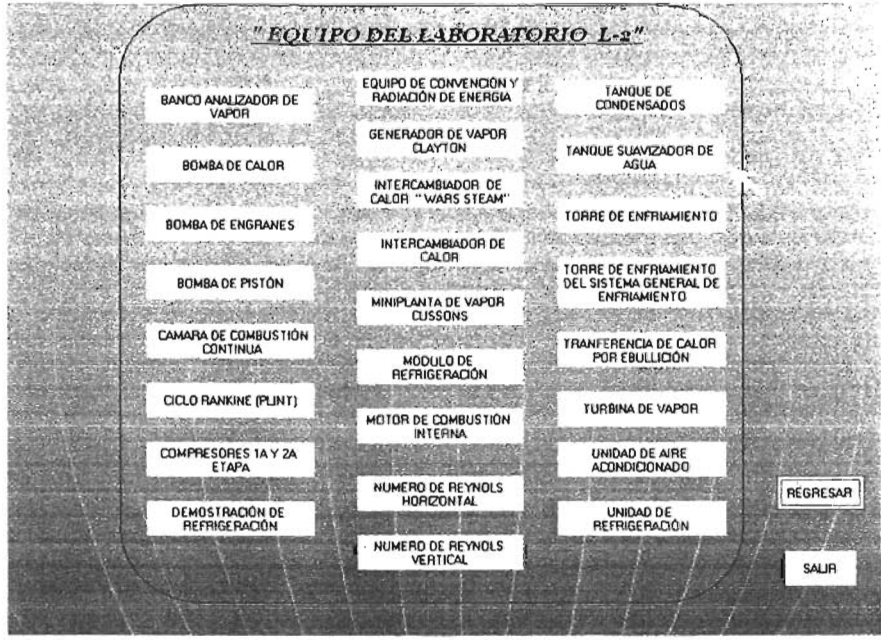

56

Ventana Nº 41

Al ser seleccionado el icono del Tanque Suavizador de Agua (Ventana Nº 41), se podrá mostrar su descripción del equipo en la siguiente pantalla (Ventana Nº 42) o a su vez, regresar ó salir del programa.

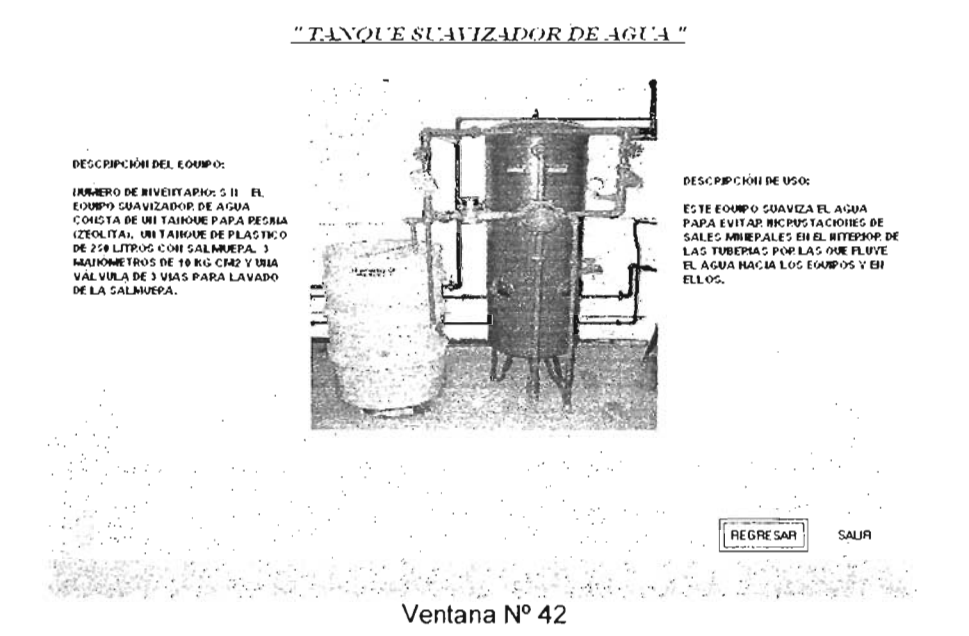

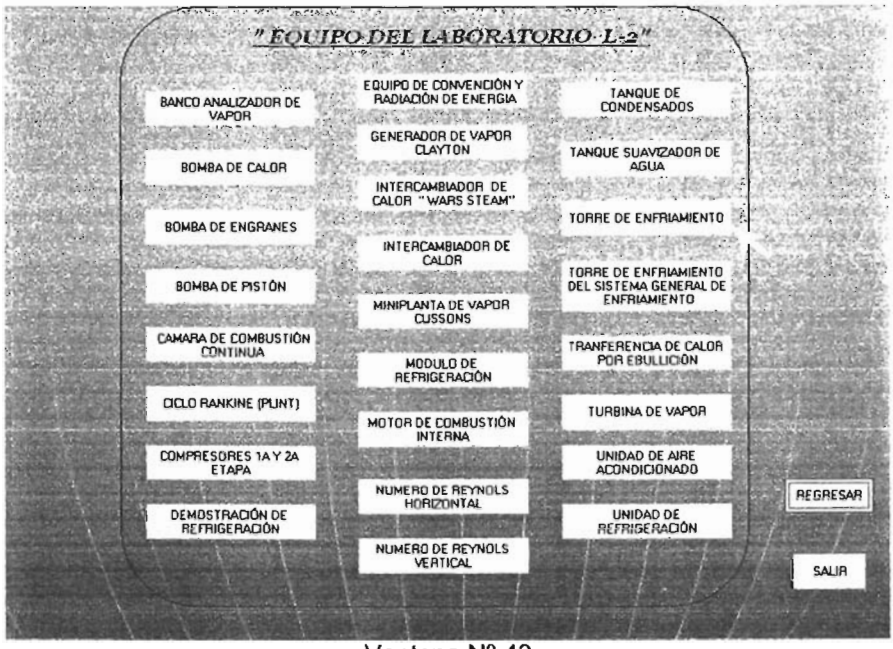

Ventana Nº 43

Al ser seleccionado el icono de la Torre de Enfriamiento (Ventana Nº 43), se podrá mostrar su descripción del equipo en la siguiente pantalla (Ventana Nº 44) o a su vez, regresar ó salir del programa.

" TORRE DE ENFRIAMIENTO "

DESCRIPCIÓN DEL FOURPOR HUMEPO DE RIVEITAPIO: 374352 MAPCA HILTOHILTD, MODELO CT-201, SEPJE 599762, DE CIRCULACIÓN DE AGUA POP PRECIPITACIÓIL COMPUESTA POR UNA SECCION RECTAINGULAP. CON TAPA TRANSPARENTE DE ACPELICO. ENTRADA DE ABRE EN LA PARTE SUPERIOR CON TURBOSOPLADOR DE BASE INDEPENDIENTE, SE ACOMPAÑA PSICOMÉTRICO, CUCHILLAS DE ALIMENTACIÓN ELÉCTRICA PARA PESISTENCIA Y PARA MOTOR DEL Accesorios: ÷. 147 6

DE ACCESORIOS COMO

TURBOSOPLADOP.

TEPINÓMETROS Y CAÍJOII

DESCRIPCIÓN DE USO:

AL AGUA QUE ESTÁ CALIENTE PE FORMA PREVIA, POR LAS RESISTER/IAS ELECTER'AS DE DIMERSIÓIL SE LE CONDUCE A PASAP POR PRECIPITACIÓII A TRAVES DEL CUEPPO DE LA TOPPE (SECCION CUADPADA), PAPA SER ENFPIADA POP, CONVECCIÓN COILEL FLUJO DE AIRE INVECTABO A ESTA MISMA SECCIÓIL LOS TERMÓMETROS SE COLOCALLEI LAS EUTRADAS OUR THENE LA TAPA DE ACPILICO Y ETILA PAP.TE SUPERIOR HACIA LAS PESISTEIICIAS Y FLUJO DE AIPE. OB TENERIDO CON ELLOS LAS TEMPERATURAS DE BULBO SECO Y BUIL BO HUMAEDO

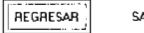

SALIB

Ventana Nº 44

N 157

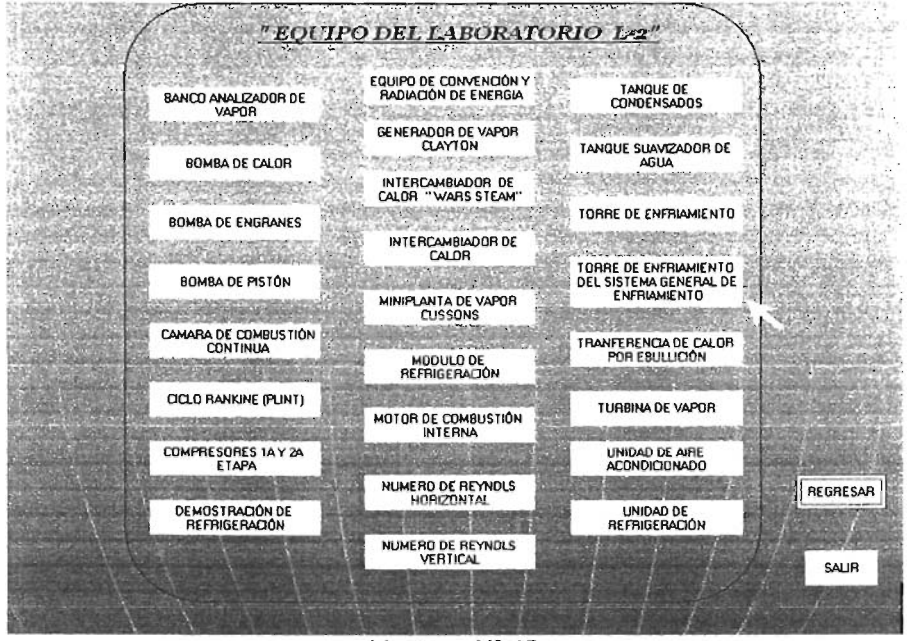

Ventana Nº 45

Al ser seleccionado el icono de la Torre de Enfriamiento de Sist. Gral. (Ventana Nº 45), se podrá mostrar su descripción del equipo en la siguiente pantalla (Ventana Nº 46) o a su vez, regresar ó salir del programa.

## <u>"TORRE DE ENFRIAMIENTO DEL"</u> "SISTEMA GENERAL DE ENFRIAMIENTO "

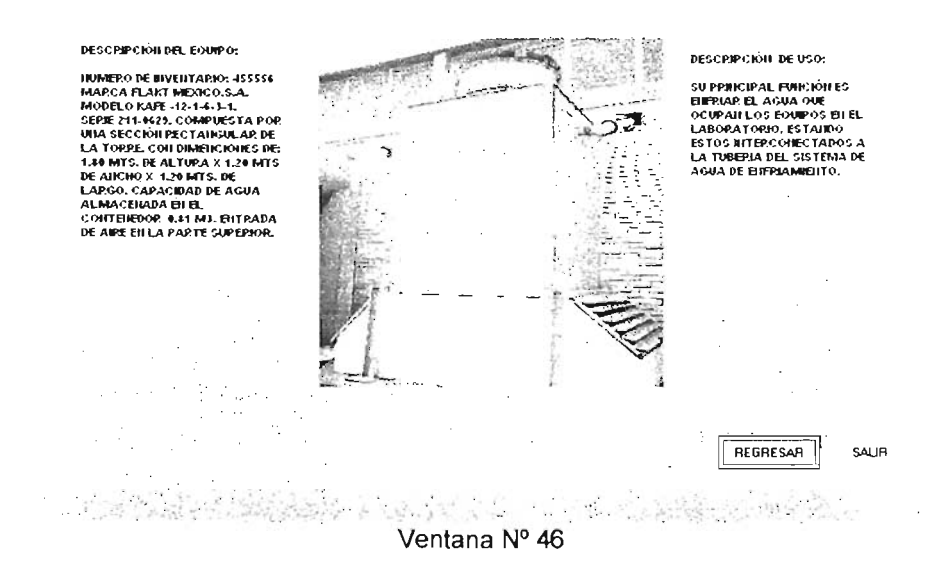

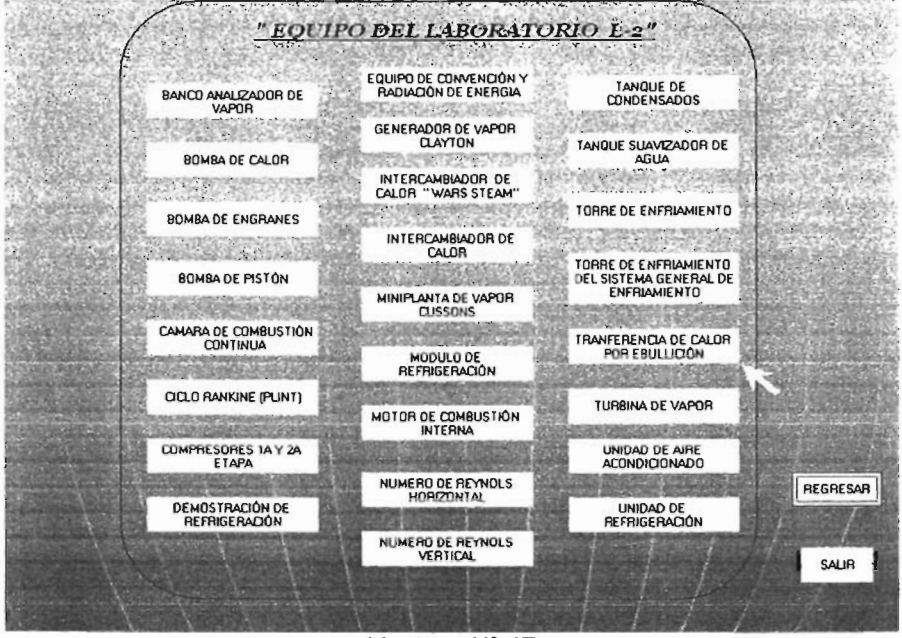

Ventana Nº 47

Al ser seleccionado el icono de la Transferencia de Calor por Ebullición (Ventana Nº 47), se podrá mostrar su descripción del equipo en la siguiente pantalla (Ventana Nº 48) o a su vez, regresar ó salir del programa.

<u>" TRANSFERENCIA DE CALOR POR EBULLICIÓN "</u>

#### DESCRIPCIÓN DE USO: DESCRIPCIÓN DEL EQUIPO; LA UTRIDAD 62 ESTÁ CONSTRUÍDA ALPEDEOP. DE UN NUMERO DE RIVEITAPIO: 30463-1 CILINDRO DE CRISTAL RESISTEITE QUE CONTRENE VAPOR Y LIQUIDO MARCA: HIL TON SERIE 4510632. CUENTA CON CALINDP.O SATURADOS (DE REFPISERAILTE FREOIL 11), UN MAIRGUTTO DE COBRE VA TRAILSPAREITE, ROTAMETRO. TEPMOWETPO ELECTRONICO DEL NISERTADO EN EL EXTREMO INFERIOR DEL CILINDRO TRANSMITIÉNDOSE CALOR TIPO ALIALOGICO, VOLTMETPO, AMPERIMETRO, MALIOMETRO DE METAL Y VIDPIO. COMO ACCESOPIOS TIEIRE TEPINÓMETROS DE VARA. DESDE ÉSTE AL LIQUIDO EITEBULLICIÓN. LA CORPRETTE ELÉCTRICA DEL CALENTADOR SE SUMPLISTRA DESDE UN TRANSFORMADOR VAPLABLE. VII SEPRENTIN ENFRIADO POR AGUA EN LA PARTE SUPERIOR DEL CILINDRO CONDENSA EL VAPOR PRODUCIDO Y LO DEVUEL VE AL LIQUIDO EL EBULLICIÓN. LA TEMPEPATURA Y PRESION DEL PROCESO DE EBULLICIÓN SE REGULAN POR LA TEMPERATURA Y CAUDAL DEL AGUA DE PEFRIGERACIÓN DEL CONDENSADOR UN YERMORAR FULLA PAPED DEL CALENTADOR V UN TERMÓMETRO EN EL LÍQUIDO PERMITEN OBSER VAP CONTINUAMENTE LA DIFEPEIICIA DE TEMPEPATUPA METAL LIQUIDO.

REGRESAR

SALIR

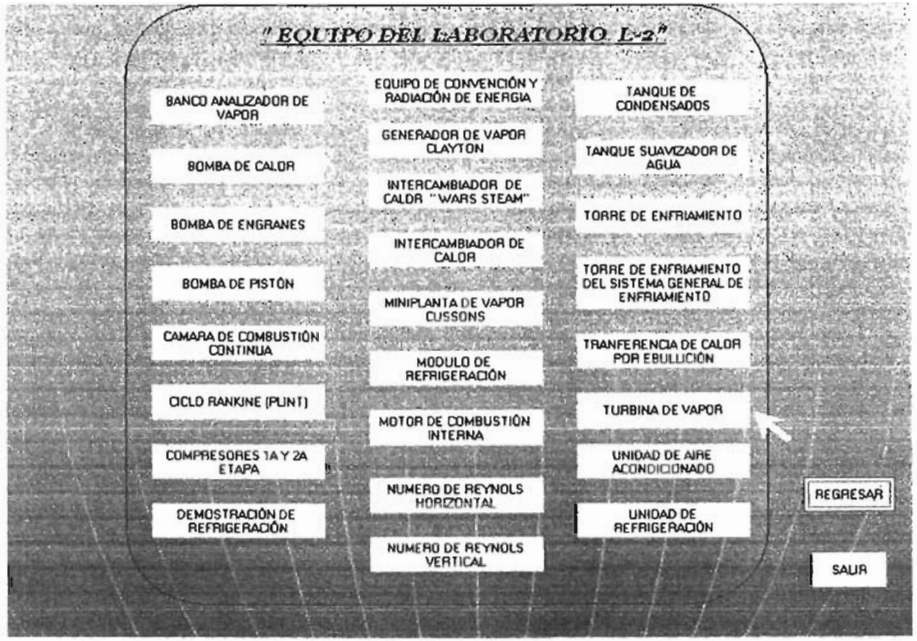

Ventana Nº 49

Al ser seleccionado el icono de la Turbina de Vapor (Ventana Nº 49), se podrá mostrar su descripción del equipo en la siguiente pantalla (Ventana Nº 50) o a su vez, regresar ó salir del programa.

### "TURBINA DE VAPOR "

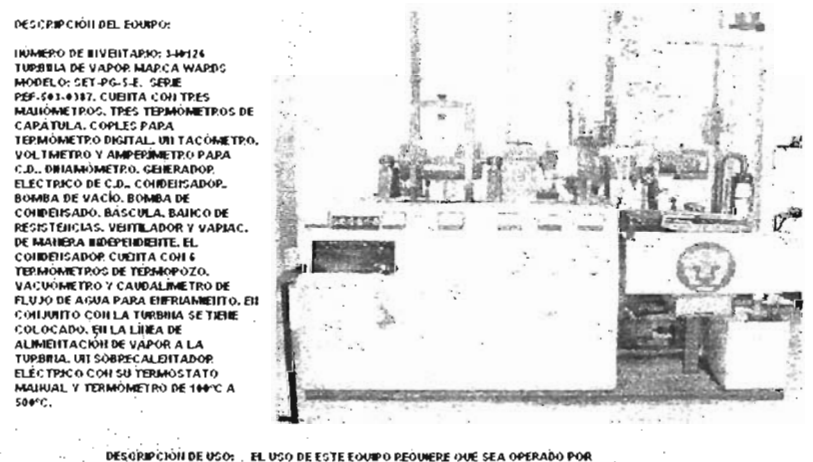

TRES PERSON DE COUST EL OSO DE ESTE COME O DECORERO DOS SEA OFEADOR DA TRES PERSONA DUE CONTROLE LA APERTURA DE VÁLVULAS DE ALMARITACIÓN A LA SEGUIDA AUE CONTROLE LA APERTURA DE VÁLVULAS DE ALMARITACIÓN A LA TURBAIA, LA TERCERA QUE ESTABA, ICE FUNCIONAMENTO DE LA TUPBANA DURANTE EL ARPANOME, TOMA DE LES TURAS Y PARO DEL ECUIPO.

SAUR

REGRESAR

Ventana Nº 50

60

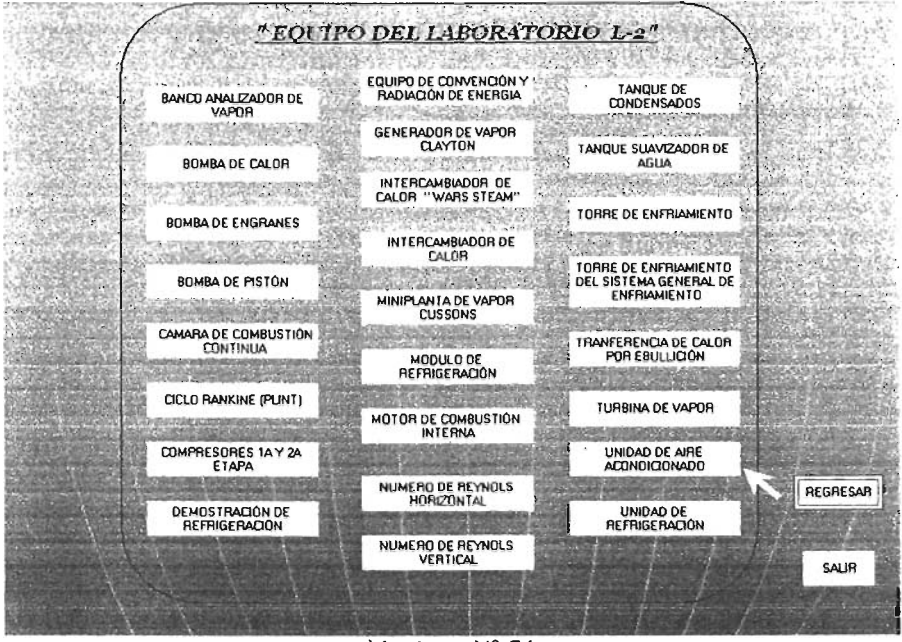

Ventana Nº 51

Al ser seleccionado el icono de la Unidad de Aire Acondicionado (Ventana Nº 51), se podrá mostrar su descripción del equipo en la siguiente pantalla (Ventana Nº 52) o a su vez, regresar ó salir del programa.

## " UNIDAD DE AIRE ACONDICIONADO."

### DESCRIPCIÓN DEL EQUIPO:

ІЮЛЕРО DE IIVEITAPIO; 312250 МАРСА НИ ТОН LTD, MODELO ACLU-241.-COIL UILA MIDAD DE DEPPOEPACIÓL VEITITADOP; Y DUCTO, EVAPOPADOP DE AGUA. TABLERO DE COITTPOL. POTÁMETRO DEFERICIAL POTÁMETRO DEFERICIAL POTÁMETRO DE PARA PEFRICERATIFE. DOS MAILÓMETROS DA VIL ACCESOSENOS COMO TERMÓNETROS COMO TERMÓNETROS COMO TERMÓNETROS COMO TERMÓNETROS DE SOTEICIAS ELÉCTERCAS DE PEEMPLAZO Y DOS HEGOMETROS MECA. TAYLOP COILDOS TAYLOR COLDOS CATE. IUMEROS DE CIPTAL CADA UNO Y UN RECUPIENTE PADA AGUA EL SOPORTE COLOR CATE IUMEROS DE RIVENTARIO SATORS

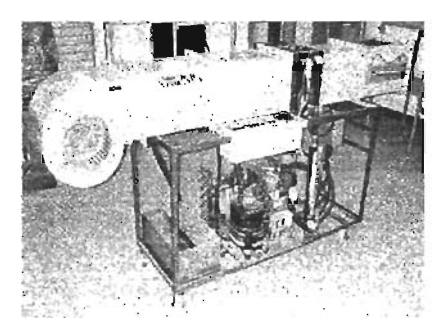

Accesorios:

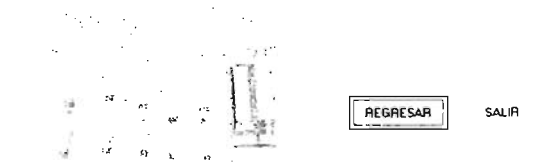

Ventana Nº 52

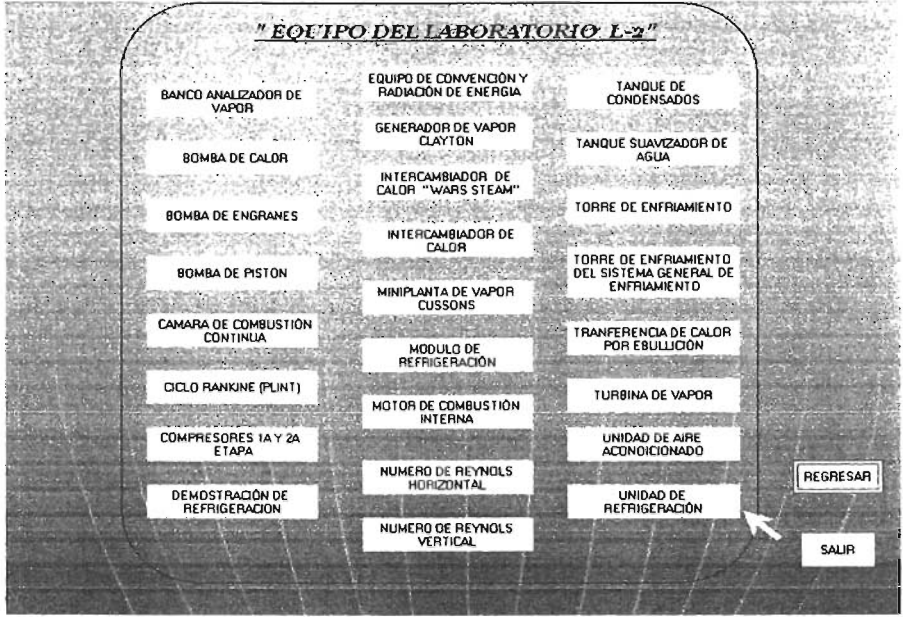

Ventana Nº 53

Al ser seleccionado el icono de la Unidad de Refrigeración (Ventana Nº 53), se podrá mostrar su descripción del equipo en la siguiente pantalla (Ventana Nº 54) o a su vez, regresar ó salir del programa.

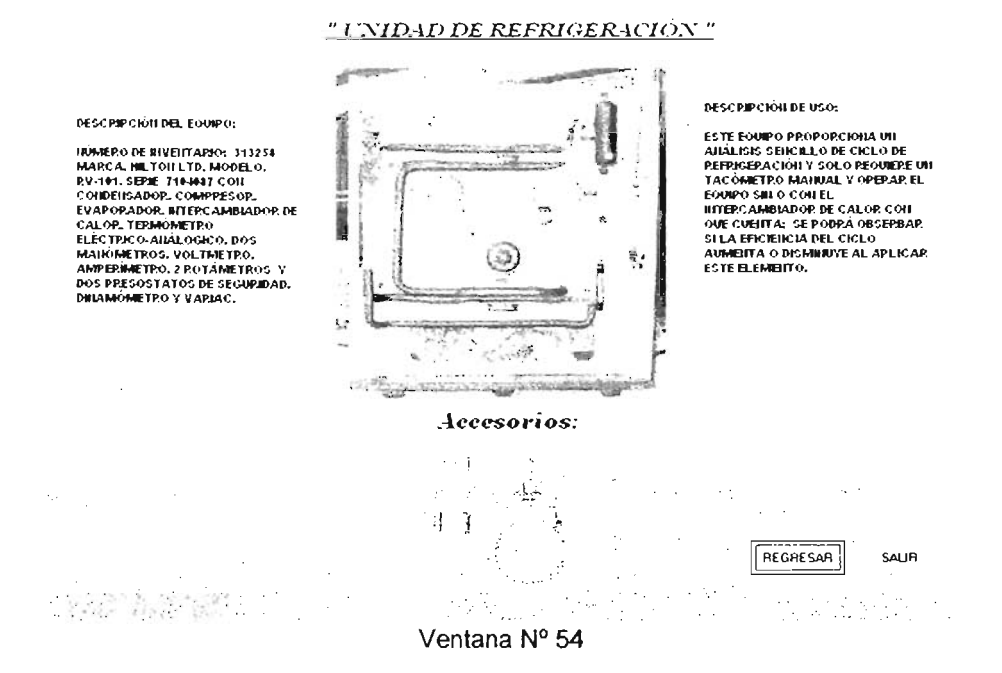

# 4.2.2 MANTENIMIENTO PREVENTIVO

Una vez, que se ha mostrado como desplegar la información de los equipos del laboratorio, se cuenta con un segundo icono del navegador del paquete que aparece en la ventana principal Ilamado Mantenimiento Preventivo. (Ventana N° 55).

Por medio de este icono, al hacer click, se desplegará la siguiente pantalla que consiste en mostrar al personal encargado del mantenimiento preventivo que se realiza el laboratorio de termodinámica del L-2 donde se encuentra dividido por dos turnos; turno matutino y turno vespertino.

El turno matutino lo integran los técnicos: Ing. José Antonio Ávila García, Prof. Arturo Ortiz Fragoso y el Ing. Jorge Vázquez Cervantes.

El turno vespertino lo integran los técnicos: Ing. Gumaro Acosta Juárez y el Ing. Francisco Nájera López. (Ventana Nº 56).

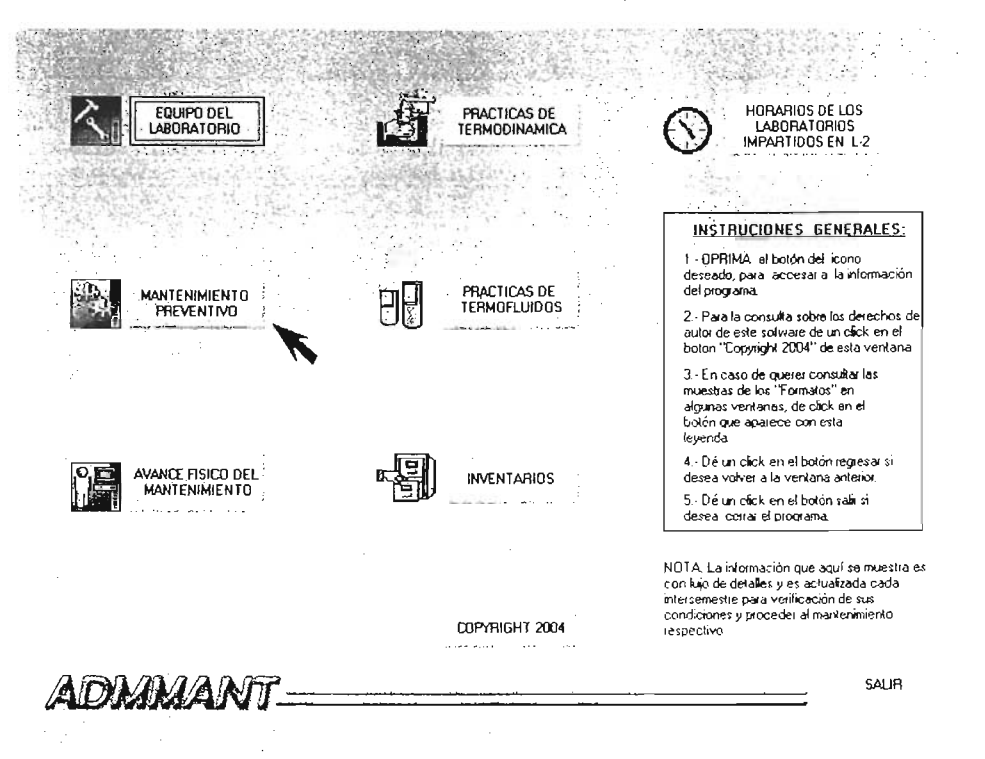

| <u>" MANT</u>                | ENIMIENTO PRE              | EVENTIVO."                   |      |
|------------------------------|----------------------------|------------------------------|------|
|                              | LABORATORIOLZ              | 2                            |      |
|                              | <u>TURNO MATUTIN</u>       | ΥQ                           |      |
| ING. J. ANTONIO AVILA GARCÍA | PROF. ARTURO OR 1/2 FRAGOS | DSO ING, JORGE VAZOUEZ CERVA | NTES |
|                              | <u>TURNO VESPERTI.</u>     | ΙΝΟ                          |      |
|                              | θ <b>Γ</b> Ζ               | ING, FRANCISCO NAJERA LOPEZ  |      |
|                              | Ventana № 5                | FORMAID REGRESAR             | SAUR |

Al ser seleccionado el icono del Ing. José Antonio Ávila Garcia (Ventana Nº 56), se podrá mostrar su orden de Mantenimiento Preventivo en la siguiente pantalla (Ventana Nº 57) o a su vez, regresar ó salir del programa.

| HER ATTLA MICTOR    | olitera                                  |                                                                          |                                                                                                    | June 1               |
|---------------------|------------------------------------------|--------------------------------------------------------------------------|----------------------------------------------------------------------------------------------------|----------------------|
| Arguno Egropu for 1 | noontar formato Herramientas             | Table Yogkane 2                                                          |                                                                                                    |                      |
| 0 🕫 🖬 👌 🥌 🕯         | িরে আয়ে⊀                                | 📽 🖽 🗔 💷 🞝 🖷 114% - 🙏 Tahon                                               | м - 8 - <b>ж</b> .И S 🎟 I                                                                                      | <b>∦ N #</b> ⊟ = =   |
| 10                  | — • • <b>- 2</b> 0• 8                    | ◎・□・ 圖 問・出出 方比 対対エ、                                                      |                                                                                                    |                      |
| 151,5257            | 1. A                                     | - 3 - 5 - 6 - 6 - 5 - 6 - 6 - 6 - 7 - 5 - 8 - 8 - 9 - 8 - 9 - 1 - 70 - 1 | 111-1-12-1-12-1-14-1-156-1-1                                                                                   | 6 · · · 17 · · · R · |
| ·                   | 6                                        |                                                                          |                                                                                                    |                      |
| · · ·               |                                          |                                                                          |                                                                                                    | 1                    |
| - 24                |                                          | UNIVERSIDAD NACIONAL AUTÓNOMA DE MÓ                                      | <u>aco</u>                                                                                                    |                      |
| . 1                 | 7 4                                      | ESCUELA NACIONAL DE ESTUDIOS PROFESIONALES                               | Cleve PDOP 8-L1 y 12-PP                                                                                        |                      |
| · .                 |                                          |                                                                          | Revisión : 001                                                                                                 |                      |
|                     |                                          | MANTENIMIENTO PREVENTIVO                                                 | Entidad : ENAR/DCFME                                                                                           | ľ                    |
| .                   | 1 C. C. C. C. C. C. C. C. C. C. C. C. C. |                                                                          |                                                                                                    |                      |
| - * · .             |                                          |                                                                          | /                                                                                                    |                      |
| 1                   |                                          |                                                                          |                                                                                                    |                      |
|                     |                                          |                                                                          |                                                                                                    |                      |
| •                   |                                          |                                                                          |                                                                                                    |                      |
|                     |                                          |                                                                          |                                                                                                    |                      |
|                     |                                          |                                                                          |                                                                                                    |                      |
|                     | AROPATORIO: TE                           |                                                                          |                                                                                                    |                      |
|                     |                                          |                                                                          |                                                                                                    |                      |
|                     | ACM005- 0                                |                                                                          | 550-10 02.01 D4                                                                                                |                      |
| · ·                 | R                                        | Data ANIONIO ANEA GARCIA                                                 |                                                                                                    |                      |
| 1.4                 |                                          |                                                                          |                                                                                                    | ·                    |
| 11                  |                                          |                                                                          |                                                                                                    |                      |
| · .                 | EAYOR DE REALTZ                          | AR MANTENEMENTO PREVENTIVO Y / O CORRECTI                                | VO AL MOTOR DE COMBUSTIÓN                                                                                      |                      |
|                     | N/TEONIA                                 |                                                                          |                                                                                                    |                      |
| : *.                | PHILE NAME                               |                                                                          |                                                                                                    |                      |
|                     | : AEINACIÓN                              |                                                                          |                                                                                                    | I _                  |
| ······              |                                          |                                                                          | · · · · · · · · · · · · · · · · · · ·                                                                          | · · ·                |
| Nouto + Ha Auto     | atomises - 🔪 🗌 O 🕍                       | 41 51 ◇ · ∠ · ▲ · = = = = 5 6 6 .                                        |                                                                                                    |                      |
| 60-1 Sec.1          | 1/1 A 1.9 cm Un. 1                       | Call Capaciti (M DE                                                      | The second second second second second second second second second second second second second second second s | ALCOST Y CHARGES     |
| FUD-0.6             |                                          | Tody environment " ] to avila Marcont.                                   | the second second second second                                                                                | 1                    |

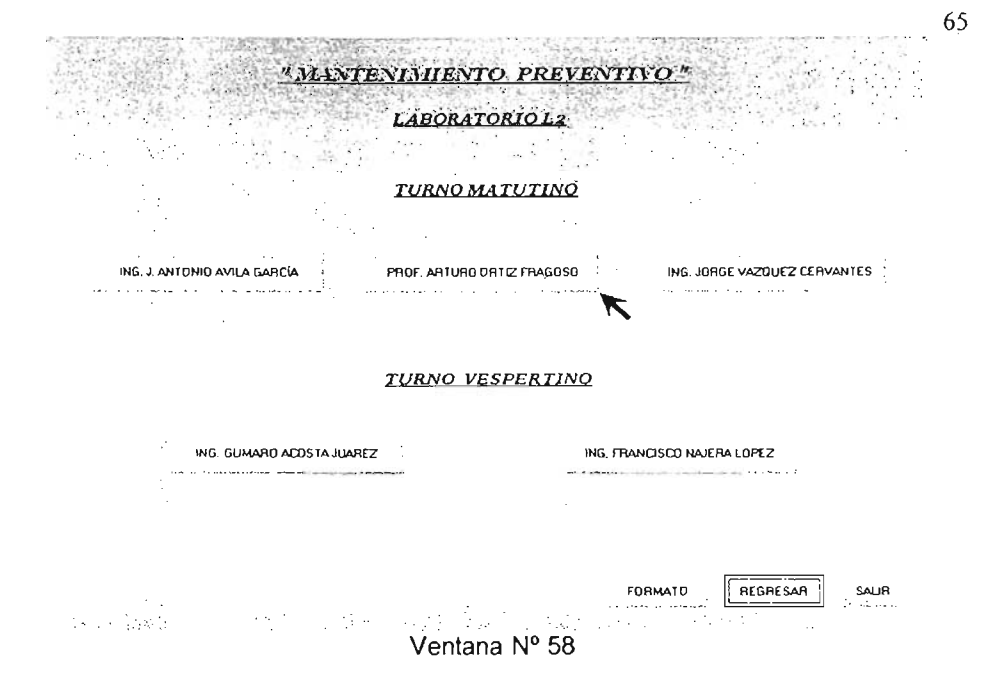

Al ser seleccionado el icono del Prof. Arturo Ortiz Fragoso (Ventana Nº 58), se podrá mostrar su orden de Mantenimiento Preventivo en la siguiente pantalla (Ventana Nº 59) o a su vez, regresar ó salir del programa.

| Lodos los elementos - | and the second difference of the second second second second second second second second second second second s<br>Second second second second second second second second second second second second second second second second                                                                                                    |                                                             | 87 F.  |
|-----------------------|----------------------------------------------------------------------------------------------------|-------------------------------------------------------------|--------|
| ····                  | 1 • 2 • 1 • 3 • 1 • 4 • 1 • 5 • 1 • 6 • 1 • 7 • 1 • 8 • 1 • 9 • 1 • 11                                                                                                    | 9 - 1 - 1 - 1 - 12 - 1 - 13 - 1 - 14 - 1 - 15∆ - 1 - 16 - 1 | .0.1.1 |
|                       |                                                                                                    |                                                             |        |
|                       |                                                                                                    |                                                             |        |
|                       | UNIVERSIDAD NACIONAL AUTONOMA DE                                                                                                    | MEXICO                                                      |        |
|                       | ESCUELA NACIONAL DE ESTUDIOS PROFESIONAL<br>*ADAGÓN"                                                                                                    | ЕВ Свера сононо на уколения                                 |        |
|                       |                                                                                                    | Revisión : 001                                              |        |
| 2                     | MANTENIMIENTO PREVENT INO                                                                                                    | Entidad: ENAR/DEFME                                         |        |
|                       |                                                                                                    |                                                             |        |
|                       |                                                                                                    | FOLIO No                                                    |        |
| LABORATO              | orio: <u>Yermika y flutdos</u> àrea: <u>Maquinas termik</u>                                                                                                    | A5                                                          |        |
| NOMBRE:               | IR OF, ARTLERO OR THE FRAGOSO                                                                                                    | FECHA:02/05/04                                              |        |
|                       |                                                                                                    |                                                             |        |
|                       | Contraction in the second second seco |                                                             |        |

| <u>"MANTE</u>                                                                                                    | NIMIENTO PREVEN            | <u>TIVO "</u>                |
|----------------------------------------------------------------------------------------------------|----------------------------|------------------------------|
|                                                                                                    | LABORATORIOL2              |                              |
|                                                                                                    | <u>TURNO MATUTINO</u>      |                              |
| ING. J. ANTONIO AVILA GARCIA                                                                                                    | PROF, ARTURO ORTIZ FRAGOSO | ING. JORGE VAZQUEZ CERVANTES |
|                                                                                                    | <u>TURNO_VESPERTINO</u>    |                              |
| ING. GUMARO ACOSTA JUAREZ                                                                                                    | i ing                      | FRANCISCO NAJERA LOPEZ       |
|                                                                                                    | • 6 • • • • • • • •        | FORMATO REGRESAR SAUR        |
| e Marine e de la Constante de la constante de la constante de la constante de la constante de la constante de l<br>La constante de la constante de la constante de la constante de la constante de la constante de la constante de | Ventana № 60               |                              |

66

Al ser seleccionado el icono del Ing. Jorge Vázquez Cervantes (Ventana Nº 60), se podrá mostrar su orden de Mantenimiento Preventivo en la siguiente pantalla (Ventana Nº 61) o a su vez, regresar ó salir del programa.

| chivo Edición     | Microsoft word<br>⊻er Insertar Forma | to Herramientas Tabia Ventana ?<br>88% - 💾 Tahoma                                                                                                    | - 8 - X X S F                                                                                                  |                            |
|-------------------|--------------------------------------|----------------------------------------------------------------------------------------------------|----------------------------------------------------------------------------------------------------|----------------------------|
| Lodos los ele     | ementos *                            | <ul> <li>State in a Delate state state of a second state of a second state of a</li></ul> | and a second second second second second second second second second second second second second second second | and a second second second |
| 3 • 1 • 2 • L • 2 |                                      | - 3 - 8 - 4 - 1 - 5 - 1 - 6 - 7 - 7 - 7 - 8 - 8 - 9 - 1 - 10 - 1                                                                                                    | -11-1-12-1-13-1-14-1-15-1-14-1-1                                                                               | Ø . 1 . 10 .               |
|                   | L                                    |                                                                                                    |                                                                                                    | 1                          |
| d.                |                                      |                                                                                                    |                                                                                                    |                            |
|                   |                                      |                                                                                                    |                                                                                                    | 10                         |
|                   | -                                    | UNIVERSIDAD NACIONAL AUTONEMA DE MEX<br>ESCURI A NACIONAL DE EXULTEDE DEDE ESTIMA ES                                                                                                    | The contract of the                                                                                            |                            |
|                   |                                      | "ARAGOH"                                                                                                    | Revisión : 001                                                                                                 |                            |
| S1                |                                      |                                                                                                    | Entidad: ENAR/DETME                                                                                            |                            |
| 95                | Sime of the                          | MANTENIMIENTO PREVENTINO                                                                                                    |                                                                                                    | 6                          |
|                   |                                      |                                                                                                    |                                                                                                    |                            |
| •                 |                                      |                                                                                                    |                                                                                                    |                            |
| 1                 |                                      |                                                                                                    | FOLIO No                                                                                                    |                            |
|                   | LABORATORIO:]                        | <u>ERMIKA Y FLUTIXOS</u> ÁREA: MÁQUTINAS YERMIKA                                                                                                    | \$                                                                                                    |                            |
|                   | NOMBRE:                              | ING DRGE VAZOLEZ CERVANTES                                                                                                    | FECH4:03/06/04                                                                                                 |                            |
|                   | Favor de realiz                      | AR MANTENIMIENTO PREVENTIVO V / O CORRECTIVO                                                                                                    | a la planta de vapor marca                                                                                     |                            |
| dan a Aubel       |                                      | ିମ୍ନ୍ତ୍ଶିର ନି•୍ୟ•ିନ୍≣                                                                                                    |                                                                                                    |                            |
| uxar : Autor      |                                      |                                                                                                    |                                                                                                    |                            |

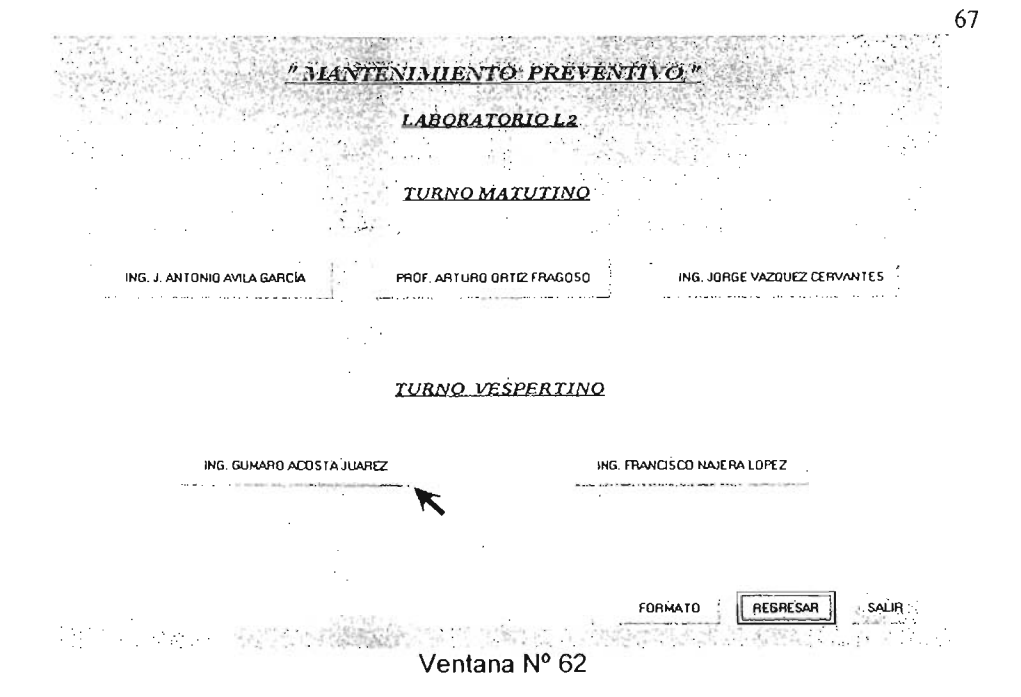

Al ser seleccionado el icono del Ing. Gumaro Acosta Juárez (Ventana Nº 62), se podrá mostrar su orden de Mantenimiento Preventivo en la siguiente pantalla (Ventana Nº 63) o a su vez, regresar ó salir del programa.

| Archivo Edición       | Yer Insertar Form                     | nato Herramientas Tabla Ventana 7                                                                                |                                 | ·a. a          |
|-----------------------|---------------------------------------|----------------------------------------------------------------------------------------------------|---------------------------------|----------------|
| a 112 - <b>A</b> - A  |                                       | I - I A BRE - M Tahoma                                                                                           |                                 | <b>.</b> .= .= |
| with the state        | and the second second second second   | Assessive and the second second                                                                                  |                                 |                |
| <u>I</u> odios los el | ementos *                             | <u></u>                                                                                                    |                                 |                |
| 3-2-2-1-3             | · · · · · · · · · · · · · · · · · · · | 1 - 3 - 1 - 4 - 1 - 5 - 1 - 6 - 1 - 7 - 1 - 8 - 1 - 9 - 1 - 10 - 1                                               | 11-1-12-1-13-1-14-1-125-1-16-1- | 17 - 1 - 18 -  |
| 2011<br>2011          |                                       |                                                                                                    |                                 | E.             |
| 能                     |                                       | A                                                                                                    |                                 |                |
| 100                   | and Service and                       | ESCUELA NACIONAL DE ESTUDIOSPROFESIONALES                                                                        | Currences, as a comm            | ·              |
| 100                   | 1.2.2.5                               | "ARAGON"                                                                                                    | Revisión ( 001                  |                |
|                       | Sec.                                  |                                                                                                    | Entidad : ENNR/DC/ME            |                |
| 100                   | Carrier of                            | MANTENIMUENTO PREVENT INO                                                                                        |                                 |                |
| 32                    |                                       |                                                                                                    |                                 |                |
| 1                     |                                       |                                                                                                    |                                 | 1              |
|                       |                                       |                                                                                                    |                                 |                |
| - (F                  |                                       |                                                                                                    |                                 |                |
| 99                    |                                       |                                                                                                    |                                 |                |
|                       |                                       |                                                                                                    | 501 IO 10                       |                |
| <u> </u>              |                                       |                                                                                                    | FOLD NO                         |                |
| 55.                   | LARORATORIO                           |                                                                                                    |                                 |                |
| 45                    |                                       |                                                                                                    | 1 40 5000-00                    |                |
| 44                    | NOMBRE                                | TNG GIMARO & OSTA 11 MAREZ                                                                                       | BECTHA: 02/06/04                | F              |
| 14                    |                                       |                                                                                                    |                                 |                |
| 200                   |                                       |                                                                                                    |                                 |                |
|                       | 54.00 05 054. F                       |                                                                                                    |                                 |                |
| 100                   | ANON DE REALL                         | ZAK MANTENIMIENIO PREVENTIVO Y LO CORRECTIVO A                                                                   | BUIRD BOMBA DE ENGRAVES Y       |                |
| 292                   | AGREGAR ACET                          | E; AL EQUIPO DE (4) BOMBAS DEL AREA DE TERMO                                                                     | DINÁMIKA, REVISAR BALEROS Y     |                |
| n (1993) 29 CD (4.    |                                       |                                                                                                    |                                 |                |
| bujar - Auto          | lormas • 🔪 🔪 🗖                        | O = 40 % 3 3 2 - 2 - 2 - =                                                                                       | 通机しても                           |                |
| iq. J Sec. 1          | 1/1 A 1.                              | 9 cm Lin, 1 Col. 1                                                                                               | Español (Mé QX                  |                |
|                       |                                       | and the second second second second second second second second second second second second second second second |                                 |                |

| <u>TURNO MATUTINO</u>     |                              |
|---------------------------|------------------------------|
| ROF. ARTURO ORTIZ FRAGOSO | ING. JORGE VAZQUEZ CERVANTES |
| . P                       | NG, FRANCISCO NAJERA LOPEZ   |
|                           | ×                            |
|                           | TURNO MATUTINO               |

68

Ventana Nº 64

Al ser seleccionado el icono del Ing. Francisco Nájera López. (Ventana Nº 64), se podrá mostrar su orden de Mantenimiento Preventivo en la siguiente pantalla (Ventana Nº 65) o a su vez, regresar ó salir del programa.

| Archivo Edición | - Microsoft Word<br>Yer Insertar Form   | ato Herramientas Tablja Vegtana 2                                  | - 0                                                                  |
|-----------------|-----------------------------------------|--------------------------------------------------------------------|----------------------------------------------------------------------|
| ذ احت (         | -1 - 2 × 12                             | 88% - 🙀 Tahoma                                                     | • 8 • N X S . W # 1 0. E .                                           |
| Lodos los       | s elementos -                           |                                                                    |                                                                      |
| 3 - 1 - 2 - 3   | -1··β·································· | 1 - 3 - 1 - 4 - 1 - 5 - 1 - 6 - 1 - 7 - 1 - 8 - 1 - 9 - 1 - 10 - 4 | -11 - 1 - 12 - 1 - 13 - 1 - 14 - 1 - 15 - 1 - 16 - 1 - 17 - 1 - 18 - |
| 2               |                                         | UNIVERSIDAD NACIONAL AUTÓNOMA DE MÓX                               | 3000 .                                                               |
| in the          |                                         | ESCUELA NACIONAL DE ESTUDIOS PROFESIONALES                         | Clave FIDD HERE VED HM                                               |
| 2               |                                         | AMALON                                                             | Revision t 001                                                       |
|                 | 100 A.S.                                | MANTENIMIENTO PREVENTINO                                           | Entidad: ENAR/DOFME                                                  |
| ÷.              |                                         |                                                                    | · · · · · · · · · · · · · · · · · · ·                                |
|                 |                                         |                                                                    |                                                                      |
|                 |                                         |                                                                    |                                                                      |
| 4.<br>1         |                                         |                                                                    | FOL 30 No                                                            |
|                 | LABORATORIO:                            | iermika y fluidos – área: <u>exterior y area de</u>                | TERMODNAMICA                                                         |
| 22              | NOMBRE:                                 | ING FRANCISCO NAJERA LOPEZ                                         | FECHA: 02/06/04                                                      |
|                 |                                         |                                                                    |                                                                      |
|                 | FAVOR DE REALT                          | ZAR MANTENIMIENTO PREVENTIVO Y / O CORRECTIVO                      | A LA TORRE DE ENFRIAMOENTOL                                          |
|                 | COLOCANDO MAL                           | A A LAS TAPAS DEL SISTEMA, ENTRADA DE AIRE Y ENTR                  | RADA DE AGUA                                                         |
|                 | -                                       | ROTAD LANDING OVE ECTEN DADADAE EN LAS NEC                         |                                                                      |
| စ္ခုနှင့်ရှိ    | · · · · · · · · · · · · · · · · · · ·   |                                                                    |                                                                      |
| bujar Aj        | ytoformas • 🔪 🔌 🗖                       | )) 및 색 한 의 네 Jay, 특히수 5 등                                          |                                                                      |
| g.1 Sec.        | 1,, 1/1 A 1.9                           | θωπ tún.t Col.t -                                                  | Español (Mé 🗳                                                        |
|                 |                                         | Ventana Nº 65                                                      |                                                                      |
# 4.2.3 AVANCE FISICO DEL MANTENIMIENTO

Después de haber mostrado el despliegue de la información del mantenimiento preventivo a los equipos del laboratorio, se prosigue con el tercer icono del navegador del paquete que aparece en la ventana principal llamado avance físico del mantenimiento. (Ventana Nº 66).

De este modo, al hacer click en este icono, se desplegará la siguiente pantalla que consiste en mostrar al personal encargado del avance físico del mantenimiento en el laboratorio de termodinámica del L-2 donde se encuentra dividido por dos turnos; turno matutino y turno vespertino.

El turno matutino lo integran los técnicos: Ing. José Antonio Ávila García, Prof. Arturo Ortiz Fragoso y el Ing. Jorge Vázquez Cervantes.

El turno vespertino lo integran los técnicos: Ing. Gumaro Acosta Juárez y el Ing. Francisco Nájera López. (Ventana Nº 67).

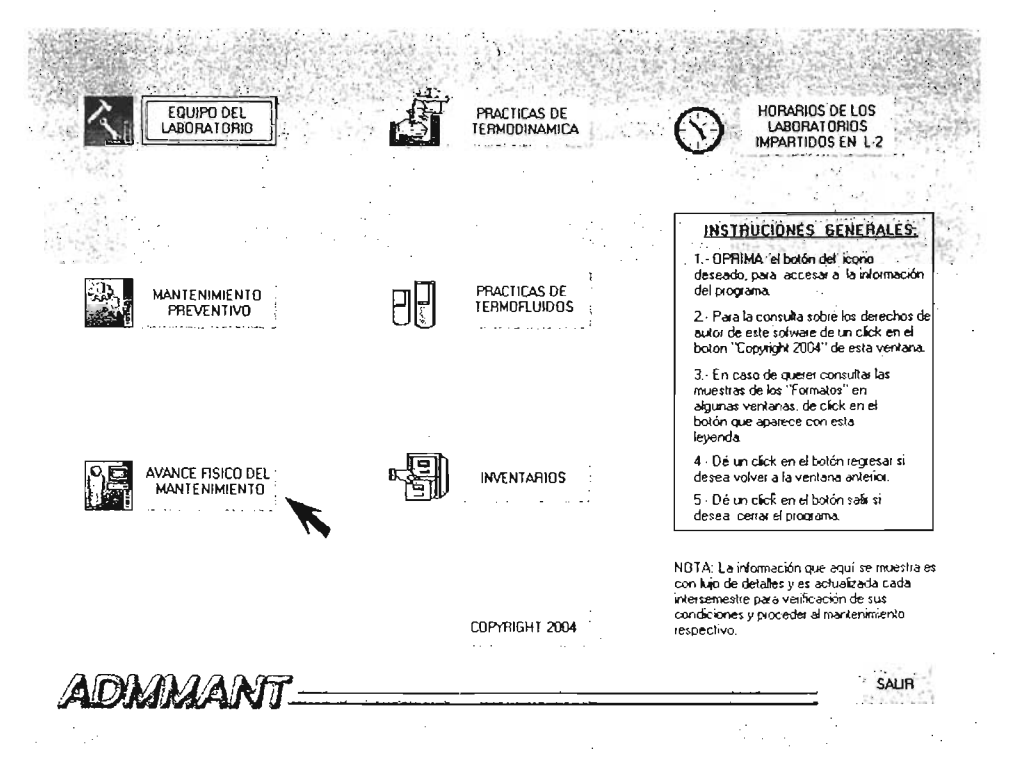

#### LABORATORIO L2

#### TURNO MATUTINO

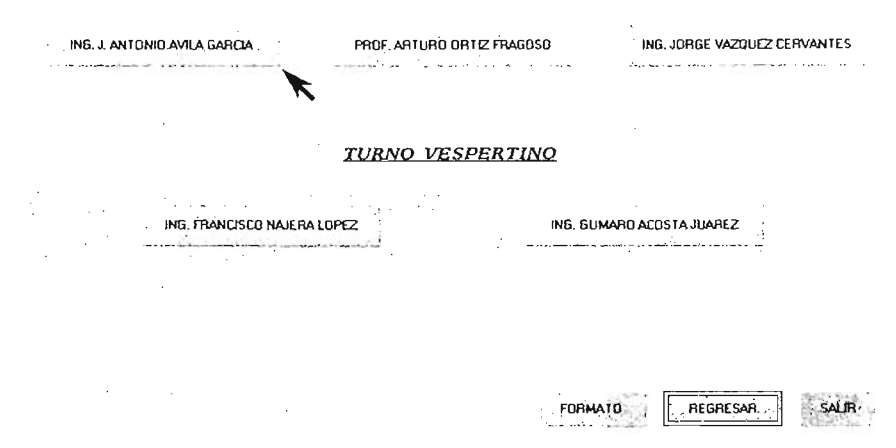

Ventana Nº 67

Al ser seleccionado el icono del Ing. J. Antonio Ávila García (Ventana Nº 67), se podrá mostrar su orden de Mantenimiento Preventivo en la siguiente pantalla (Ventana Nº 68) o a su vez, regresar ó salir del programa.

|                       |                                                     |                                                                                                    |                                                                                           |                          | i   |  |
|-----------------------|-----------------------------------------------------|----------------------------------------------------------------------------------------------------|-------------------------------------------------------------------------------------------|--------------------------|-----|--|
| 1.11                  |                                                     |                                                                                                    |                                                                                           |                          |     |  |
|                       |                                                     | JINTVERSIDAD NACTONAL AUTÓNOMA DE MÉXI                                                                                                    | 100                                                                                       |                          |     |  |
|                       | 1.2.8                                               | "ARAGON"                                                                                                    |                                                                                           |                          |     |  |
|                       |                                                     | AVANCE FISSED DEL MANTE NOMORINTO                                                                                                    | Entidad : ENA                                                                             | R/DOMS                   |     |  |
|                       |                                                     |                                                                                                    | SEMESTRE: _                                                                               | 2005 - 1                 | · · |  |
| 1.000                 |                                                     | 0: <u>TRUMICA Y, RUDOG</u> ÁREA MU<br>DIG, JOSE ANTONIO ÁVILA GARCIA<br>DESCRUTORIÓN DE ERVIRO                                                                                                    | AOU <u>INA</u> (ERMICA                                                                    |                          |     |  |
| nerester<br>Protester | LABORATORJ<br>NOMBRE:<br>FEC-14                     | O:                                                                                                    |                                                                                           | AVANCE %                 |     |  |
|                       | LABORATORU<br>NOMBRE:<br>FEC-4A<br>1/7/04           | C:                                                                                                    | IPO DE MOTOR<br>IPO DE MOTOR<br>CR, CAMBIO DE                                             | AVANCE %                 |     |  |
|                       | LABCHATORU<br>NOMERE:<br>FEO-14<br>1/7/04<br>1/7/04 | C:         IEUMCA Y EUIDOS         ÁREA         MB           ING. JOSE ANTONIO ÁVILA CARCIA         DESCRIPCIÓN DE EQUIPO         DESCRIPCIÓN DE EQUIPO           NANTENIMIENTO PREVENTION Y CORRECTIVO A EQUI         DE COMUCTIÓN INTERNA LAFINACIÓN DE MOIOR         DE MOINS           NANTENIMIENTO PREVENTION Y CORRECTIVO A CONSULATION INTERNA LAFINACIÓN DE MOIOR         DE MOINS         MUNTENIMIENTO PREVENTIVO Y CORRECTIVO A CONSULATION O PREVENTIVO Y CORRECTIVO A TRALAMENTO DE VANOR CLAVION (OPERACIÓN, IN                                                                                                    | IPO DE MOTOR<br>L DAPIEZA DE<br>DR, CAMBIO DE<br>EQUIPO DE<br>INSPECCIÓN Y<br>DE LECTURAS | AVANCE %<br>100%         |     |  |
|                       | LABORATORU<br>NOMBRE:                               | C:         IEMMICA Y AUDOS         ÁREA         ME           ING. JOSÉ ANTONIO ÁVLA GARCIA         ING. JOSÉ ANTONIO ÁVLA GARCIA         ING. JOSÉ ANTONIO ÁVLA GARCIA           DESCR IPCIÓN DE EQUIPO         DESCRIPCIÓN DE EQUIPO         ING. JOSÉ ANTONIO Y CORRECTIVO A EQUI           MANTENIMENTO PREVENTINO Y CORRECTIVO A EQUIDADIMADOR, CAMBIOS DE PLATIMOS Y CONDENSADO         ING. JOSÉ ANTONIO (PREVENTINO Y CORRECTIVO A EQUIDADIMANTENIMENTO DE VAROR Y CALTON (PREVENTINO Y CORRECTIVO A TURBINA DE VAROR Y GENERADOR ELECTIVICO Y CORRECTIVO A TURBINA DE VAROR Y GENERADOR ELECTIVICO Y CORRECTIVO A TURBINA DE VAROR Y GENERADOR ELECTRICO | IPO DE MOTOR<br>I DIVIEZA DE<br>EQUIPO DE<br>EQUIPO DE<br>EQUIPO DE<br>EQUIPO DE          | AVANCE %<br>100%<br>100% |     |  |

#### LABORATORIO L2

#### TURNO MATUTINO

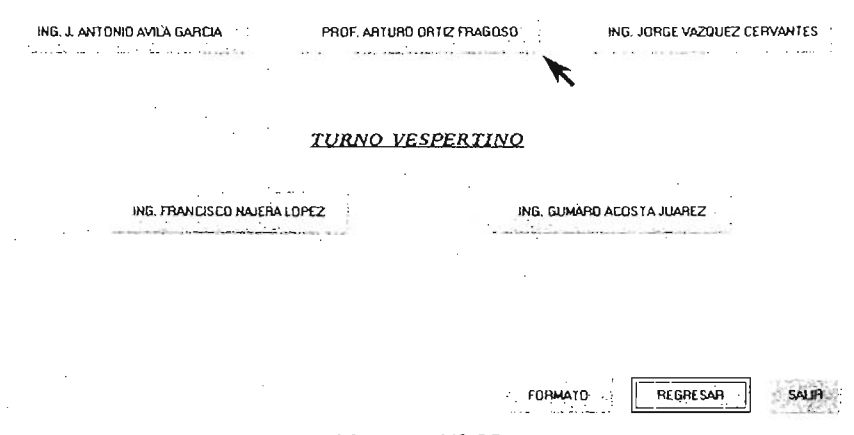

Ventana Nº 69

Al ser seleccionado el icono del Ing. J. Arturo Ortiz Fragoso (Ventana Nº 69), se podrá mostrar su orden de Avance Físico del Mantenimiento en la siguiente pantalla (Ventana Nº 70) o a su vez, regresar ó salir del programa.

|                     | Bormako (jorraniantas 1a | ekis Verganna (<br>1997) ■ 47, 41, 100-14, - 17, 744<br>(1991) - Al Z.]                                                           | om <b>e</b>                               | 10 - <b># # § B</b> | 1973        |
|---------------------|--------------------------|----------------------------------------------------------------------------------------------------|-------------------------------------------|---------------------|-------------|
|                     |                          |                                                                                                    |                                           |                     |             |
| Electri în înc      |                          |                                                                                                    |                                           |                     |             |
| ā.                  |                          |                                                                                                    |                                           |                     | 1.1         |
| - 1811)<br>         |                          | UNIVERSIDAD NACIONAL AUTÓNOMA DE MEX                                                                                              | tco                                       |                     | 1.4         |
| - <b>-</b>          | 1.1.                     | "ARAGON"                                                                                                    | Canardo - 201                             | y Lowes             |             |
|                     |                          | AVANCE FESICO DEL MANTENTO                                                                                                    | Endidad : EAAP                            | L/DCF1              |             |
|                     | LADORATORIO:             | TERMICA Y FLUTDOSÁREAMA                                                                                                    | Semestire;<br>Cuinas Termica              | S                   |             |
|                     | PEO-IA                   | DESCRIPCIÓN DE EQUIPO                                                                                                    |                                           | AVANCE %            |             |
|                     | 30/6/04 GR               | WTENIMENTO PREVENTIVO Y CORRECTIVO<br>AFICADORES DE LA UNIDAD DE COMPRESOR<br>BRICACIÓN Y AJUSTE)                                 | A EQUIPO<br>ES (LIMPIEZA,                 | 100%                |             |
| e                   | 30/6/04 MA               | NITENIMIENTO PREVENTIVO Y CORRECTIVO A EQU<br>POR CUSSONS (LIMPIEZA, LUURICACIÓN Y REMPLA<br>1. TUBO DE NIVEL)                    | PO PLANTA DE<br>AZO DE SELLOS             | 100%                | · · ·       |
|                     | 30/6/04 M4<br>GE<br>IN   | NITENIMIENTO PREVENTIVO Y CORRECTIVO<br>NIBRADOR DE VAPOR CLAYTON (SERVICIÓ)<br>SPECCIÓN Y TRAYAMIENTO QUIMICO DEL AGI<br>CTURAS) | A EQUIPO<br>, OPERACIÓN<br>JA, TOMA DE    | 100%                |             |
|                     | 30/6/04 M                | NITENIMENTO PREVENTIVO Y CORRECTIVO A EQ<br>VAPOR GENERADOR ELECTRICO (SERVICIÓ<br>SECCIÓN Y YEATAMENYO CUIMICO DEL ACI           | UIPO TURBINA<br>, OPERACIÓN<br>IA TOMA DE | 100%                | •           |
| Déuto - Q Aucolonna |                          | 10 <b>◊·<u>ℤ</u>·Δ·≡</b> ≣Βα <i>ω</i> .                                                                                           |                                           |                     |             |
| Palg. 1 Sec. 1 11   | 1 A 1.9 cm Un. 1         | col.s Espeñol(Ls Q3)                                                                                                    |                                           |                     |             |
| I REAL PROPERTY IN  | 101                      | Strandard B Antenna Strand                                                                                                    |                                           |                     | 201 . S 2 M |

#### LABORATORIO L2

#### TURNO MATUTINO

| ING. J. ANTONIO AVILA GAREIA | PROF. ARTURO OR | IIZ FRAGOSO | ING. JORGE VAZQUEZ CER | VANTES |
|------------------------------|-----------------|-------------|------------------------|--------|
|                              | TURNO VESH      | PERTINO     |                        |        |
| ING. FRANCISCO NAJERA LO     | IPEZ            | ING. GU     | MARO ACOSTA JUAREZ     |        |
|                              |                 | FORMA       | NTO REGRESAR           | SALIA  |

Ventana Nº 71

Al ser seleccionado el icono del Ing. Jorge Vázquez Cervantes (Ventana Nº 71), se podrá mostrar su orden de Avance Físico del Mantenimiento en la siguiente pantalla (Ventana Nº 72) o a su vez, regresar ó salir del programa.

| AN VAUQUEZ Microsoft Word  | Herr amientas  | Table Versone ?                                                                                                    | - and the                    | tere at a s   |                |               |
|----------------------------|----------------|----------------------------------------------------------------------------------------------------|------------------------------|---------------|----------------|---------------|
| በቆይትቆለን                    | 17B 🗸          | (4. F3) [ [ 전 표 교 · · · · · · · · · · · · · · · · · ·                                                                     | - w                          | • = = X       | S DE           | $i \equiv -2$ |
| 1 a - 1                    | - 2 -          | ◇-□- 100 凹·∃市 2014 計計工.                                                                                                   |                              |               |                |               |
| 1999 (1993)<br>1977 - Γ    | в <sup>×</sup> | 2 - 3 - 3 - 8 - 4 - 1 - 5 - 1 - 6 - 1 - 7 - 4 - 8 - 1 - 9 - 1 - 38 - 3 -                                                  | 11 · · · 12 · · · 13         |               | *16*3*17*1*18* | ı . *         |
|                            |                |                                                                                                    |                              |               |                |               |
|                            |                | UNIVERSIDAD NACIONAL AUTÓNOMA DE MÓDIO                                                                                    | <b>.</b>                     |               |                | · ·           |
| the second second          | 17             | ARAGÓN"                                                                                                    | Renderida ( 001              | - L           |                | 12            |
|                            |                |                                                                                                    | Entidad: ENAN                | /DCTME        |                |               |
|                            | 10000          |                                                                                                    |                              |               |                | 1. T          |
|                            |                | SEME                                                                                                    | STRE: 2004-                  | - 11 - 2005-1 |                |               |
|                            |                | : <u>TERMICA Y FLUIDOS</u> ÁREA <u>T</u>                                                                                  | ERMORUTOOS                   |               |                | · ·           |
|                            | NOMBRE:        | ING. LORGE VAZOLEZ GERVANTES                                                                                              |                              |               |                |               |
|                            | FE-OHA         | DESCRIPCIÓN DE EQUIPO                                                                                                    |                              | AVANCE %      |                |               |
|                            | 20/9/04        | MANTENEMENTO CORRECTIVO A EQUIPO CICLO RANKINE (COR                                                                       | REGI FALSO DE                | 100%          |                |               |
|                            | 20/9/04        | CONTRACTOR DE DE DE DE DE DE DE DE DE DE DE DE DE                                                                         | TE CONECTORES                | 100%          |                |               |
|                            | 20/9/04        | Mantenemetrio correctivo a équipo de compresores 1º y 2º<br>Conectores para liso de termometro digital )                  | etapa, (adapte               | 100%          |                | l             |
|                            | 20/9/04        | MANTENEMENTO CORRECTIVO A EQUIPO DE BOMBA DE PIST<br>IUBRICACIÓN Y CAMBIOS DE EMPAQUES AL DESARMAR LA BOMBA)              | ÓN (LEMPLEZA,                | 100%          |                | [             |
|                            | 20/9/04        | Mantenembento correctivo a equipo deraduación y (<br>Corrección de fuga de aceite en la Bomba de Vació)                   | CONVENCCIÓN (                | 100%6         |                |               |
|                            | 20/9/04        | MANTENDIMIENTO CORRECTIVO A EQUIDO DE TRANSFERENCIA DE<br>FASES ( REPARÉ FUSA DEL SERPENTÍN DE ENFRIAMIENTO CON<br>PLATA) | CALOR EN DOS<br>SOLDADURA DE | 100%          |                |               |
|                            | 20/9/04        | MANTENDADENTO PREVENTIVO A EQUISPO DE CICLO RANDO<br>WATTORIMITION DE LA RASE DE ECHIPO AL MURCH INMEDIATO)               | IC (CAMBER EL                | 100%          |                | l ji          |
| Diguijo - 🛱 Autoformes - 🔪 |                | 4 0 0 ⋅ 2 ⋅ Δ ⋅ = = 2 8 6 .                                                                                               |                              |               |                |               |
| Pig. 1 Sec. 1 1/1 A        | 1.9 cm lin. 1  | Col. 1 Especial And D3                                                                                                    | WARD-UP? - Minio             |               |                | - <b>115</b>  |

#### LABORATORIO L2

#### TURNO MATUTINO

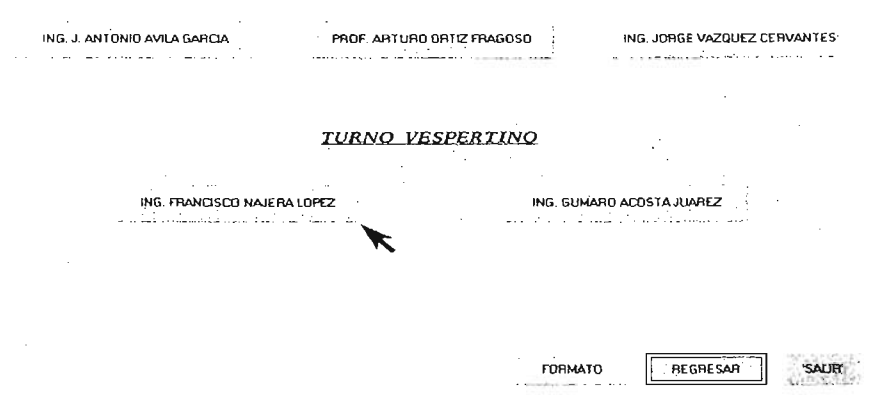

Ventana Nº 73

Al ser seleccionado el icono del Ing. Francisco Nájera López (Ventana Nº 73), se podrá mostrar su orden de Avance Físico del Mantenimiento en la siguiente pantalla (Ventana Nº 74) o a su vez, regresar ó salir del programa.

|                   |                                                |                                                                                                    |                            |                          | 127.5 I 201 <sup>1</sup> |
|-------------------|------------------------------------------------|----------------------------------------------------------------------------------------------------|----------------------------|--------------------------|--------------------------|
|                   |                                                |                                                                                                    |                            |                          |                          |
|                   |                                                | JPOVERSIDAD NACIONAL AUTÓNOMA DE MÉ                                                                                                    | ശ                          |                          |                          |
|                   | 175                                            | ESCUELA NACIONAL DE ESTUDIOS PROFESIONALES                                                                                                    | Clave / DO/HE-L1           | y12-4H                   |                          |
|                   |                                                |                                                                                                    | Revisión: 001              | (DCD-0                   | 1 . <sup>1</sup>         |
| No. 1 Contraction | the second                                     | AVANCE FISTED DEL MANTENIMIENTO                                                                                                    | CIRICADO: EPOD             | () OCTION                |                          |
|                   | 10.7 S                                         |                                                                                                    |                            |                          | 1.1                      |
|                   |                                                |                                                                                                    | _                          |                          |                          |
| 1.1.1             |                                                |                                                                                                    | SEMESTRE!                  | 2005 - 1                 |                          |
|                   |                                                |                                                                                                    |                            |                          |                          |
| 1 1 L L L         |                                                |                                                                                                    | 50-20-10-1 <u>-</u>        |                          |                          |
|                   | LABORATORIO:                                   |                                                                                                    |                            |                          |                          |
| Marina<br>Mari    | LABORATORIO;                                   | TERMICA Y RUTDOS ÁREA                                                                                                    |                            |                          |                          |
|                   | LABORATORIO:                                   | TERMICA Y RUIDOSÅREATE                                                                                                    | RMODINAMICA                |                          |                          |
|                   | LABORATORIO:                                   | TERMICA Y RUIDOS ÁREA TE                                                                                                    |                            | AVANCE %                 |                          |
|                   | LABORATORIO;<br>NOMBRE:                        | TERMICA Y RUIDOS ÁREA<br>BIGL FRANKTICO NÁRRA LÓFEZ<br>DESCRIPCIÓN DE EQUIPO<br>AMBIO DE LAMINAS DE ALLMINIO DE LA                                                       | RMODINAMICA<br>IS MESAS DE | AVANICE %                |                          |
|                   | LABORATORIO;<br>NOMBRE:<br>FEC-14<br>30/7/04 1 | TENNICA Y RUIDOS ÁREA TE<br>INGLIRANTICO NÁRRA LÓPEZ<br>DESCRIPCIÓN DE EQUIPO<br>IAMBIO DE LAMINAS DE ALLMINIO DE LA<br>ERMODINAMICA                                     | AS MESAS DE                | AVANCE %<br>100%         |                          |
|                   | LABORATORID:<br>NOMBRE:                        | TERMICA Y RUIDOS ÁREA TE<br>ING. RAMITICO NÁRRA LÓREZ<br>DESCRIPCIÓN DE EQUIPO<br>TAMBIO DE LAMINAS DE ALLMINIO DE LA<br>TERMODINAMICA                                   | RMODINAMICA                | AVANCE %<br>100%         |                          |
|                   | LABORATORID:<br>NOMBRE:                        | TERMICA Y RUIDOS ÁREATE<br>                                                                                                    | IS MESAS DE                | AVANCE %<br>100%         |                          |
|                   | LABORATORIO:<br>NOMBRE:                        | TERMICA Y RUIDOS ÁREATE<br>                                                                                                    | IS MESAS DE                | AVANCE %<br>100%         |                          |
|                   | LABORATORID:<br>NOMBRE:                        | TENICA Y RUIDOS ÁREA TE<br>DESCRIPCIÓN DE EQUIPO<br>IAMBIO DE LAMINAS DE ALUMINIO DE LA<br>ERMODINAMICA<br>VARRILLAS ELECTRICAS<br>ROTECCIÓN (REJILLA) TORRE DE ENFRIAMI | RMOONAMICA<br>IS MESAS DE  | AVANCE %<br>100%<br>100% |                          |

### LABORATORIO L2

#### TURNO MATUTINO

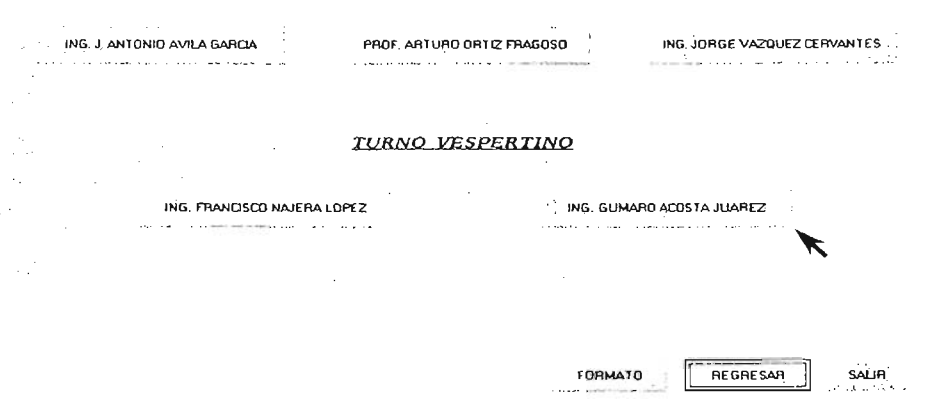

Ventana Nº 75

Al ser seleccionado el icono del Ing. Gumaro Acosta Juárez (Ventana Nº 75), se podrá mostrar su orden de Avance Físico del Mantenimiento en la siguiente pantalla (Ventana Nº 76) o a su vez, regresar ó salir del programa.

| Improvessional inacional altronomia de indecto           Improvessional inacional de estudide provissionales           Escuria inacional de estudide provissionales           Revisión: D01           Endided: Enancional de estudide provissionales           Revisión: D03           Endided: Enancional de estudide provissionales           Separative           Avance           Separative:           Laborationic:           TERMICA y El VIDOS           Avance           Postational de estudide en construction                                                                                                    |       |             | 800                    |                                            | Ϋ́́Ύ,          |
|----------------------------------------------------------------------------------------------------|-------|-------------|------------------------|--------------------------------------------|----------------|
| Importantial and the state of the state of the                                                                                                    |       |             | מנט                    |                                            |                |
| JANTYGESIDAD NACIONAL AUTÓNOMA DE MÉCICO           L'ANTYGESIDAD NACIONAL AUTÓNOMA DE MÉCICO           CLEME RACIONAL DE ESTUDIO PROVESIDNALES         CLEME ROCONAL DE ESTUDIO PROVESIDNALES           CLEME ROCONAL DE ESTUDIO PROVESIDNALES         CLEME ROCONAL DE MANTERDERNID           AVANET FISICO DEL MANTERDERNID         Entidad : ENAR/DE/MEL           SEMESTRE:                                                                                                    |       |             | ατο                    |                                            |                |
| JARIVERSIDAD INACIONAL AUTONOLINA DE MÉDICO           L'ESUPLA RACIONAL DE ESTUDIDO PROVESIDINALES         Clam FDD7HE LE p 12 MM           CARACON"         Revisión : 001           AVANET FFSICO DEL MANTERDERINTD         Entidad : ENAR/DE/HE           SEMESTRE:                                                                                                    |       |             | ατο                    |                                            |                |
| ESCUPIA RACIONAL DE ESTIDICIÓN PROPLISIONALES     Como FIDO PELLE PLOME     REVISIÓN : 001     REVISIÓN : 001     ENDIDED DEL MANTI RUPERINTD     ENDIDED : 1007     ENDIDED : 1007                                                                                                    |       |             | ALV                    | INTRESIDAD NATIONAL AUTONOME OF ME         |                |
| AVANCI FISICO DEL MANTERIPITENTO REVISIÓN E 1001<br>ENDISOR E 1001<br>ENDISOR E 1001<br>E 1001<br>E 10 |       |             | Clave FDOTHE-LL y12-MM | ESCUTIA NACIONAL DE ESTUDIOS PROFESTONALES |                |
| AVANET FISTICO DEL MANTERDITENTO ENGLAG : ENAR/DC/ML SEMESTRE:                                                                                                    |       |             | Revisión: 001          | ALALIN                                     |                |
| SEMESTRIE:                                                                                                    |       |             | Entidad : ENAR/DE/M1   | AVANCE FISTED DEL MANTENIMENTO             |                |
| SEMESTRE:                                                                                                    | 1     |             |                        |                                            | March Street   |
| SEMESTRE:                                                                                                    | 1.1   |             |                        |                                            |                |
| LABORATORIO: <u>TERMICA Y RUDOS</u> ÁREA <u>TERMODRIAMICA Y TERMORUDOS</u><br>NOMBRE: <u>DIGLACOSTA LÁREZ OLMARO</u>                                                                                                    | - 1 · |             | SEMESTRE: 2005 · 1     |                                            |                |
| LABORATORIO: <u>TERMICA Y RUDOS</u> ÁREA <u>TERMODRANGCA Y TERMORUDOS</u><br>NOMERE: <u>DIGLACOSTA LÁREZ OLMARO</u>                                                                                                    |       |             |                        |                                            |                |
| NOMBRE:ING, ACOSTA, JAÁREZ QUMARO                                                                                                    |       |             | NAMICA Y TERMORUTOOS   | TERMICA Y FLUIDOS ÁREA TERMOD              | LABORATORIO: _ |
|                                                                                                    |       |             |                        | K, ALOSTA LÁBEZ QUMARO                     | NOMERE:        |
|                                                                                                    |       |             |                        |                                            |                |
| FECHA DESCRIPCIÓN DE EQUIPO AVANCE %                                                                                                    |       | 2           | AVANCE %               | DESCRIPCIÓN DE EQUIPO                      | FECHA          |
| 30/6/24 MANTENIMIENTO PREVENTIVO Y CORRECTIVO A LAS 4 80%                                                                                                    |       | 1           | IVO A LAS 4 80%        | VTENIMIENTO PREVENTIVO Y CORRECT           | 30/6/D4 M      |
| BCMBAS DEL LABORATORIO DE TERMODINAMICA                                                                                                    |       | _           | MICA                   | 18AS DEL LABORATORIO DE TERMODINA          | 80             |
| 30/6/04 MANTENIMIENTO DE LAS PARRILLAS ELECTRICAS 95%                                                                                                    | 1     |             | UCAS 95%               | NTENIMIENTO DE LAS PARRILLAS ELECTR        | 30/6/04 M      |
| 30/6/04 ACTIF                                                                                                    |       | 1           |                        | PIEZA NE BUTMBA DE HAL-KANES Y             |                |
|                                                                                                    |       | -           | REVISION DE 70%        |                                            | JU/D/U4 AC     |
|                                                                                                    |       | -<br>-<br>- | REVISION DE 70%        |                                            | 30/6/04 AC     |

# 4.2.4 PRÁCTICAS DE TERMODINÁMICA

Una vez, realizado el despliegue de la información del Avance Físico del Mantenimiento a los equipos del laboratorio, se prosigue con el cuarto icono del navegador del paquete que aparece en la ventana principal llamado Prácticas de Termodinámica. (Ventana N° 77).

Por medio de este icono, se desplegara al hacer click la siguiente pantalla que consiste en mostrar las 10 prácticas del laboratorio de termodinámica del L-2, (Ventana Nº 78) la cual están conformadas por:

- Práctica No.1 Conceptos Básicos: "Densidades
- Práctica No.2 Conceptos Fundamentales: "Presión".
- Práctica No.3 Ley Cero de la Termodinámica.
- Práctica No.4 Calorimetría.
- Práctica No.5 Calor Específico y Cambios de Fase.
- Práctica No.6 Conservación de la Masa y la Energía (Primera Ley de la Termodinámica.)
- Práctica No. 7 Propiedades Termodinámicas del Vapor de Agua.
- Práctica No. 8 Gases Ideales.
- Práctica No. 9 Segunda Ley de la Termodinámica.
- Práctica No. 10 Estructura de la Elaboración del Reporte para el Prototipo de un Proyecto.

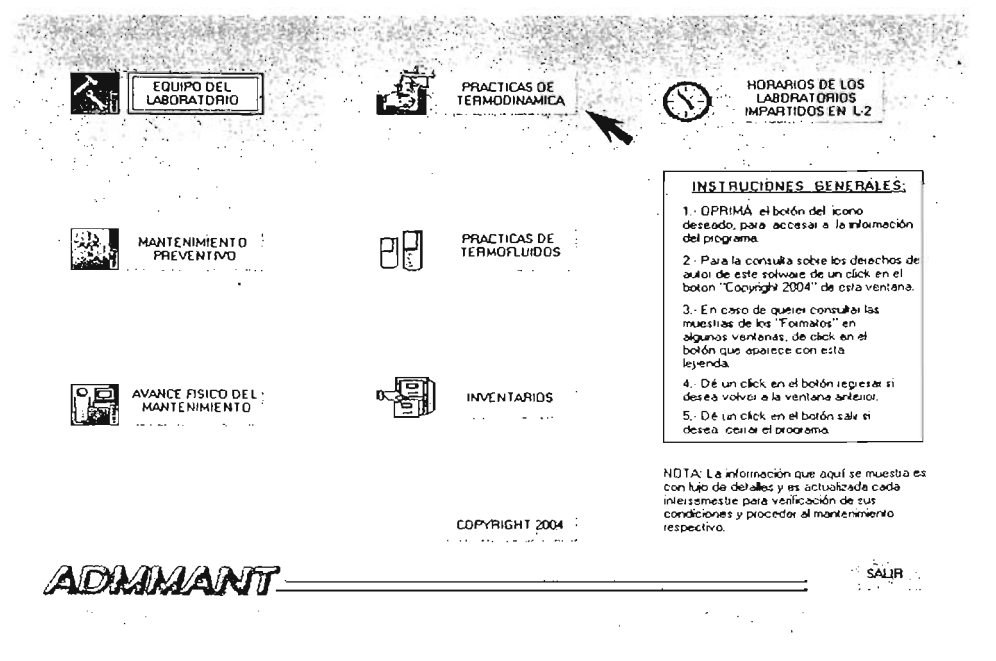

#### "PRACTICAS DE TERMODINAMICA"

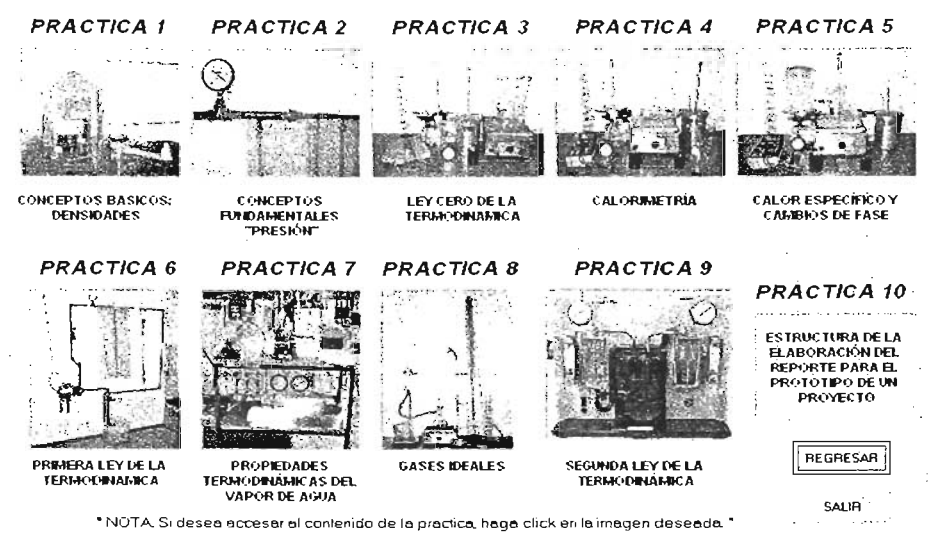

Ventana Nº 78

Al ser seleccionada la imagen de la práctica 1(Ventana 78), esta se encarga de dar la instrucción de llamado a la siguiente pantalla, que contendrá su desarrollo de la práctica como se muestra en la Ventana 79. Para regresar se requerirá cerrar la aplicación de Word.

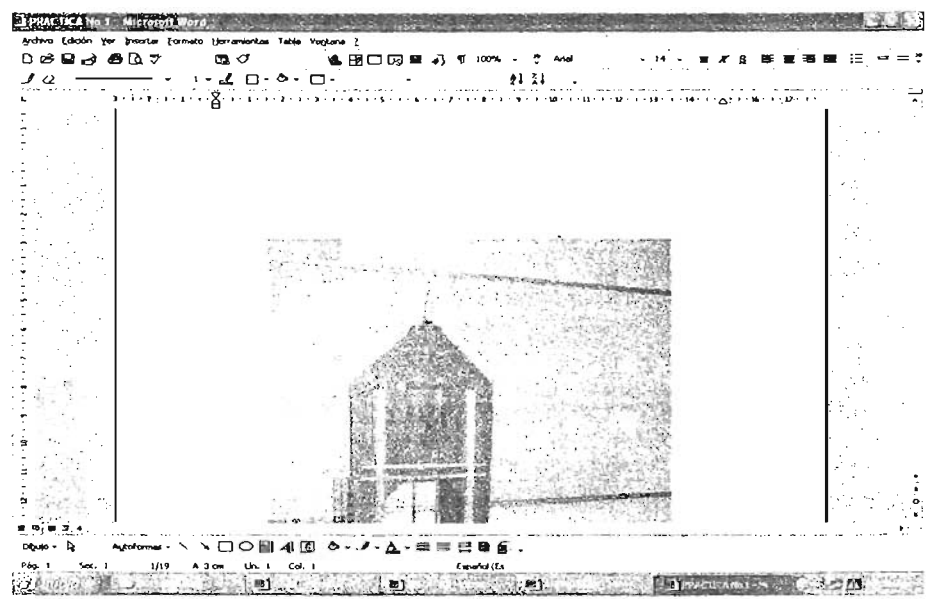

Ventana Nº 79

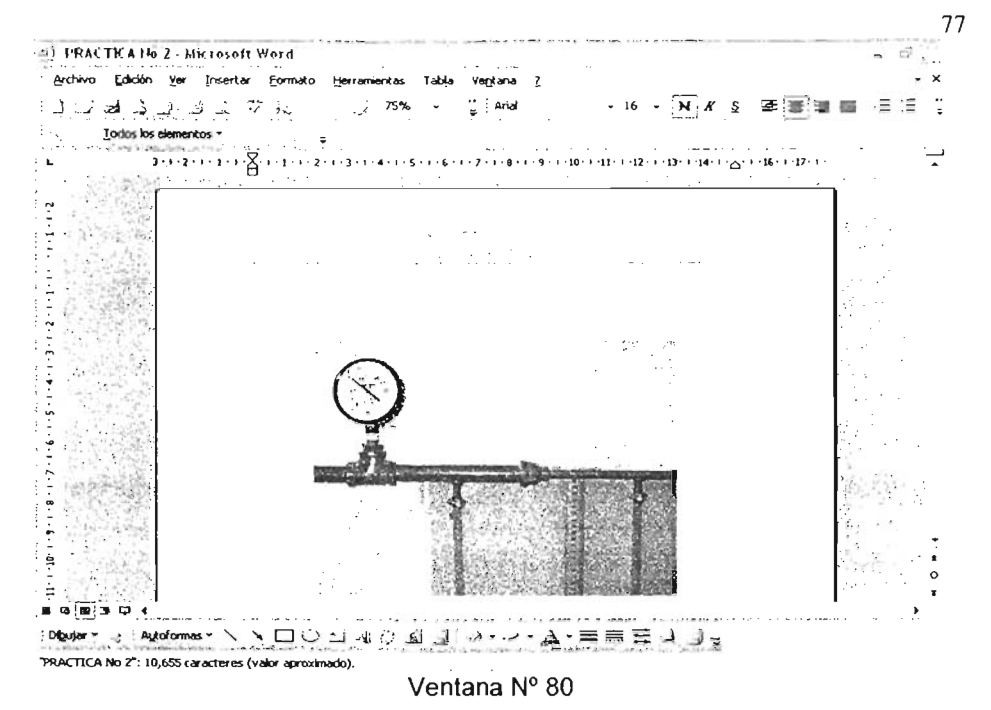

De la misma forma, se realiza el despliegue la práctica 2 (Ventana 80), y el despliegue de la práctica 3 (Ventana 81) y cerrando la aplicación de Word para

regresar a la ventana principal.

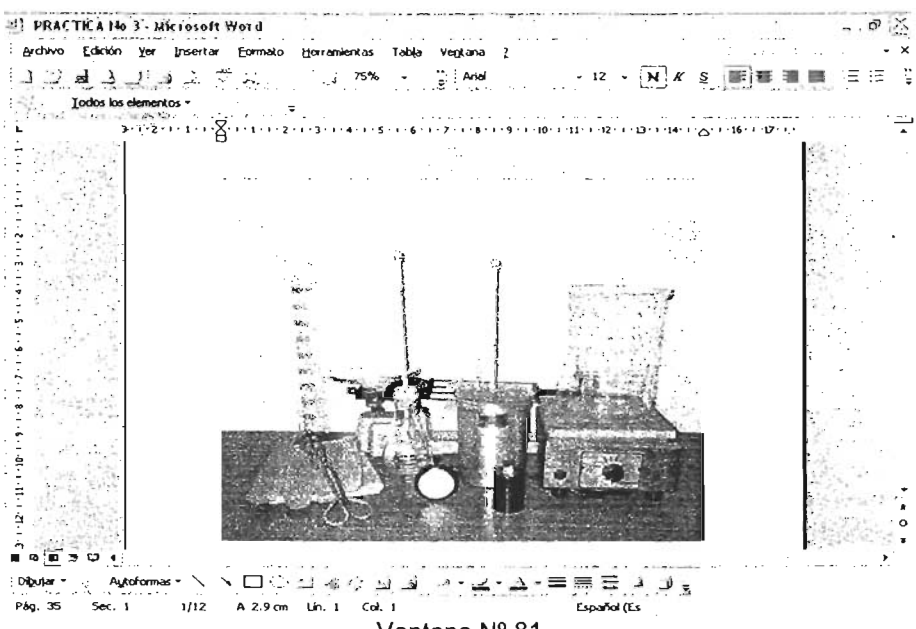

Ventana Nº 81

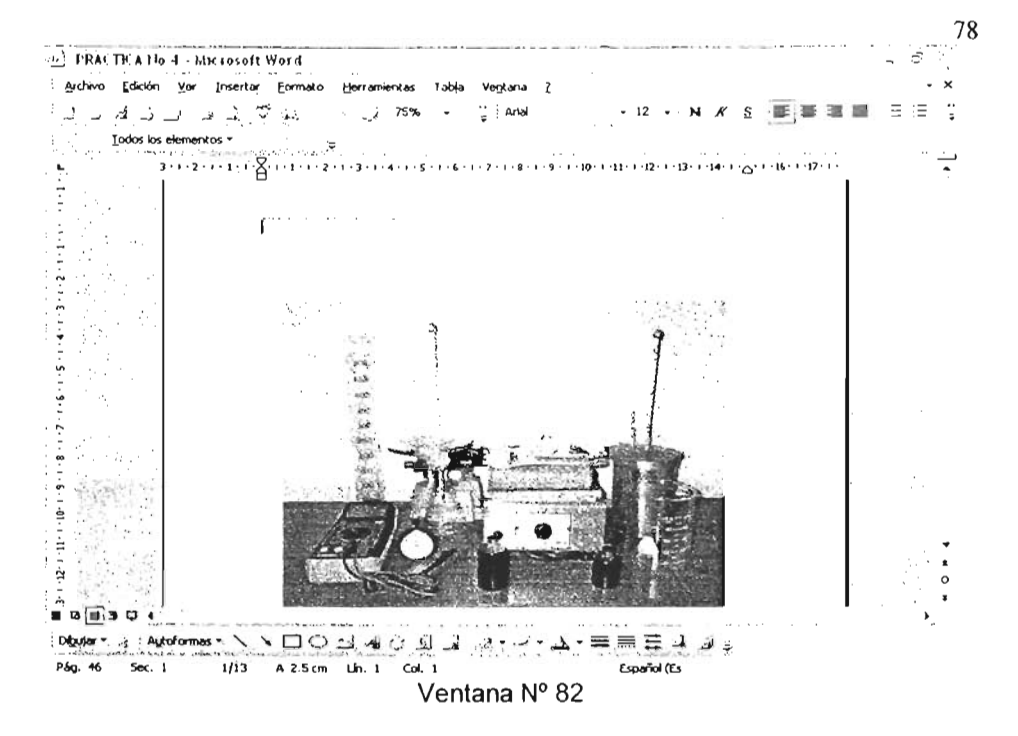

De la misma forma, se realiza el despliegue la práctica 4 (Ventana 82), y el despliegue de la práctica 5 (Ventana 83) y cerrando la aplicación de Word para regresar a la ventana principal.

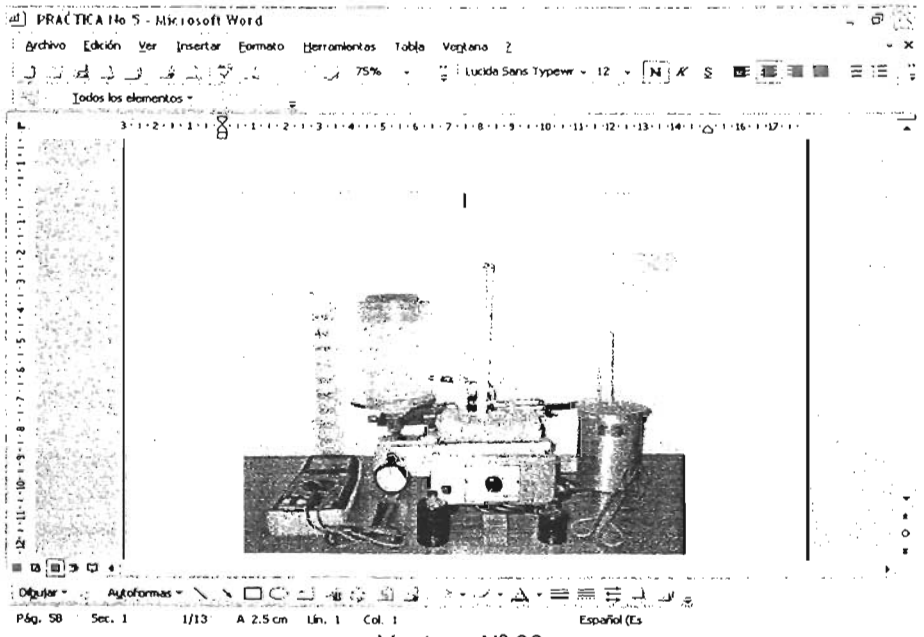

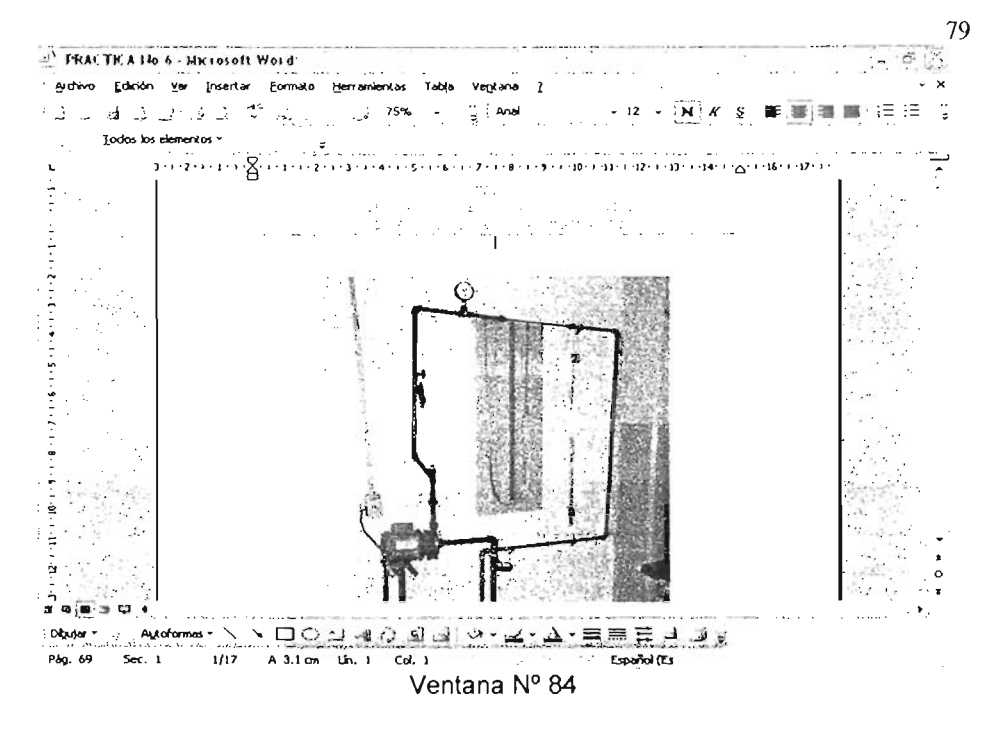

De la misma forma, se realiza el despliegue la práctica 6 (Ventana 84), y el despliegue de la práctica 7 (Ventana 85) y cerrando la aplicación de Word para regresar a la ventana principal.

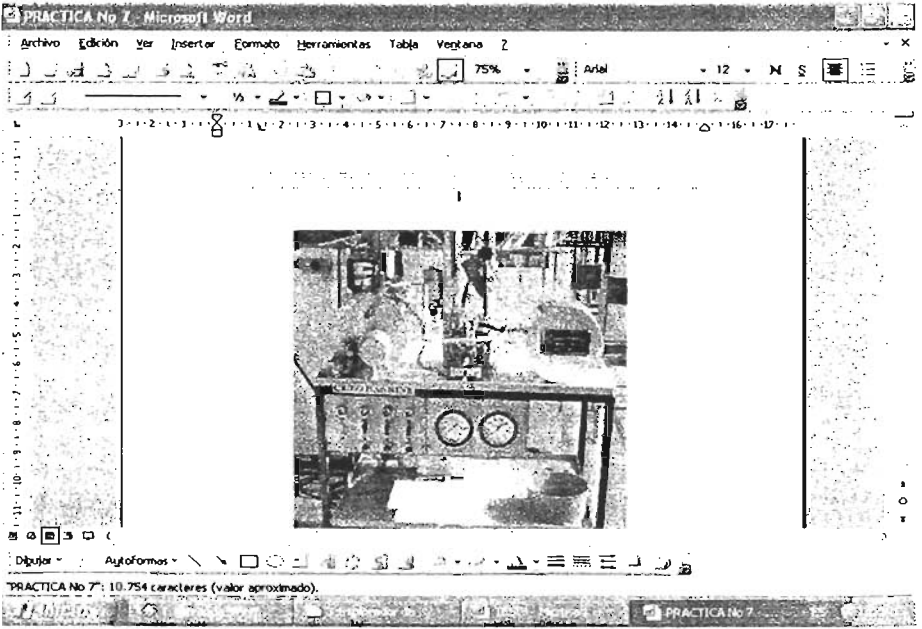

Ventana Nº 85

UE LA BIBLIOTECA

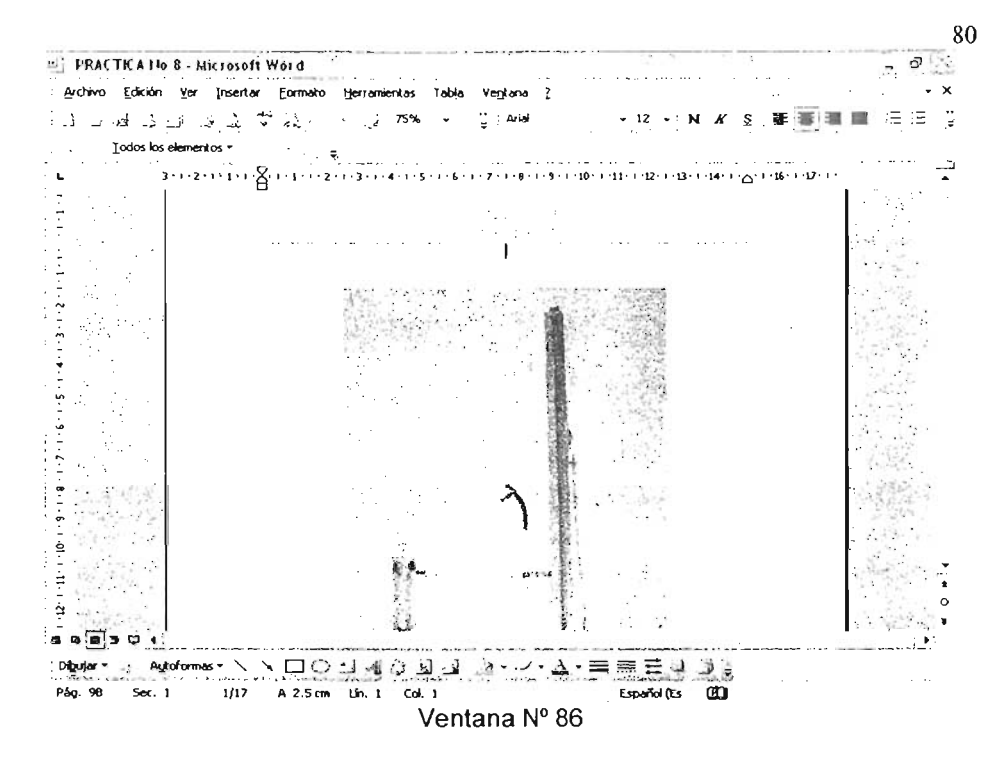

De la misma forma, se realiza el despliegue la práctica 8 (Ventana 86), y el despliegue de la práctica 9 (Ventana 87) y cerrando la aplicación de Word para regresar a la ventana principal.

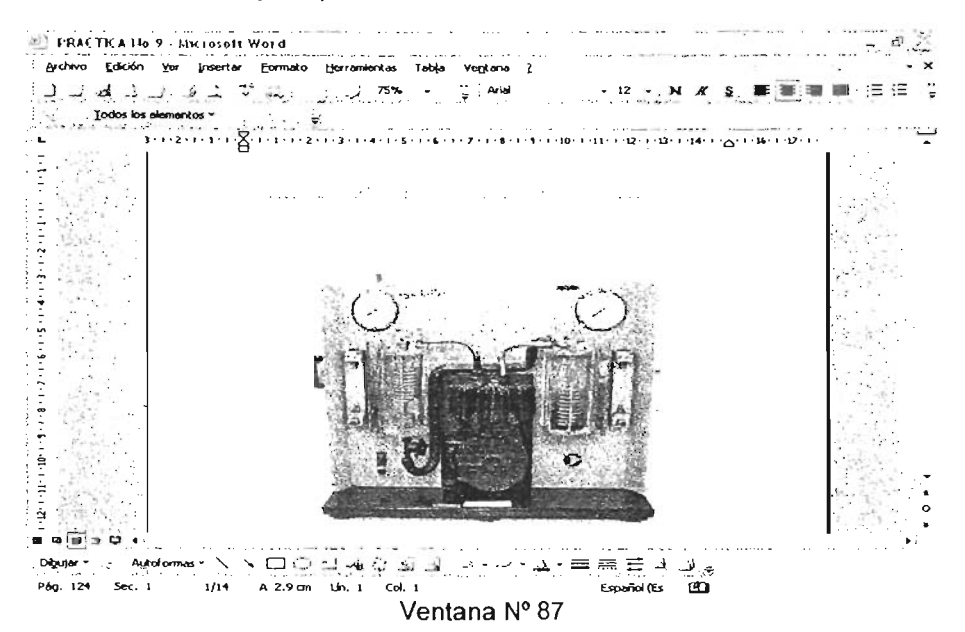

\_

Y por ultimo, se realiza el despliegue la práctica 10 (Ventana 88), la cual para regresar a la ventana principal se requerirá cerrar la aplicación de Word.

PRACTKA No 10 - Microsoft Word 07 ..... . Αrchivo ξάκιόη Ver Insertar Eormato Herramientas Tabla Ventana ζ - × Anal 1243234 • 12 • NKS 亖 1 日日 S. ... Todos los elementos \* 3 . 1 . 2 . 1 . 1 . 1 . 7 . . . 1 . 1 . 2 . 1 . 3 4 - 1 - 5 - 1 - 6 - 1 - 7 - 1 - 8 F 10000000 : • · • / / / / / 11 I ~ OBJETIVO: Elaborar un reporte escrito, referente a un prototipo partiendo de un proyecto previamente seleccionado aplicando los conocimientos teóricos prácticos aprendidos. ACTIVIDADES: 1. Plantear el objetivo a seguir con respecto al prototipo. 2. Formular hipótesis. 3. Describir los materiales, sustancias y equipo a utilizar. 4. Investigar, los conceptos teóricos necesarios para la realización del prototipo. ; 9 5. Describir en forma clara y ordenada el diseño del prototipo. 6. Desarrollo del prototipo. 7 7. Efectuar pruebas de su funcionamiento. ä 8. Registrar las modificaciones necesarias en el ajuste del 4 nrototing 343344 Autoformas・\ヽロウゴネ☆ Sul シーイ・A・単冊 E ゴゴ; Dibuiar A 4.1 cm Lin. 1 Col. 1 Español (Es Pág. 138 Sec. 1 113 Ventana Nº 88

## 4.2.5 PRACTICAS DE TERMOFLUIDOS

Ya mostrado el despliegue de la información de las prácticas del laboratorio de termodinámica, se prosigue con el quinto icono del navegador del paquete que aparece en la ventana principal llamado Practicas de Termofluídos. (Ventana Nº 89). Donde por circunstancias de actualización no se pude mostrar ya que se encuentra en proceso de generación (Ventana Nº 90).

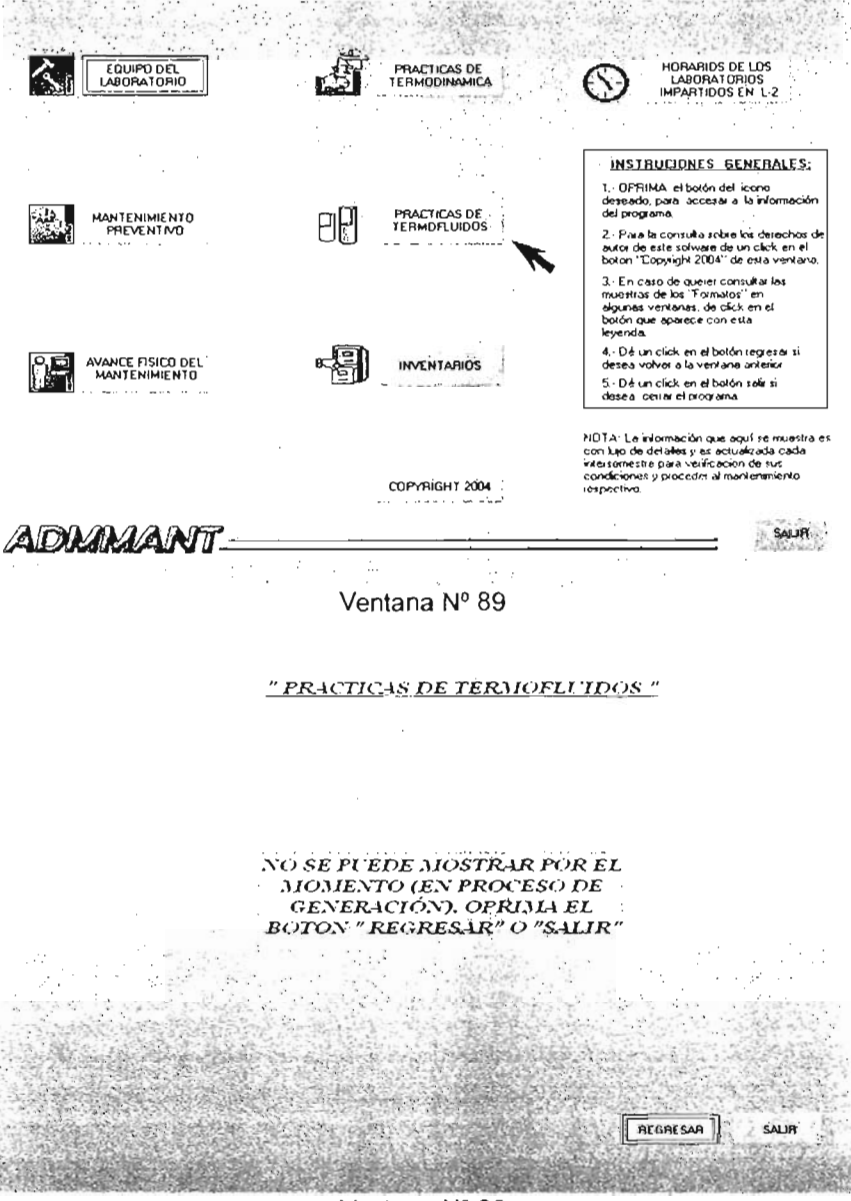

Ventana Nº 90

## 4.2.6 INVENTARIOS DEL LABORATORIO

El siguiente despliegue consta de la utilización del sexto icono del navegador del paquete que aparece en la ventana principal llamado "Inventarios" (Ventana Nº 91).

Donde, al realizar click en este icono, se desplegara la siguiente pantalla (Ventana N° 92), que consiste en mostrar el inventario del laboratorio L-2, encontrándose dividido por tres clasificaciones:

- Almacén
- Equipo de cómputo y mobiliario
- Equipo y maquinaria

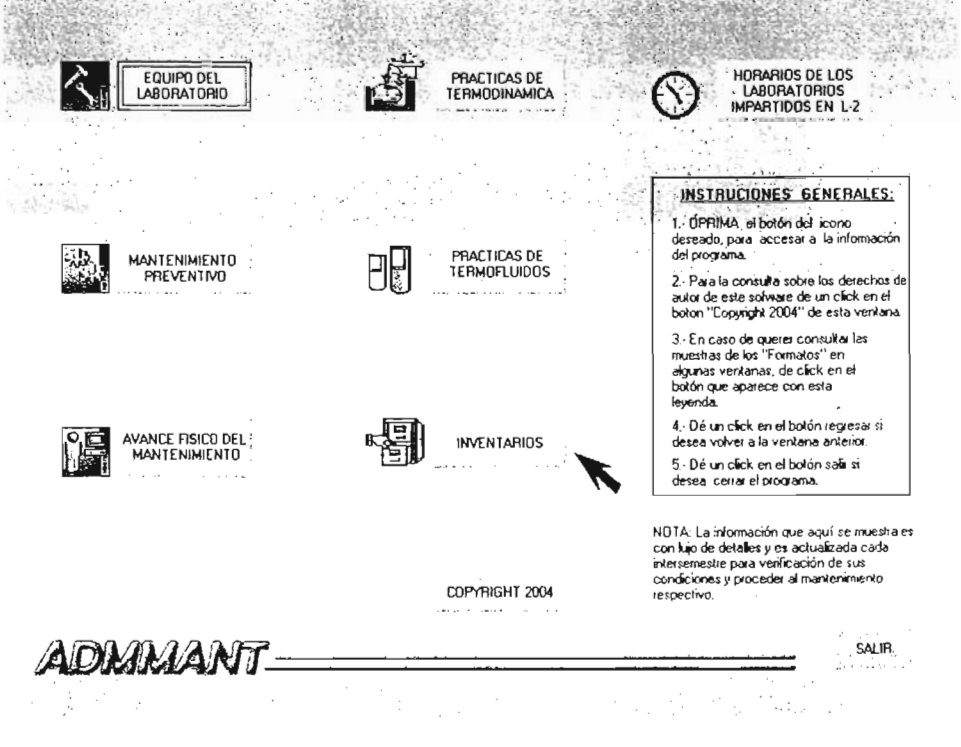

### "INVENTARIOS DEL LABORATORIO L-2 "

### LABORATORIO L2

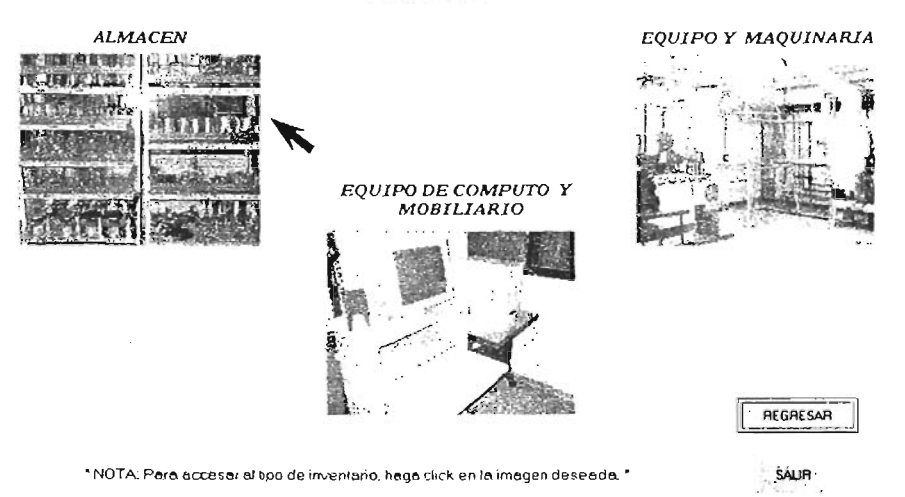

## Ventana Nº 92

Al ser seleccionada la imagen de almacén (Ventana 92), esta se encarga de dar la instrucción de llamado a la siguiente pantalla, que contendrá su información actualizada como se muestra en la Ventana 93. Para regresar la ventana principal se requerirá cerrar la aplicación de Word.

| hwo Lakaon | Yer Insertar Formato He | momientas Tabļa             | Ve <u>n</u> tana (       |                                                                 |                |
|------------|-------------------------|-----------------------------|--------------------------|-----------------------------------------------------------------|----------------|
| - A 🚊      | 75%                     | <ul> <li>Comic 5</li> </ul> | ansMS + 1                | 1 - N K S 🖩 🖷 🚍                                                 | ₽              |
| • • •      | <u></u>                 | 5-5-1-6-1-7-1               | 3 - 1 - 9 - 1 - 10 - 1 - | 1 • • • 12 • • • 13 • • • 14 • • • 15 • • • 16 • • • 17 • • • 1 | 8 - 1 - 19 - 1 |
| N DE       |                         | ·                           |                          |                                                                 |                |
|            |                         |                             |                          |                                                                 | · ·            |
| 1.1        |                         | ·                           |                          |                                                                 | 1.1            |
| 64         |                         |                             |                          |                                                                 |                |
| 192        |                         |                             |                          | •                                                               |                |
| - 73       |                         |                             |                          |                                                                 | ÷              |
| 1 235      | DESCRIPCIÓN             | CANTIDAD                    | UNIDAD                   | OBSERVACIONES                                                   |                |
|            | Probetas graduadas      | 9                           | 1000 ml                  | (4 NUEVAS EN CAJAS)                                             |                |
| 1.0        | Probetas graduadas      | 5                           | 500 ml                   |                                                                 |                |
| 1.11       | Probeto graduada        | 1                           | 250 ml                   |                                                                 | 1.5            |
|            | Vaso de precipitado     | 8                           | 2000 ml                  |                                                                 | · ·            |
| 1          | Vaso de precipitado     | 4                           | 1000 ml                  |                                                                 | <b>.</b> 1     |
| - 20       | Varo de precipitado     | 12                          | 600 ml                   |                                                                 |                |
| 1.1.2.3    | Vaso de precipitado     | 11                          | 400 ml                   |                                                                 |                |
|            | Vaso de precipitado     | 18                          | 250 ml                   |                                                                 |                |
| 1.452-     | Vaso de precipitado     | 2                           | 50 ml                    |                                                                 |                |
| 100        | Matraz Elen Meyer       | 2                           | 1000 mi                  |                                                                 | ļ,             |
| 14         | Matraz Elen Meyer       | 12                          | 500 ml                   |                                                                 |                |
|            | Matraz kitarato         | 23                          | 250 ml                   |                                                                 |                |
| 13         | Matraz Elen Meyer       | z                           | 125 ml                   |                                                                 |                |
|            | 1                       | -                           | 1                        |                                                                 | • •            |

### "INVENTARIOS DEL LABORATORIO L-2 "

#### LABORATORIO L2

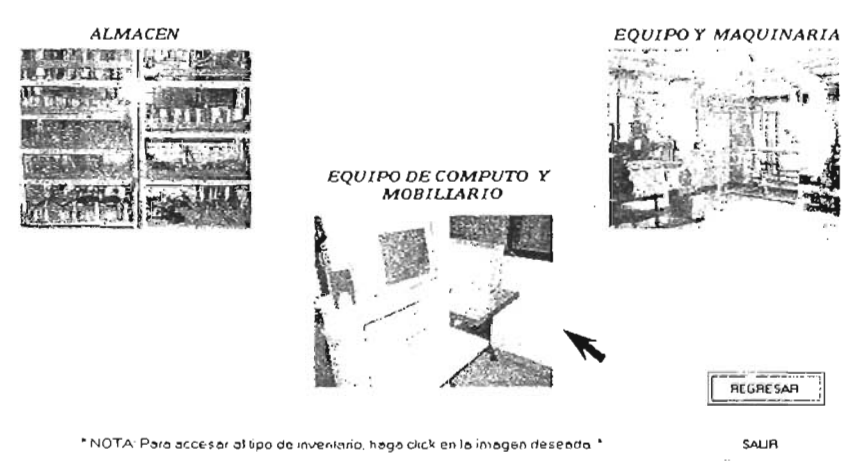

Ventana Nº 94

Al ser seleccionada la imagen de equipo de cómputo y mobiliario (Ventana 94), esta se encarga de dar la instrucción de llamado a la siguiente pantalla, que contendrá su información actualizada como se muestra en la Ventana 95. Para regresar la ventana principal se requerirá cerrar la aplicación de Word.

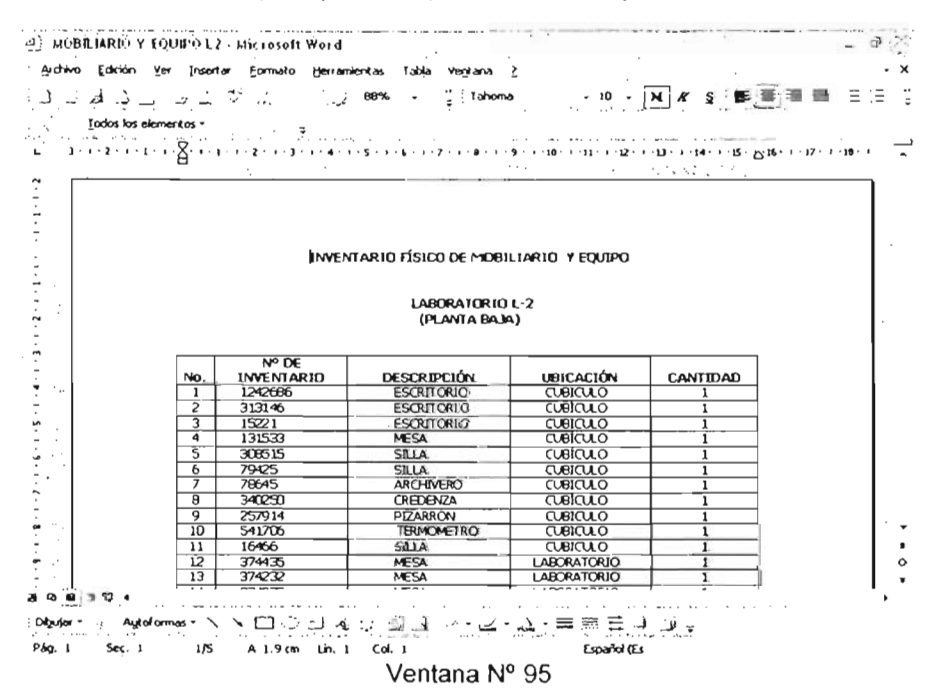

#### "INVENTARIOS DEL LABORATORIO L-2 "

#### LABORATORIOL2

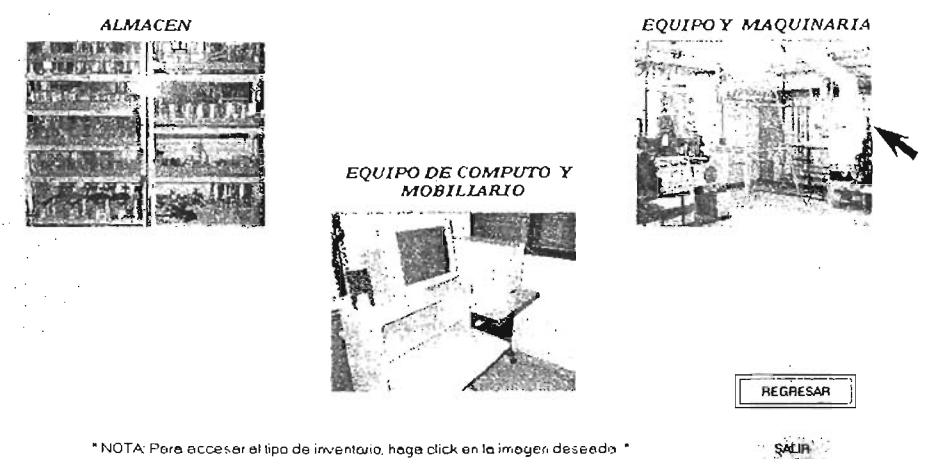

\* NOTA: Para accesar el tipo de inventorio, haga click en la imagen deseado. \*

## Ventana Nº 96

Al ser seleccionada la imagen de almacén (Ventana 96), esta se encarga de dar la instrucción de llamado a la siguiente pantalla, que contendrá su información actualizada como se muestra en la Ventana 97. Para regresar la ventana principal se requerirá cerrar la aplicación de Word.

| Ba_6                                                                           | 182 |                                                                | \$2.93⊂)<br>♦-□- 569            | (3) 111 - 2) 11 - 7 1 - 1 - 1 - 1 - 1 - 1 - 1 - 1 -                                                                                                    | ·==== := :<br>· |
|--------------------------------------------------------------------------------|-----|----------------------------------------------------------------|---------------------------------|----------------------------------------------------------------------------------------------------|-----------------|
|                                                                                | No. | EQUIPO                                                         | # INVENTARIO<br># Inv. 3 132 59 | CARACTERÍSTICAS                                                                                                    |                 |
| を見た<br>の<br>で<br>し<br>し<br>し<br>し<br>し<br>し<br>し<br>し<br>し<br>し<br>し<br>し<br>し | ,   | ACONDICIONADO<br>MARCA HILTON                                  | # Inv. 1735146                  | de control, manômetro diferencial, un rocâmetro, dos manômetros,<br>montada sobre una base de ruedas.<br>Compresor.                                                                                                    |                 |
|                                                                                | . 2 | EQUIPO DE<br>TRANSFERENCIA<br>DE CALOR<br>WARDS POTENTS<br>LTD | # Inv. 455760                   | Tiene diversos conjuntos de intercambio de calor, un grupo de<br>válvulas de control y de separación, calemador de agua, termómetros<br>de carátula, un indekador de temperatura digital de 18 puntos, dos<br>retámetros y una bomba. |                 |
|                                                                                | 3   | CALDERA<br>CALYTON<br>MODELO EO-60                             | #inv 257638                     | Presión de operación 7 kg/cm² Suministra de vindor 939 kg. Cuema<br>con u equipa suavizador de agua                                                                                                    |                 |
|                                                                                | 4   | TURBINA COPPUS<br>(TURBINA<br>DIOÁCTICA<br>WAROS)              | # (nv 340126                    | Turbina de reacción que trabaja con vapor vabrecalemado, cuenta con<br>Gwenas dispositivos de medición de temperatura y presión, un<br>clágometra, un dinamómetro y vohímetro y amperimetro                                           |                 |

Ventana Nº 97

1190

## 4.2.7 HORARIOS DE LOS LABORATORIOS IMPARTIDOS EN EL L-2

Por ultimo, el siguiente despliegue consta de la utilización del séptimo icono del navegador del paquete que aparece en la ventana principal llamado horarios de los laboratorios impartidos en el L-2 (Ventana Nº 98).

Donde, al realizar click en este icono, se desplegara la siguiente pantalla (Ventana Nº 99) que consiste en mostrar los horarios de los laboratorios, encontrándose divididos por cinco áreas:

- Termodinámica (obligatorio)
- Termofluídos (obligatorio)
- Estática (optativo)
- Cinemática (optativo)
- Dinámica (optativo)

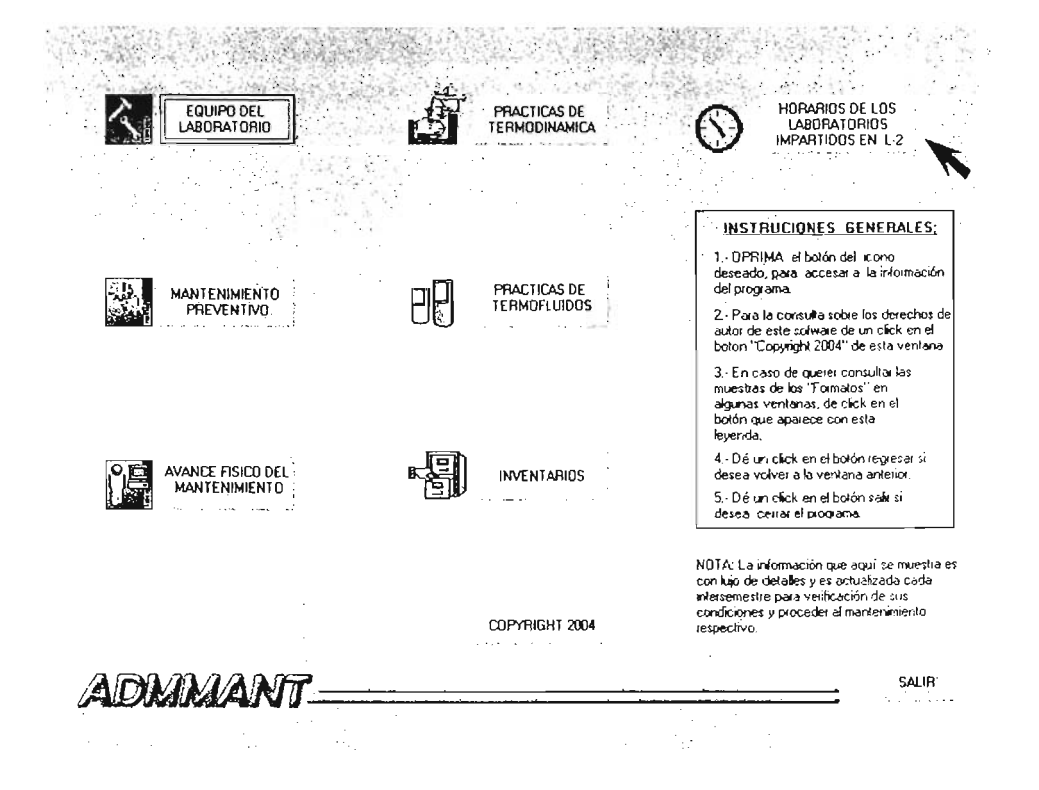

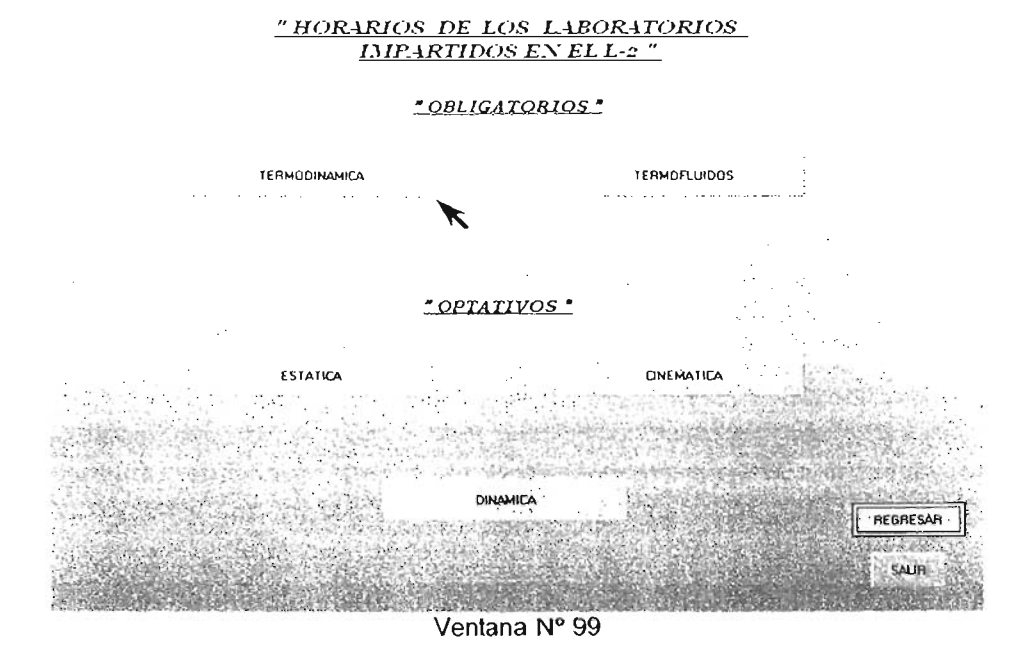

Al seleccionar el icono de Termodinámica (Ventana 99), esta se encarga de dar la instrucción de llamado a la siguiente pantalla, que contendrá los horarios actualizados del semestre en curso como se muestra en la Ventana 100. Para regresar a la ventana principal, se requerirá cerrar la aplicación de Word.

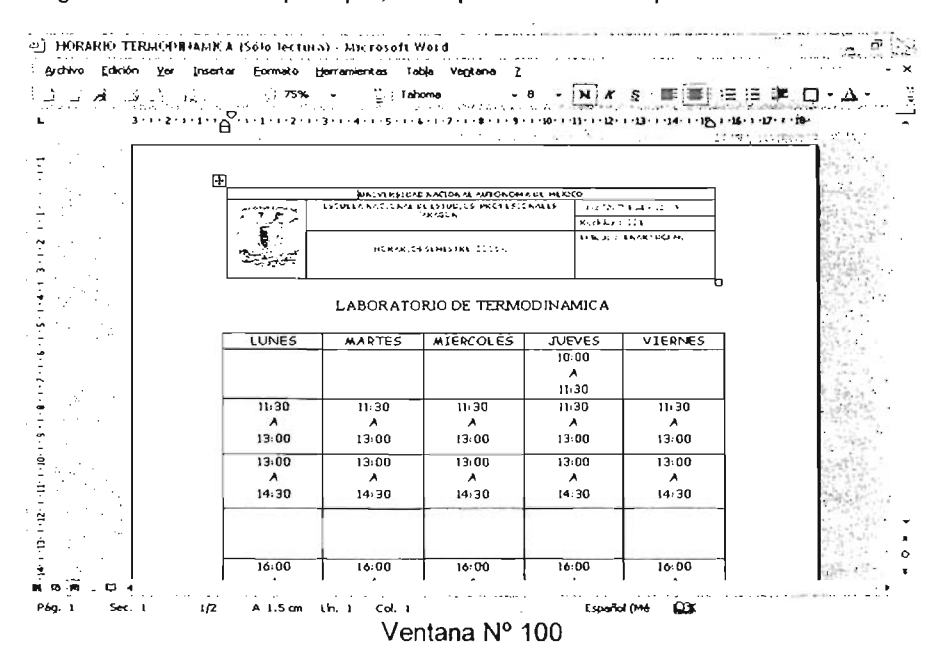

#### "HORARIOS DE LOS LABORATORIOS IMPARTIDOS EN EL L-2 "

#### "OBLIGATORIOS "

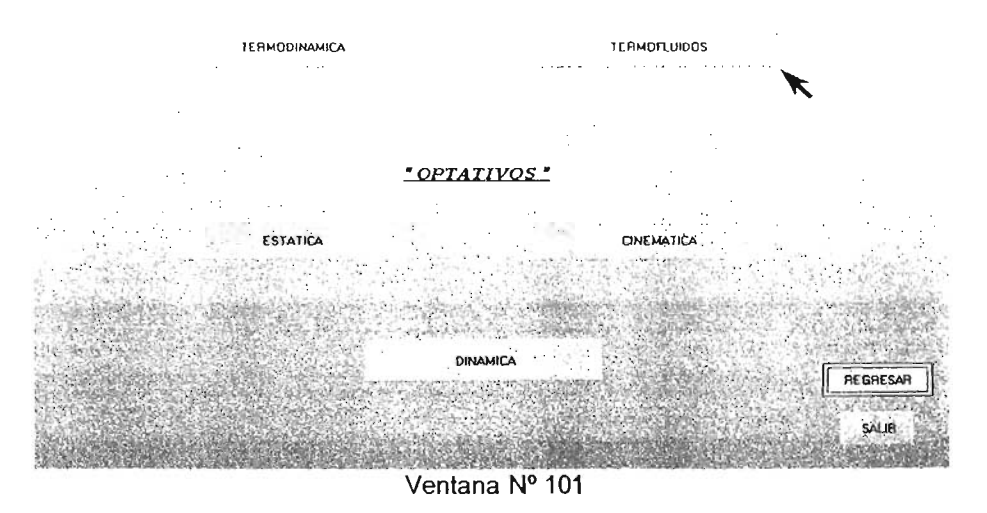

Al seleccionar el icono de Termofluidos (Ventana 101), esta se encarga de dar la instrucción de llamado a la siguiente pantalla, que contendrá los horarios actualizados del semestre en curso como se muestra en la Ventana 102. Para regresar a la ventana principal, se requerirá cerrar la aplicación de Word.

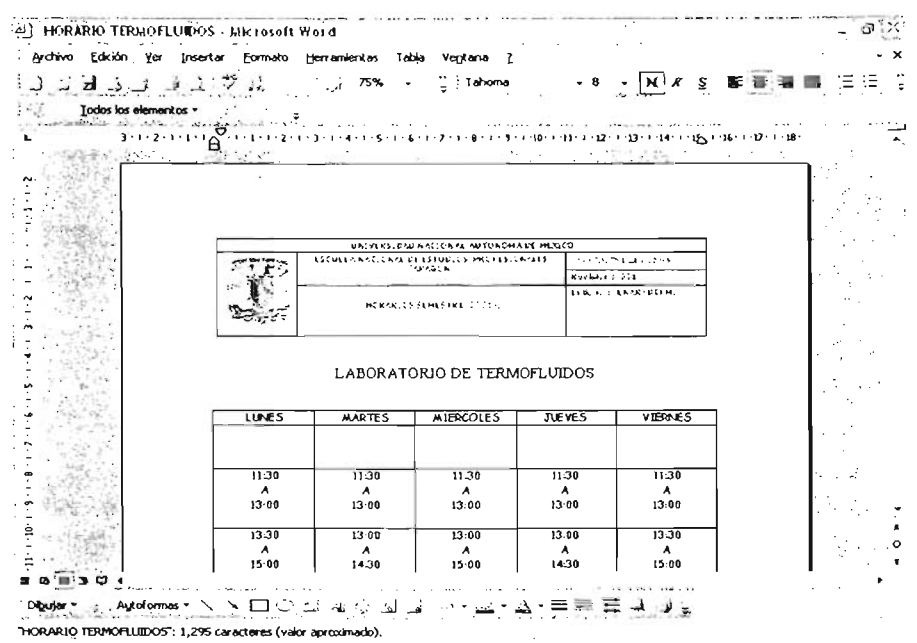

#### <u>"HORARIOS DE LOS LABORATORIOS</u> IMPARTIDOS EN EL L-2 "

#### " OBLIGATORIOS "

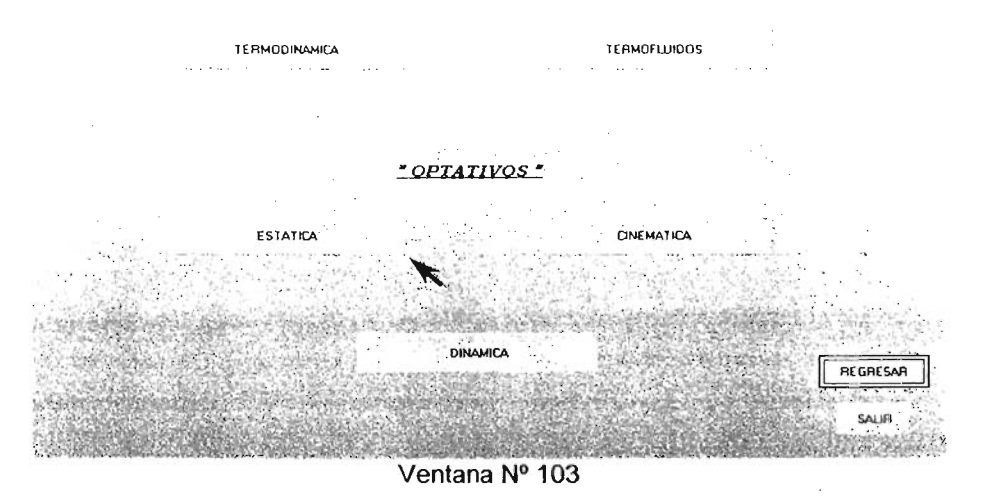

Al seleccionar el icono de Estática (Ventana 103), esta se encarga de dar la instrucción de llamado a la siguiente pantalla, que contendrá los horarios actualizados del semestre en curso como se muestra en la Ventana 104. Para regresar a la ventana principal, se requerirá cerrar la aplicación de Word.

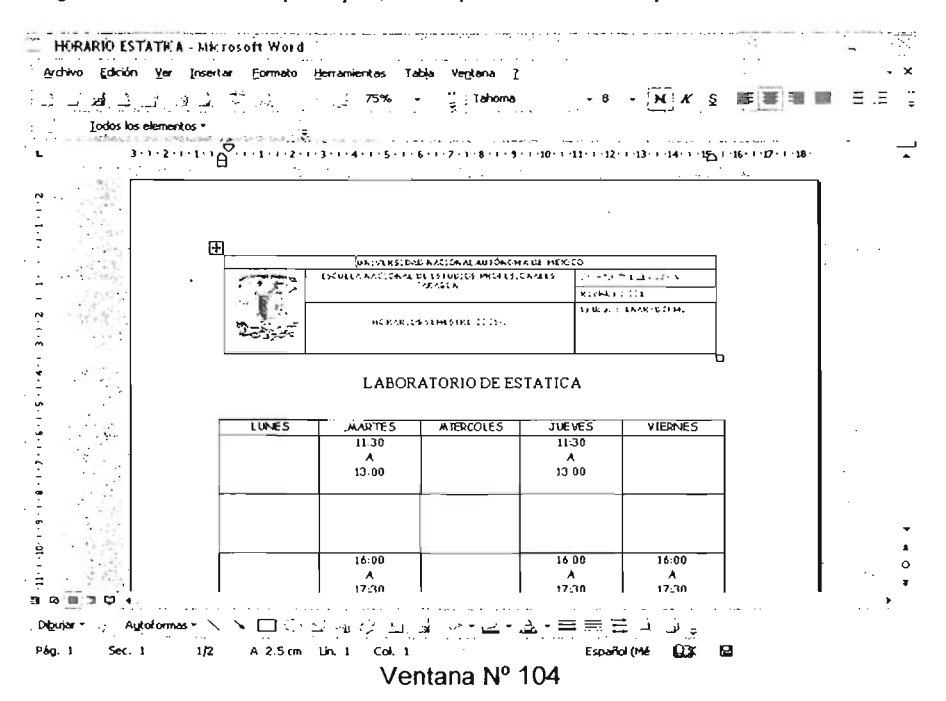

#### "HORARIOS DE LOS LABORATORIOS IMPARTIDOS EN EL L-2 "

#### \* OBLIGATORIOS \*

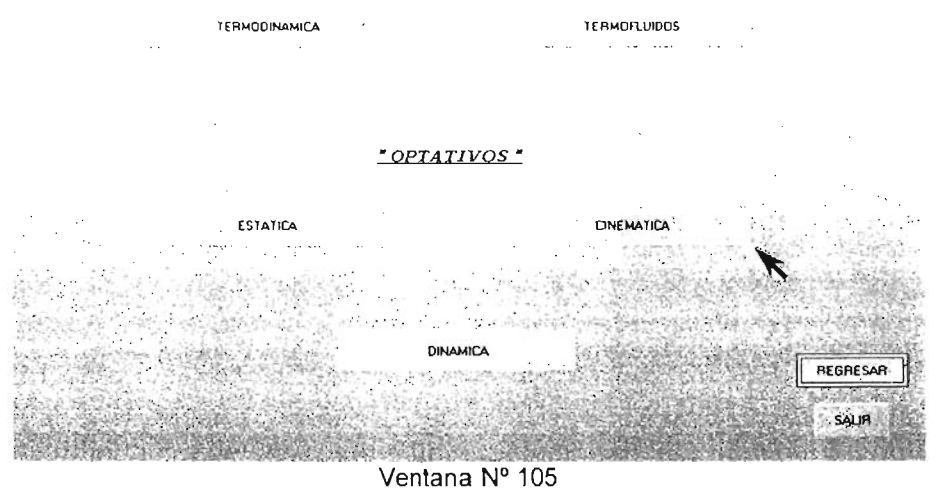

Ventand 14 100

Al seleccionar el icono de Cinemática (Ventana 105), esta se encarga de dar la instrucción de llamado a la siguiente pantalla, que contendrá los horarios actualizados del semestre en curso como se muestra en la Ventana 106. Para regresar a la ventana principal, se requerirá cerrar la aplicación de Word.

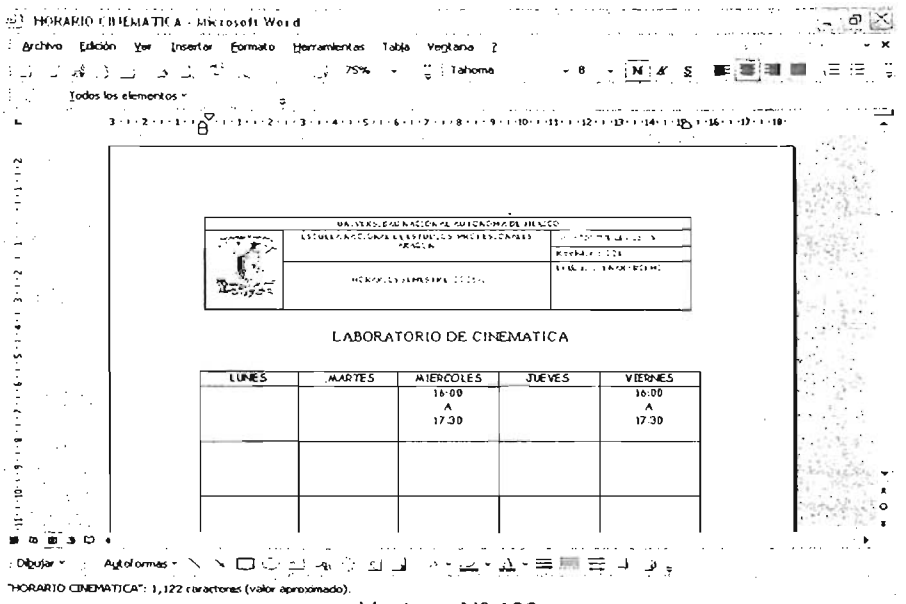

#### "HORARIOS DE LOS LABORATORIOS IMPARTIDOS EN EL L-2 "

#### \* OBLIGATORIOS \*

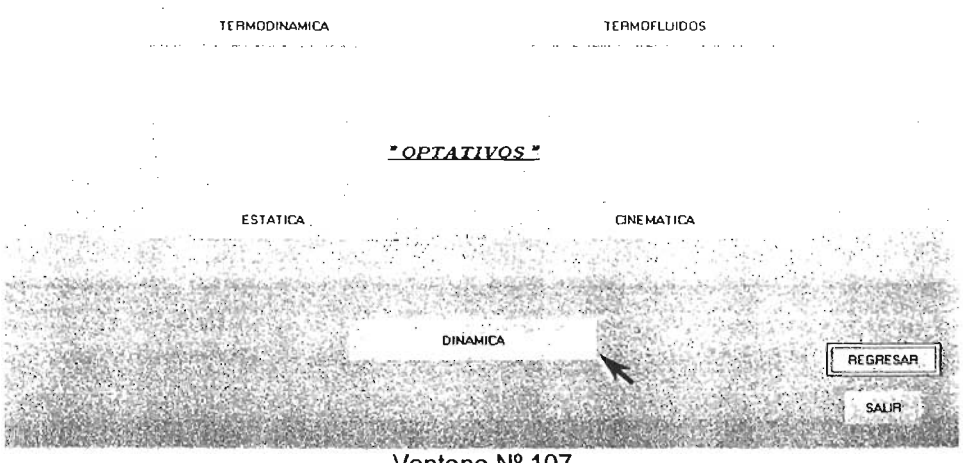

Ventana Nº 107

Y por ultimo, al seleccionar el icono de Dinámica (Ventana 107), esta se encarga de dar la instrucción de llamado a la siguiente pantalla, que contendrá los horarios actualizados del semestre en curso como se muestra en la Ventana 108. Para regresar a la ventana principal, se requerirá cerrar la aplicación de Word.

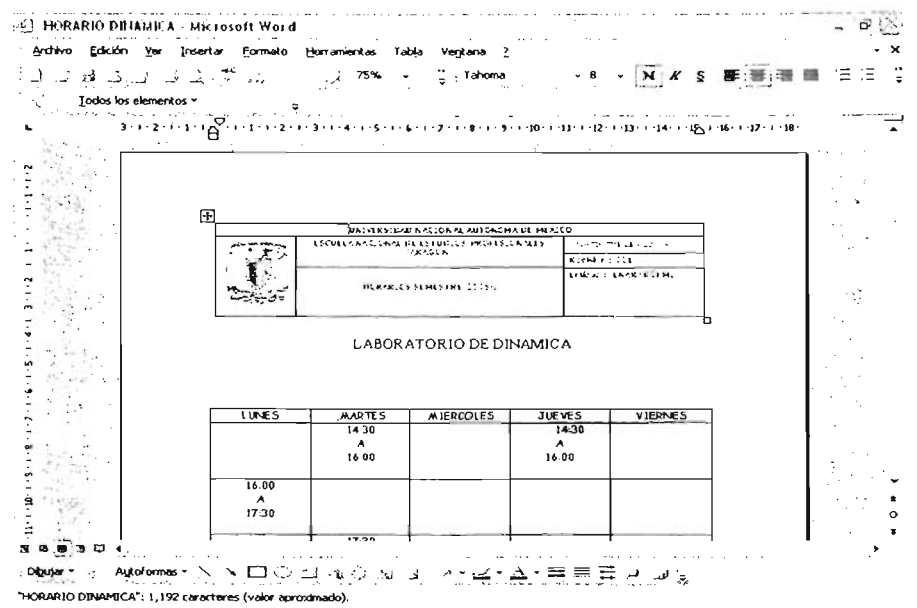

Ventana Nº 108

## **CAPITULO 5**

# PRUEBAS, IMPLANTACIÓN, VERIFICACIÓN Y VALIDACIÓN

## 5.1. PRUEBAS

Definir los objetivos y el alcance de las pruebas.

Probar los módulos, procedimientos y programas con datos de prueba (en el mejor de los casos, con datos reales).

La capacidad del sistema para ejecutar las funciones requeridas.

Probar todos los procesos de seguridad, control y respaldo de la información. Si existe alguna observación, modificar los procedimientos y programas requeridos y repetir nuevamente las pruebas.

## 5.1.1 TIPOS DE PRUEBAS

Identificar el tipo de prueba a aplicar para cada nivel.

## 5.1.1.1 Tipo estándar

La aplicación de este tipo de pruebas es a pantallas y reportes, donde el requerimiento es la documentación sobre estándares de la aplicación. Identificar las partes de la pantalla: iconos o teclas de función, campos protegidos o de captura.

## Prueba tipo estándar:

ICONOS.

Del menú principal de la pantalla del programa "admmant" se muestra las diferentes opciones para poder ingresar a la base de datos, donde se elija al azar un icono, para realizar una prueba de tipo estándar haciendo clic en el botón "Avance Físico del mantenimiento" como se muestra en la Ventana Nº 109.

| EQUIPO DEL<br>LABORATORIO | PRACTICAS DE<br>TERMODINAMICA | HORARIOS DE LOS<br>LABORATORIOS<br>IMPARTIDOS EN 1-2                                                                                                    |
|---------------------------|-------------------------------|----------------------------------------------------------------------------------------------------|
|                           |                               | INSTRUCIONES GENERALES:<br>1. OPRIMA el botón del icono<br>deseado, para accesa a la información<br>del programa                                                                       |
| PREVENTIVO                | TERMOFLUIDOS                  | <ol> <li>Para la consulta sobre los derechos di<br/>autor de este software de un cáck en el<br/>boton "Copyright 2004" de esta ventana.</li> </ol>                                     |
|                           |                               | 3 En caso de querer consultar las<br>muestras de los "Formatos" en<br>algunas ventanas, de cáck en el<br>bolón que aparece con esta<br>levenda.                                        |
| AVANCE FISICO DEL         |                               | <ol> <li>Dé un click en el botón regresarsi<br/>desea volver a la ventana anterior.</li> </ol>                                                                                         |
|                           |                               | <ol> <li>Dé un click en el botón safir si<br/>desea: cerrar el programa.</li> </ol>                                                                                                    |
|                           |                               | NOTA: La información que aquí se muestra<br>con lujo de detalles y es actualizada cada<br>utersemestre para verificación de sus<br>condiciones y proceder al mantenimiento<br>rementes |
|                           |                               | iespectivo.                                                                                                    |
| ADMANA ANT                |                               | SALIR                                                                                                    |

Ventana Nº 109

Una vez realizada la función aparece la siguiente pantana (Ventana Nº 110) donde se muestra al personal del laboratorio, dando como resultado una prueba satisfactoria.

### "AVANCE FISICO DEL MANTENIMIENTO "

LABORATORIO L2

TURNO MATUTINO

ING. J. ANTONIO AVILA GARCIA

PROF. ARTURO ORTIZ FRAGOSO

ING. JORGE VAZQUEZ CERVANTES

REGRESAR

#### TURNO VESPERTINO

ING. FRANCISCO NAJERA LOPEZ ING. GUMARO ACOSTA JUAREZ

FORMATO

SALIR

## 5.1.1.2 Tipo mantenimiento a datos

La actividad de este tipo de pruebas es en el manejo de datos al momento de:

- Accesar
- Modificar
- Almacenar
- Eliminar.

## Prueba de mantenimiento de datos:

## A).- ACCESAR.

Una vez realizada la prueba de tipo estándar, se utiliza la ventana Nº 110, para realizar la primera prueba de tipo de mantenimiento a datos, donde se podrá accesar al documento, realizando un click en un icono elegido al azar como se muestra en la Ventana Nº 111.

### "AVANCE FISICO DEL MANTENIMIENTO "

LABORATORIO L2

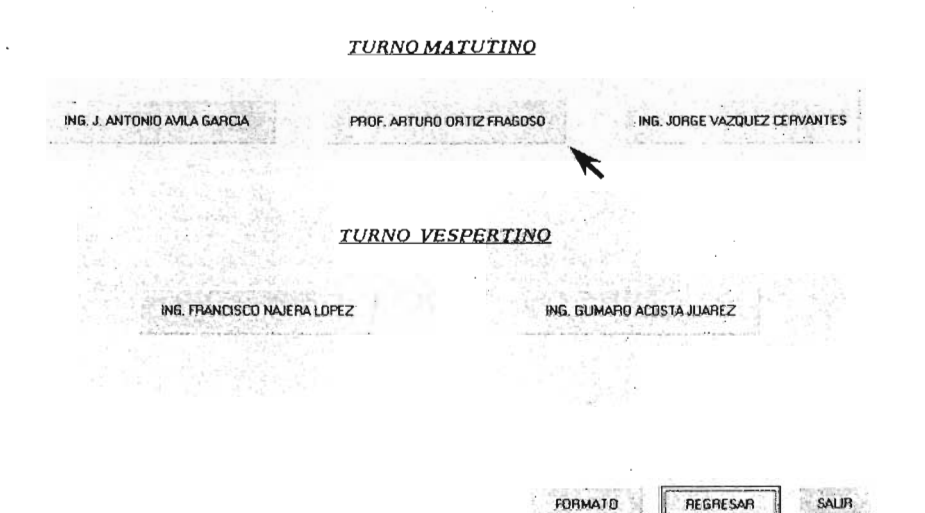

Una vez realizada la prueba, aparece la siguiente pantalla (Ventana Nº 112) donde se muestra el avance físico del mantenimiento, dando como resultado una prueba satisfactoria. (Se utilizará esta misma ventana para realizar las pruebas posteriores)

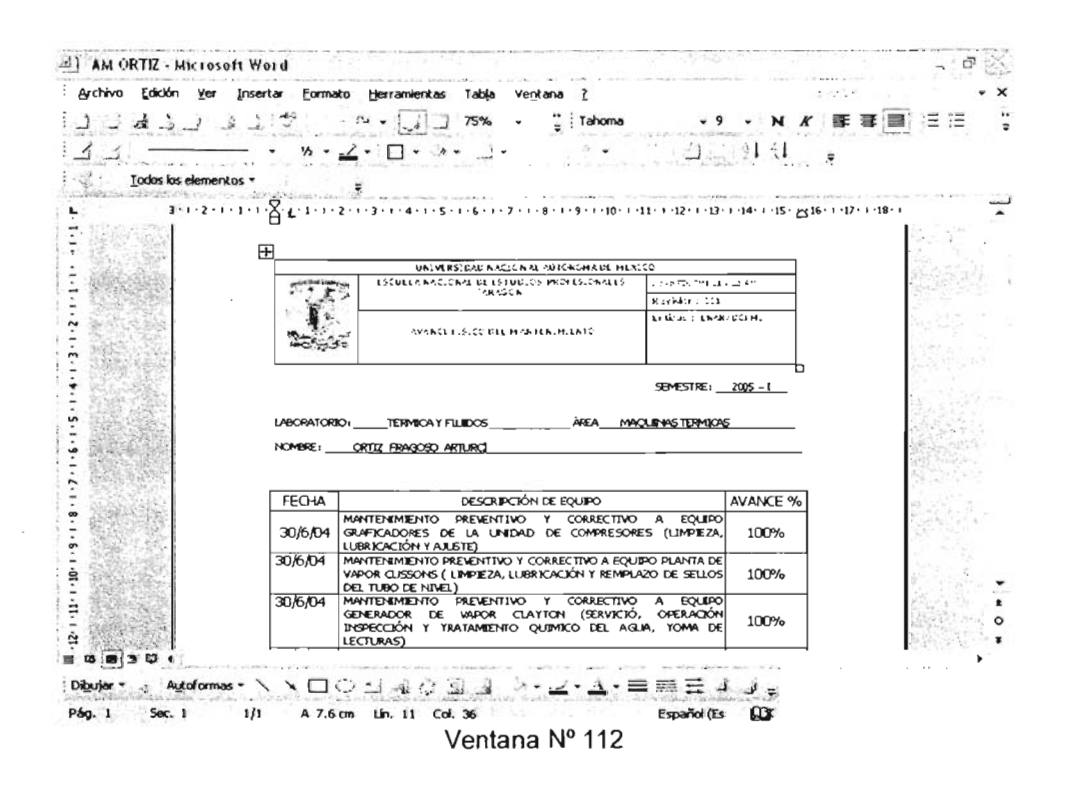

### Prueba de mantenimiento de datos:

### B).- MODIFICAR.

Después de accesar el Avance Físico del Mantenimiento, la segunda prueba de tipo de mantenimiento a datos, consiste en **modificar** la 3<sup>a</sup> fecha de la actividad del documento de Word en la ventana Nº 113.

96

| والهرف الجراب                                                                                                    | <u>5. 1. 7</u> 29                                                 | • 🗐 🔄 75% • 📮 Tahoma                                                                                                    | - 9                       | - N K 🛱                            | F 🐺 🎒 📋 🗄      |
|----------------------------------------------------------------------------------------------------|-------------------------------------------------------------------|----------------------------------------------------------------------------------------------------|---------------------------|------------------------------------|----------------|
| A manual and a set of a set of | % • ,                                                             | <u> </u>                                                                                                    | l                         |                                    |                |
| Lodos los elemer                                                                                                    | ntos =                                                            | <ul> <li>• • • • • • • • • • • • • • • • • • •</li></ul>                                                                                                    |                           | 1000                               |                |
| 3 . 1 . 2 . 1                                                                                                    |                                                                   | 2 • 1 • 3 • 1 • 4 • 1 • 5 • 1 • 6 • 1 • 7 • 1 • 8 • 1 • 9 • 1 • 10 • 1                                                                                                    | -11 - 1 - 12 - 7 - 13 - 7 | 14 15 . 2 16 . 1                   | 17 - + -18 - 1 |
| 2-15-16-3                                                                                                    | L                                                                 |                                                                                                    |                           |                                    | 14 M           |
| 57 E6 2444                                                                                                    | Ð                                                                 |                                                                                                    | _                         |                                    | 10.00          |
|                                                                                                    | -                                                                 | UN. VERSIDAE NACIONAL AUTONCHIA DE MET                                                                                                    | 0.00                      |                                    | 10 AL 7        |
|                                                                                                    | 1                                                                 | ANSON                                                                                                    | N                         |                                    |                |
| Section S.                                                                                                    | 1 E                                                               |                                                                                                    | LUGAL CONSIG              | с <b>с</b> і н.                    | S. 158         |
| - 汉国部语:                                                                                                    | 1000                                                              | SWERCE J. COLL MARTEN. M. INTO                                                                                                    |                           |                                    |                |
| 1.3.2.1.0                                                                                                    | Sector de                                                         | (P)                                                                                                    |                           |                                    |                |
|                                                                                                    |                                                                   |                                                                                                    | mean.                     | 2005                               | 的法法            |
|                                                                                                    |                                                                   |                                                                                                    | 58MESTRE;                 | 2005 - 1                           |                |
|                                                                                                    |                                                                   |                                                                                                    | SEMESTRE;                 | 2005 - 1                           |                |
|                                                                                                    |                                                                   |                                                                                                    | SEMESTRE;                 | 2005 -1                            |                |
|                                                                                                    | LABORATORIC                                                       | );                                                                                                    | SEMESTRE ;                | 2005 - 1                           |                |
|                                                                                                    | LABORATORIC                                                       | );TERMICA Y FILIDOSÅREA<br>ORTIZ FRAGOSO ARTURO                                                                                                    | Semestre;                 | 2005 -1                            |                |
|                                                                                                    | LABORATORIO<br>NOMBRE ;                                           | 0:TERMICA Y FLUDOSÀREA<br>ORTIZ FRAGOSO ARTURO<br>DESCRIPCIÓN DE EQUIPO                                                                                                    | SEMESTRE;                 | 2005 - 1                           |                |
|                                                                                                    | LABORATORI<br>NOMBRE ;<br>FECHA<br>30/6/04                        | D:        TERMICA Y FILIDOS                                                                                                    | SEMESTRE :                | 2005 - 1                           |                |
|                                                                                                    | LABORATORIX<br>NOMBRE:                                            | D:                                                                                                    | SDMESTINE :               | AVANCE %<br>100%                   |                |
|                                                                                                    | LABORATORIO<br>NOMERE:<br>FECHA<br>30/6/04<br>30/6/04             | CITERANICA Y FULBOOS ÀREA MO<br>ORTIZ FRAGOZO ARTURO<br>MANTENIMIENTO PREVENTIVO Y CORRECTIVO<br>GARICADORES DE LA UNEDAD DE COMPRESON<br>UBRICACIÓN Y ALETO<br>Ampliador<br>30/6/04 V CORRECTIVO A EQU<br>V CORRECTIVO A EQU<br>CUATION (SERVICO)<br>2 QUINKO DEL AS | SPMSTRE;                  | AVANCE %<br>100%<br>100%           |                |
|                                                                                                    | LABORATORIO<br>NOMBRE :<br>FECHA<br>30/6/04<br>30/6/04<br>30/6/04 | D:                                                                                                    | SEMESTRE :                | 2005 - 1                           |                |
|                                                                                                    | LABORATORI<br>NOMBRE :                                            |                                                                                                    | SPHESTRE ;                | 2005-L<br>AVANCE %<br>100%<br>100% |                |

97

Ya realizada la prueba aparece la Ventana Nº 114, donde se muestra la corrección de la fecha, dando como resultado una prueba satisfactoria.

| ير د م د ا                | r Insertar Formato I                                                                           | rentamienkas Tai                                                                                                    | oja ve <u>n</u> kana <u>(</u><br>% <b>- ∵</b> , Tahoma                                                                                                    | - 9                                                                                                    | - N K                                              |                                                                                                    |
|---------------------------|------------------------------------------------------------------------------------------------|----------------------------------------------------------------------------------------------------|----------------------------------------------------------------------------------------------------|----------------------------------------------------------------------------------------------------|----------------------------------------------------|----------------------------------------------------------------------------------------------------|
| 1                         | - · » · <u>·</u> ·                                                                             | · 🗆 • · > • .                                                                                                    | J. 1.2 3                                                                                                    | 10.                                                                                                    | 21 31 7. 3                                         | 7                                                                                                    |
| Todos los elem            | entrice *                                                                                      |                                                                                                    | 1 1-1 1 1 1 1 - <del>1</del> 1 - 1 - 1 - 1 - 1                                                                                                    | - 14 + 12 I                                                                                                    | and a straight                                     |                                                                                                    |
| A standard and an address | consideration and the                                                                          | · · · · · · · · · · · · · · · · · · ·                                                                                                    |                                                                                                    |                                                                                                    | Dec Literation                                     |                                                                                                    |
| 3 . 1 . 2 .               |                                                                                                | 3 • 1 • 4 • 1 • 5 • 1 • 6                                                                                                    |                                                                                                    | 117 1 12 1 13                                                                                                    | 1 .14. 1 .15. 816.                                 | 1.17.1.18.1                                                                                                    |
| 三人工の理想                    |                                                                                                |                                                                                                    |                                                                                                    |                                                                                                    |                                                    | 646.20                                                                                                    |
| 1268                      |                                                                                                |                                                                                                    | ·                                                                                                    |                                                                                                    |                                                    |                                                                                                    |
|                           | and the second                                                                                 | LECOLLA NACIONAL                                                                                                    | TESTUCIOS MELTUSICINALES                                                                                                    | 100                                                                                                    | e                                                  |                                                                                                    |
|                           | 1.24                                                                                           |                                                                                                    | ARAGEN                                                                                                    | Ruckkir (153                                                                                                    |                                                    | Sugar                                                                                                    |
| 1. State 1                |                                                                                                |                                                                                                    |                                                                                                    | Lilkas - ChAR                                                                                                    | C VOT M.                                           | Carter and                                                                                                    |
|                           | the second                                                                                     | AVANCE 1.5.0                                                                                                    | G BEUM (MIUN, MUUN IG                                                                                                    |                                                                                                    |                                                    | a second                                                                                                    |
| 1 3 THE 8 CT              | 10 10 10 10 10 10 10 10 10 10 10 10 10 1                                                       |                                                                                                    |                                                                                                    |                                                                                                    |                                                    | 10000                                                                                                    |
| 1                         |                                                                                                |                                                                                                    |                                                                                                    |                                                                                                    |                                                    | allows, the second second seco |
|                           |                                                                                                |                                                                                                    |                                                                                                    |                                                                                                    |                                                    |                                                                                                    |
|                           |                                                                                                |                                                                                                    |                                                                                                    | SEMESTRE:                                                                                                    | 2005 1                                             |                                                                                                    |
| 1.27458                   |                                                                                                |                                                                                                    |                                                                                                    | SEMESTRE: _                                                                                                    | <u> 2005 - I</u>                                   |                                                                                                    |
|                           | LABORATORIO:                                                                                   |                                                                                                    | ю Ареама                                                                                                    |                                                                                                    | _2005 I<br>5                                       |                                                                                                    |
|                           |                                                                                                | TERMICA Y FLIEDO                                                                                                    | 25AREAMA                                                                                                    | SEMESTRE: _                                                                                                    | 2005 <u>- I</u><br>S                               |                                                                                                    |
|                           | LABORATORIO;                                                                                   | TERMICA Y FILLEDO                                                                                                    | 25AREAMA                                                                                                    | SEMESTRE: _                                                                                                    | <u>2005 - 1</u><br>5                               |                                                                                                    |
|                           | LABORATORIO;                                                                                   | TERMICA Y FILLIDO                                                                                                    | 05 Areama<br>2                                                                                                    | SEMESTRET _                                                                                                    | <u>2005 I</u><br>S                                 |                                                                                                    |
|                           | LABORATORIO:<br>NOMBRE:C                                                                       | TERMICA Y FILIEDO                                                                                                    | SAREAMA<br>2                                                                                                    | SEMESTRE : _                                                                                                    | 2005 - I                                           |                                                                                                    |
|                           |                                                                                                | TERMICA Y FILLEDO<br>IR FRAGOGO ARTURO<br>DES<br>TENIMIENTO PREV                                                                                                    |                                                                                                    |                                                                                                    | 2005 - I<br>5<br>AVANCE %                          |                                                                                                    |
|                           | LABORATORIO;<br>NOMBRE;<br>EP<br>FECHA<br>30/6/04 GRAF                                         | TERMICA Y FILLIOO<br>III: FRAGOSO AFTLIR<br>DES<br>TENIMIENTO PREY<br>KADORES DE LA                                                                                                    | S ÅREAMA<br>D<br>CRIBCLÓN DE EQUIDO<br>FINTINO Y CORRECTIVO<br>UNIDAD DE COMPRESON                                                                                                    |                                                                                                    | 2005 I<br>5<br>AVANCE %<br>100%                    |                                                                                                    |
|                           | LABORATORIO:                                                                                   | TERMICA Y FILLEOC<br>TERAGOSO AFTURY<br><br>DES<br>TENIMIENTO PREV<br>TENIMIENTO PREV<br>TENIMIENTO CRESCI                                                                                                    | S AREA MA<br>C<br>SCRIPCIÓN DE EQUIPO<br>JENTIVO Y CORRECTIVO<br>UNIDAD DE COMPRESOR<br>UNIDAD DE COMPRESOR                                                                                                    |                                                                                                    | 2005 - I<br>5<br>AVANCE %<br>100%                  |                                                                                                    |
|                           | LABORATORIO;<br>NOMBRE;CEE<br>FECHA<br>30/6/04URR<br>30/6/04                                   | TERMICA Y FULDO<br>TERMICA Y FULDO<br>DES<br>TENIMIENTO PREV<br>TENIMIENTO PREV<br>TENIMIENTO PREVE<br>TENIMIENTO PREVE<br>TENIMIENTO | 5 ÅPEA<br>2<br>SCR PCLÓN DE EQUIPO<br>-ENTIVO Y CORRECTIVO<br>UNDAD DE COMPRESOR<br>UTULY (CORRECTIVO A EQU<br>UTULY (CORRECTIVO A EQU                                                                                   | SPRESTRET<br>QUENAS TERMICA<br>A EQUIPO<br>ES (LUMPIEZA,<br>TPO PLANTA DE<br>STLLOS                                                                                                    | 2005 - 1                                           |                                                                                                    |
|                           | LABORATORIO:<br>NOMBRE:CER<br>FECHA<br>30/6/04<br>30/6/04<br>Amp;                              | TERMICA Y FILEOC<br>III FRAGOED AFTLEX<br>DES<br>TENIMIENTO PREVE<br>KOACORES DE LA<br>KOACOR DE LA<br>KOACOR DE LA<br>KOACOR DE LA<br>KOACOR DE LA                                                                                                    | S ÁREAMA<br>CRIBCLÓN DE EQUIDO<br>FENTINO Y CORRECTIVO<br>UNIDAD DE COMPRESON<br>UNIDAD DE COMPRESON<br>VITUP Y CORRECTIVO A EQU<br>LUBRICACIÓN Y REMPL                                                                  | SEMESTRET                                                                                                    | 2005 - 1<br>5<br>AVANCE %<br>100%                  |                                                                                                    |
|                           | LABORATORIO;<br>NOMBRE;CRE<br>FECHA MAN<br>30/6/04 MAN<br>30/6/04 MAN<br>30/6/04 MAN<br>7/7/04 |                                                                                                    | 5 Ареа<br>2<br>2019/2004 DE EQUIPO<br>ИНТИЮ Y CORRECTIVO<br>ИНТИРА DE COMPRESOR<br>11/08/2004 A EQU<br>11/08/2004 A EQU<br>11/08/2004 A EQU<br>11/08/2004 A EQU<br>0 Y CORRECTIVO<br>0 A EQUAR                           | SPMESTRET     SPMESTRET     CLENAS TERMICOL     A EQUIPO     ES (LIMPIEZA,     TRO PLANTA DE     AZO DE SELLOS     A EQUIPO     A EQUIPO     A EQUIPO                                                                                                    | 2005 - 1                                           |                                                                                                    |
|                           | LABORATCRED;<br>NOMBRE;CEE<br>FECHA<br>30/6/04<br>30/6/04<br>7/7/04                            |                                                                                                    | 5 ÅPEA<br>2<br>CR PCLÓN DE EQUIPO<br>-ENTINO Y CORRECTIVO<br>UNDAD DE COMPRESOR<br>1008 (CARECTIVO A EQL<br>1008 (CARECTIVO A EQL<br>1008 (CARECTIVO A EQL<br>2007 (SERVICK)<br>0 OUMING DEL AG                          | SPRESTRET<br>CUIRNE TOMICA<br>A EQUIPO<br>ES (LUMPEZA,<br>IPO PLANTA DE<br>A EQUIPO<br>A EQUIPO<br>A EQUIPO<br>A EQUIPO<br>A EQUIPO                                                                                                    | 2005 = 1<br>\$<br>AVANCE %<br>100%<br>100%<br>100% |                                                                                                    |
|                           | LABORATORIO:<br>NOMBRE:CER<br>FECHA<br>30/6/04<br>30/6/04<br>7/7/04<br>7/7/04<br>7/7/04        |                                                                                                    | SAREAMA<br>COLOCH DE EQUIPO<br>CONFRECTIVO<br>UNIDAD DE COMPRECTIVO<br>UNIDAD DE COMPRECTIVO<br>UNIDAD DE COMPRECTIVO<br>UNIDAD DE AG<br>UNITAD (SERVICE<br>VO Y CORRECTIVO<br>CLAYTON (SERVICE)                         | SEMESTRE :<br>CLE MS TERMICA<br>CLE MS TERMICA<br>ES (LIMPEZA,<br>TRO PLANTA DE<br>A EQUIPO<br>A EQUIPO<br>A E EQUIPO<br>A E EQUIPO<br>A E E E E<br>E<br>E E E E<br>E<br>E E E E<br>E<br>E<br>E E E<br>E<br>E<br>E<br>E<br>E<br>E<br>E<br>E<br>E<br>E<br>E<br>E<br>E<br>E<br>E<br>E<br>E<br>E<br>E | 2005 = 1<br>5<br>AVANCE %<br>100%<br>100%<br>100%  |                                                                                                    |
|                           | LABORATORIO;<br>NOMBRE;CER<br>FECHA<br>30/6/04 MAN<br>30/6/04 MAN<br>Amp;<br>7/7/04 7          |                                                                                                    | SAPEAMA<br>CARPECIÓN DE EQUIPO<br>MENTIVO Y CORRECTIVO<br>UNIDAD DE COMPRESOR<br>UNITURY CORRECTIVO A EQU-<br>TURRICEÓN Y EXTRA<br>UNITURY CORRECTIVO<br>CLAYTON (SERVICIÓ<br>O QUIMICO DEL AG                           | SPRESTRET<br>QUENNS TORMION<br>A EQUIPOS<br>ES (LUNPEZA,<br>TEO PLANTA DE<br>AZO DE SELLOS<br>A EQUIPOS<br>A EQUIPOS<br>A EQUIPOS<br>A EQUIPOS                                                                                                    | 2005 = 1<br>5<br>AVANCE %<br>100%<br>100%          |                                                                                                    |
|                           | LABORATORIO,<br>NOMBRE:CET<br>FECHA MANN<br>30/6/04 CRAF<br>30/6/04 MANN<br>7/7/04             |                                                                                                    | S AREAA<br>CAN DE EQUIPO<br>JANTAN DE EQUIPO<br>UNIDAD DE COMPRESON<br>UNIDAD DE COMPRESON<br>UNIDAD DE COMPRESON<br>UNIDAD DE COMPRESON<br>UNIDAD DE COMPRESON<br>UNIDAD DE LAG<br>CLAYTON (SERVICE<br>O QUIMICO DEL AG | SEMESTRE :                                                                                                    | 2005 = 1<br>\$<br>AVANCE %<br>100%<br>100%<br>100% |                                                                                                    |

### Prueba de mantenimiento de datos:

### C).- ALMACENAR.

Después de modificar el Avance Físico del Mantenimiento, la tercera prueba de tipo de mantenimiento a datos, consiste en **almacenar** el documento como se muestra en la ventana Nº 115.

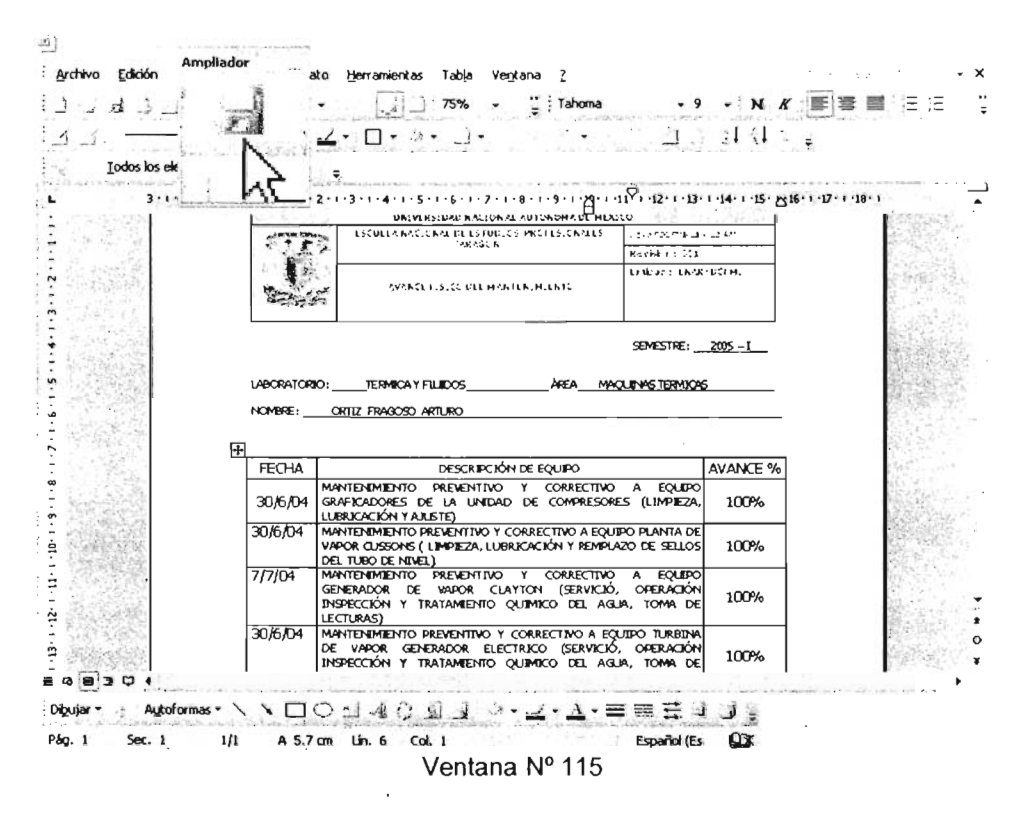

Al ser almacenado, se tiene como resultado una prueba satisfactoria.

### Prueba de mantenimiento de datos:

### D).- ELIMINAR.

Después de almacenar el Avance Físico del Mantenimiento, la última prueba de tipo de mantenimiento a datos, consiste en eliminar el documento como se muestra en la ventana Nº 116.

| 1.1.4.1                               | · 7 3.                       | 75%                       | → <sup>1</sup> / <sub>2</sub> Tahoma | -9-)               |                    |
|---------------------------------------|------------------------------|---------------------------|--------------------------------------|--------------------|--------------------|
|                                       | · »· [                       | D. 21 J.                  | •                                    | بالتي في ا         | e i                |
| dos los elementos -                   | •                            |                           |                                      |                    |                    |
| 3-1-2-1-1-1                           |                              | 4 · 1 · 5 · 1 · 6 · 1 · 5 |                                      |                    | 5-7-16-1-17-1-18-1 |
| 12 I                                  |                              | VA. 1123. 142 A 42        | IN A RUICHCHART MARS                 | 0                  | - I                |
| State of the second                   |                              | NELE KA CIQA ALIN ESE     | or the weight of the second second   | 100 P. P. A. B. A. | · • (V)            |
| ADIN                                  |                              |                           |                                      | and an an an an    | 65                 |
| Buscar en:                            | DOCUMENTOS                   |                           | يل + دف +                            | 1× -1-1            | terramientas *     |
| 1 1 1 1 1 1 1 1 1 1 1 1 1 1 1 1 1 1 1 | Selecc                       | ionar                     |                                      |                    |                    |
| 5                                     | AM AV Abrir                  |                           |                                      |                    |                    |
| Mis documentos                        | AM QU Modifica               | ar i                      |                                      |                    |                    |
| recientes                             | AM NA Nevo                   |                           |                                      |                    |                    |
| 1 5-1                                 | AM OR Improve                | ,                         |                                      |                    |                    |
| 1                                     | AM VA: Abrir co              | n                         | •                                    |                    |                    |
| Escritorio                            | AVANC Analiza                | r con Norton AntMiru      | \$                                   |                    |                    |
|                                       | Add to                       | archive                   |                                      |                    |                    |
| /                                     | Add to                       | AM OR TIZ. rat            |                                      |                    |                    |
| Mis documentos                        | HORAS                        | ss and email              |                                      |                    |                    |
|                                       | HORAL COMPRE                 | iss to "AM ORTIZ.rar      | and email                            |                    |                    |
|                                       | HORAL                        |                           | •                                    |                    |                    |
| 168                                   | MAQUE Enviar                 | a                         | •                                    |                    |                    |
| MPC                                   | - MOBIL                      |                           |                                      |                    |                    |
|                                       | Coniar                       |                           |                                      |                    |                    |
|                                       | Nombre de                    |                           |                                      | •                  | Abrir -            |
| Mis sitios de red                     | Crear a<br>Tion de an Eluiso | oceso directo             |                                      | •1                 | Canadar            |
| 1                                     | Lancourant Climitar          | roombra                   | in the second                        | -                  | Larca              |
| HORDICEMEN .                          |                              |                           |                                      |                    |                    |

A ser eliminado, se tiene como resultado una prueba satisfactoria.

## 5.1.1.3. Tipo salida

La aplicación de este tipo de pruebas es a pantallas y reportes donde el requerimiento es el diccionario de datos: asociar cada salida con el campo que se despliega en pantalla y se imprime.

## Prueba de salida:

DESPLIEGUE EN PANTALLA E IMPRESIÓN.

En la siguiente ventana de la base de datos, se muestra un documento desplegado del Mantenimiento preventivo, donde se realiza una prueba de tipo salida, la cual consiste en imprimir dicho documento como se muestra en la ventana 117.

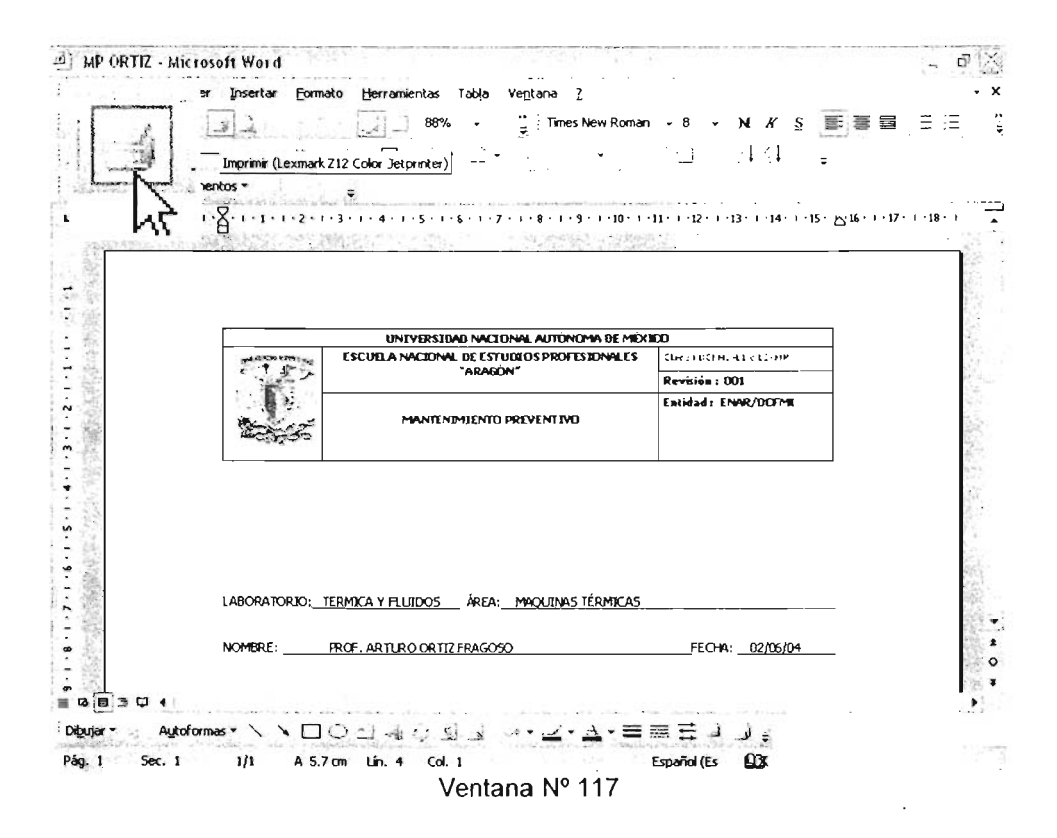

Se puede observar que una vez ordenada la impresión, ésta es realizada de inmediato por la impresora, teniéndose como resultado una prueba satisfactoria y quedando de la siguiente forma:

|  | UNIVERSIDAD NACIONAL AUTÓNOMA DE MÉXI      | со                      |
|--|--------------------------------------------|-------------------------|
|  | ESCUELA NACIONAL DE ESTUDIOS PROFESIONALES | Clave FDCFMI-L1 y L2-MP |
|  | "ARAGÓN"                                   | Revisión : 001          |
|  |                                            | Entidad: ENAR/DCFMI     |
|  | MANTENIMIENTO PREVENTIVO                   |                         |

LABORATORIO: TERMICA Y FLUIDOS ÁREA: MAQUINAS TÉRMICAS

NOMBRE: \_\_\_\_\_\_PROF. ARTURO ORTIZ FRAGOSO \_\_\_\_\_\_FECHA: \_\_\_\_02/06/04 \_\_\_\_\_

ASI MISMO, SERVICIO Y OPERACIÓN DEL GENERADOR DE VAPOR INCLUYENDO TURBINA DE VAPOR Y GENERADOR ELECTRICO; ESTO ÚLTIMO EN CONJUNTO CON LOS DEMAS TÉCNICOS DEL TURNO MATUTINO.

OBSERVACIONES:

| Aceptó | Vo. Bo.                                                          | Fecha de Termino |
|--------|------------------------------------------------------------------|------------------|
|        |                                                                  |                  |
|        | Ing. Enrique Rodríguez Salas<br>Jefe de los laboratorios L1 y L2 |                  |

# 5.2 IMPLANTACIÓN

Determinar la mejor forma de instalación del software.

Crear el plan para la instalación y asignar las responsabilidades a los elementos del equipo de trabajo y al cliente.

Poner en funcionamiento el producto.

Integrar y actualizar la documentación al software.

El software podrá ser instalado en el momento que se deseé, permitiendo trabajar en él, y quedando fijo en la computadora sin tener que repetir la instalación a menos, que exista algún error.

# 5.2.1 REQUERIMIENTOS

Para que el software presente un buen funcionamiento, es necesario exponer los requerimientos básicos de una computadora convencional.

Requerimientos mínimos del hardware:

- Memoria de 64 MB
- Procesador 746Mhz

Requerimientos mínimos del software:

- Windows 98, ME, 2000, XP
- Office 2000

# 5.2.2 INSTALACIÓN EN PC

Para instalar el programa de admmant en la PC se deberá correr bajo el ambiente de Windows 98 ó XP, y seguir los siguientes pasos.

- Insertar el Mini CD en el drive de la PC (donde por default abrirá automáticamente el programa de ADMMANT, comenzando por la pantalla de presentación de la universidad con efectos de animación.
- En esta pantalla están contenidos dos iconos, lo cual se seleccionará el icono del lado derecho para salir del programa y regresar al a pantalla de Windows de la máquina.
- Buscar el explorador de Windows (ya sea en el escritorio o utilizar una ruta desde inicio) y ejecutarlo.
- 4) Seleccionar la unidad donde se encuentre el disco del software y abrirlo.
- Seleccionar el software ejecutable, la carpeta de documentos, y documentos de texto, para copiarlo y pegarlo en una carpeta nueva en mis documentos del disco duro.
- 6) Abrir documentos de texto, modificar la ruta vieja asentando la ruta nueva desde el disco duro hasta donde se encuentra el archivo de documentos del software y grabar los cambios.
- Seleccionar con el botón derecho del Mouse el icono del software ejecutable y enviarlo al escritorio.
- 8) Y por último cerrar la aplicación del explorador de Windows.

De este modo se tendrá el acceso directo del software en el escritorio para ejecutarlo cuando se deseé.

## 5.2.3 USUARIOS

Esta diseñado para que cualquier persona con los conocimientos de Office pueda operar el programa de **administración del mantenimiento**.

Para realizar una modificación de dicho programa como el jefe del laboratorio deberá tener un conocimiento básico sobre Visual Basic.

## 5.2.4 RECOMENDACIONES DEL SOFTWARE

Para mantener el programa de Administración del Mantenimiento en buen estado, se recomienda tener un respaldo de los documentos para evitar que sean dañados por los agentes extraños del software como lo es el virus.

Para mantener protegido el equipo de agentes extraños como el polvo, que en su momento provoca fallas ó falsos contactos en el hardware. Es conveniente que se realicen inspecciones periódicas para saber el estado en que se encuentra y así presentar un buen funcionamiento.

# 5.3. VERIFICACIÓN Y VALIDACIÓN

## A) VERIFICACIÓN

La verificación incluye a todas las actividades del control de calidad a través del ciclo de vida del sistema de software que asegura que los productos intermedios cumplan con las especificaciones de entrada particulares.

Es la fase de las pruebas que asegura que el producto final cumpla con las especificaciones del sistema.

Es la confirmación por medio de una examinación y estipulación de una evidencia objetiva de que las especificaciones del software conforman las necesidades de los usuarios y sus usos para el que fue desarrollado y que los requisitos particulares implementados a través del software puedan cumplirse en forma consistente

# B) VALIDACIÓN

Una meta principal de la validación del software es "demostrar que todos los complementos del software cumplen con la documentación de éste y sus requisitos del sistema".

Una conclusión de la validación del software es la alta dependencia a las pruebas o comprobación a cada fase del desarrollo del ciclo de vida del software. La prueba de funcionalidad del dispositivo como software en un ambiente simulado y en el sitio de prueba del usuario es tan típicamente incluida como componentes de un programa único.

La verificación y la validación del software son difíciles ya que no se puede estarlo probando por siempre y es difícil saber cuanta evidencia es suficiente. En gran medida la validación del software es cuestión de desarrollar un nivel de confianza de que en el programa se encuentren todos los requisitos y expectativas del usuario para las funciones del mismo.
El nivel de confianza y por consiguiente el nivel de validación, verificación y las pruebas necesarias cambiarán dependiendo de la funciones que integren en futuro al programa.

Las pruebas que fueron realizadas en el capítulo 5, (Tipo estándar, tipo mantenimiento de datos y tipo salida), resultaron exitosas teniendo como resultado la verificación de las mismas. Todas las pruebas verificadas en conjunto con llevan a la validación, ya que es la que verifica, califica y prueba todo el desarrollo del proceso del programa, desde la planeación, implantación y pruebas.

La metodología de la validación no es fácil ni ligera, ya que se deben de cubrir una variedad de puntos y requiere de un seguimiento correcto, pero una vez que se realiza la validación se puede asegurar la funcionalidad del programa en este caso el software.

## CONCLUSIONES

Para optimizar y llevar a cabo una buena administración del mantenimiento de las máquinas y equipos del laboratorio de térmica y fluidos, se requiere de este software (admmant), que tiene como finalidad el manejo de información para consulta actualizada y rápida, mediante una serie de instrucciones sencillas de aplicación general.

Debido a la necesidad que existe para que se produzca una nueva forma de administración en el manejo de la información del mantenimiento en el laboratorio de térmica y fluidos, se implantará este software que ha sido desarrollado para la actualización y planeación de sus actividades.

Los beneficios obtenidos permitirán llevar a cabo un mejor control sobre los documentos: reportes, descripciones de los equipos, prácticas, entre otros; que se realizan durante el ciclo escolar.

Y dentro del proceso de certificación en la que se encuentran actualmente los laboratorios servirá como piedra angular para la aplicación de la mejora contínua de los mismos.

Lo anterior redunda en la satisfacción y confiabilidad de la información con la que trabajará el usuario.

## **BIBLIOGRAFÍA**

- ADMINISTRACIÓN EN EL MANTENIMIENTO ENRIQUE DOUNCE VILLANUEVA ED.2 1982 EDITORIAL CONTINENTAL 192 p.
- APRENDA VÍSUAL BÁSIC YA MICHAEL HALVORSON 1998 EDITORIAL Mc GRAW HILL 402 p.
- ENCICLOPEDIA DE MICROSOFT VÍSUAL BÁSIC 6 FCO. JAVIER CEVALLOS 2000 EDITORIAL ALFAOMEGA 1028 p.
- MANUAL DEL DIPLOMADO EN ADMINISTRACIÓN DEL MANTENIMIENTO 2002 PEMEX
- MANUAL DE GESTIÓN DE LA CALIDAD DE LOS LABORATORIOS DE DISEÑO Y MANUFACTURA DE TÉRMICA Y FLUIDOS 27/SEPTIEMBRE/2004 REVISIÓN 004 ENEP-ARAGON UNAM
- DIPLOMADO DE ADMINISTRACIÓN DEL MANTENIMIENTO ADMINISTRACIÓN DEL MANTENIMIENTO 2002 PEMEX
- DIPLOMADO EN ADMINISTRACIÓN DEL MANTENIMIENTO MANTENIMIENTO RUTINARIO 2002 PEMEX
- VALIDACIÓN DEL SOFTWARE COMO REQUERIMIENTO DE DESARROLLO DE MODELOS DE CALIDAD JIMÉNEZ RIOS RICARDO 2005 TESIS UNAM

 METODOLOGIA DEL ASEGURAMIENTO DE LA CALIDAD APLICADA AL DESARROLLO DE SISTEMAS DE INFORMACIÓN, NUEVOS, REINGENIERIA Y CERTIFICACIÓN AÑO 2000 MARIA ROSA ELVA MENDOZA ARTEAGA 2005 TESIS UNAM 116 p.